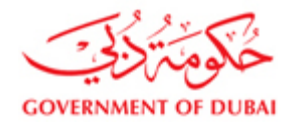

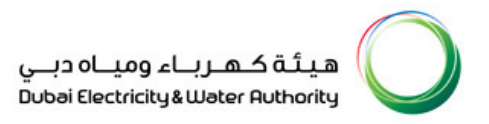

# Vendor User Manual

## SRM – SUPPLIER RELATIONSHIP MANAGEMENT

VERSION 1.2

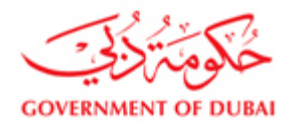

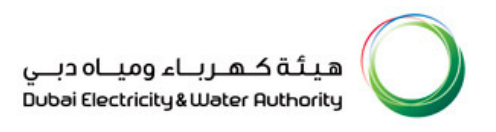

## Table of Contents

| 1.1.  | Login in to DEWA website https://www.dewa.gov.ae        |                                |
|-------|---------------------------------------------------------|--------------------------------|
| 1.2.  | Login as a Supplier                                     | . Error! Bookmark not defined. |
| 1.3.  | Login using your user id and password                   |                                |
| 1.4.  | List of Tender/Enquiry (RFx).                           | 4                              |
| 1.5.  | Detailed description about RFX                          | 5                              |
| 1.6.  | Display of RFx:                                         | 6                              |
| 1.7.  | Interested to Bid and Pay tender fee                    | . Error! Bookmark not defined. |
| 1.8.  | Payment Status (Success or Failure) display:            |                                |
| 1.9.  | Tender Payment Receipt                                  |                                |
| 1.10. | Display of RFx:                                         |                                |
| 1.11. | Tender Documents Download                               |                                |
| 1.12. | Decision Making                                         |                                |
| 1.13. | Create Response                                         |                                |
| 1.14. | Tender Documents Download and Upload of Technical Docur | nents                          |
| 1.15. | Check RFx Response                                      |                                |
| 1.16. | Submit the Response                                     |                                |
| 1.17. | Alternative offer submission:                           |                                |
| 1.18. | Forgot password                                         |                                |

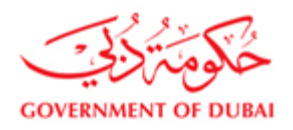

## 1.1.Login in to DEWA website http://dewa.gov.ae

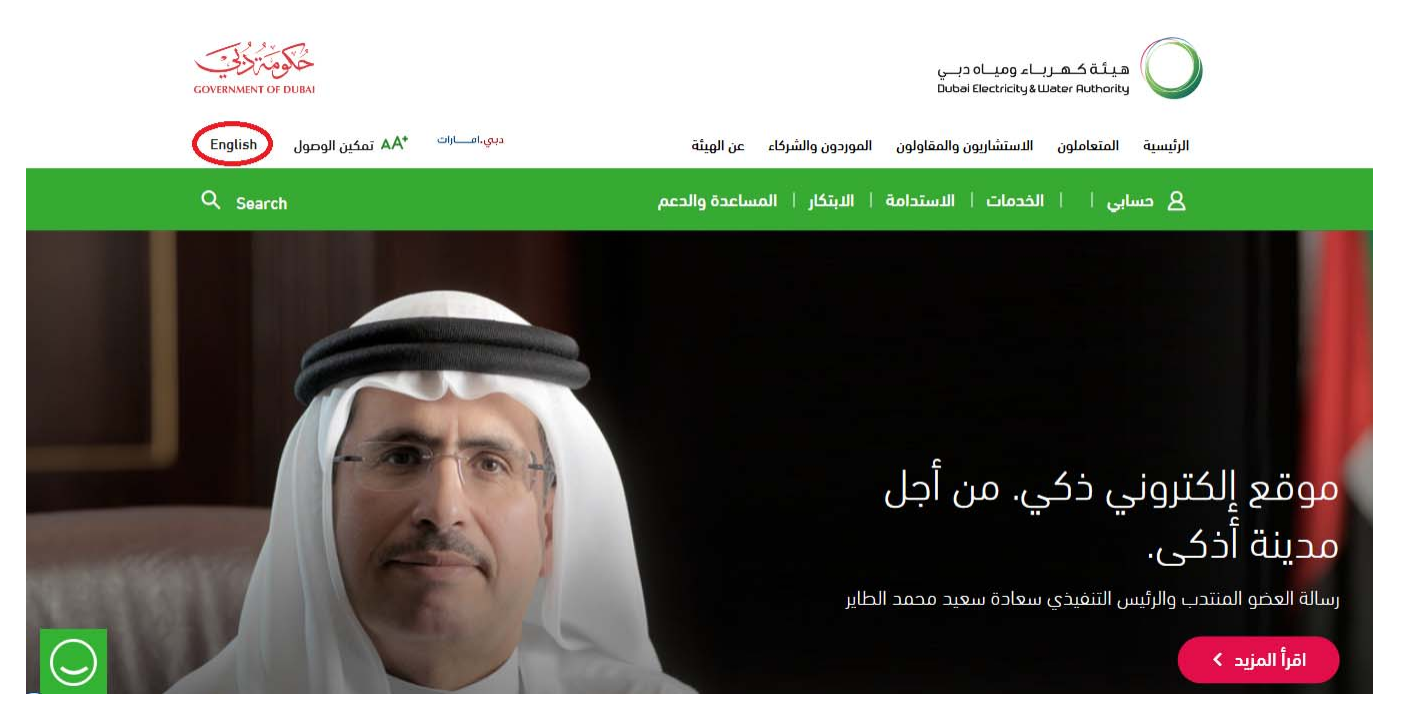

1.2. Select "Suppliers and Partners"

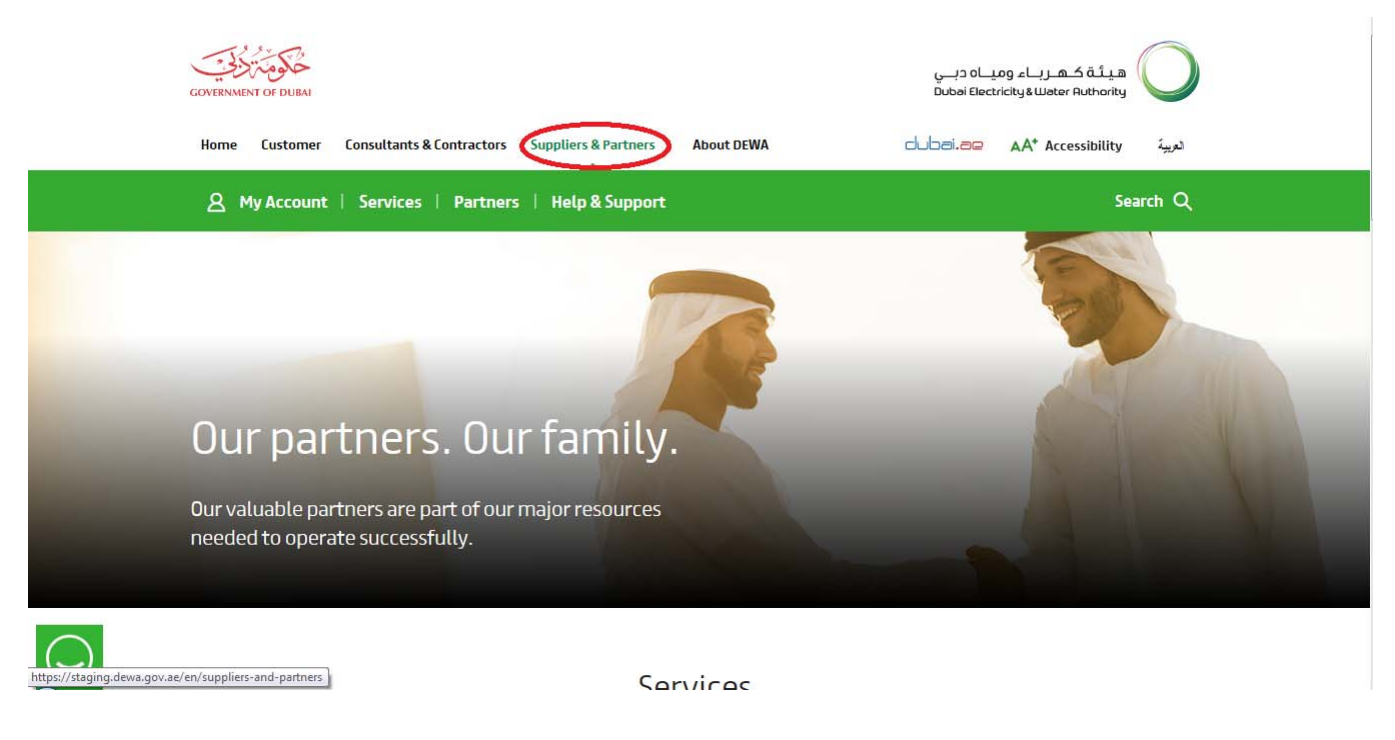

| view open raichase orders        | Response Timetrame |                                         |                      |                   |            |          |                 |                           |                 |
|----------------------------------|--------------------|-----------------------------------------|----------------------|-------------------|------------|----------|-----------------|---------------------------|-----------------|
| Display Company Data             | RFx Description:   |                                         |                      |                   |            |          |                 |                           |                 |
| Change Password                  | Apply Clear        |                                         | Develop              | Deserver Deserver |            |          |                 |                           |                 |
| Sugesstion and Complaints        | E Event Number     | Event Description                       | Event Type           | Event Status      | End Date   | End time | Response Number | Response Status           |                 |
| Support                          | 2411600031         | Copy of 2331600041- smart test          | LPS Re-Float One Env | Published         | 20.10.2017 | 13:49:00 | 2511600210      | Saved                     |                 |
| Support                          | 2411600011         | Wave 3 Regression                       | LPS Re-Float One Env | Published         | 09.06.2017 | 10:10:00 | 2511600203      | Submitted                 | _               |
| New Vendor Registration          | 2351600007         | Supply item RFx test 4                  | LPS Stock Two Env    | Published         | 02.01.2017 | 11:00:00 | 2511600282      | Submitted                 |                 |
| REx and Quotation submission for | 2351600008         | Supply item RFx test 3                  | LPS Stock Two Env    | Published         | 02.01.2017 | 12:00:00 | 2511600299      | Submitted                 |                 |
| Contracts Section                | 2331600047         | Service RFx android test 5              | LPS Service One Env  | Published         | 02.01.2017 | 00:00:00 | 2511600288      | Submitted                 |                 |
|                                  | 2331600046         | Service RFx android test 2              | LPS Service One Env  | Published         | 02.01.2017 | 12:00:00 | 2511600289      | Submitted                 |                 |
| RFx and Quotation submission for | 2331600045         | Service RFx android test 1              | LPS Service One Env  | Published         | 02.01.2017 | 12:00:00 | 2511600290      | Submitted                 |                 |
| Local Purchase Section           | 2331600042         | Cabling of Copper & Fiber-smart test    | LPS Service One Env  | Published         | 31.10.2017 | 13:00:00 | 2511600159      | Submitted                 |                 |
| Purchase Order Review and        | 2121600001         | Cleaning& Maintenance of K&L Station    | CTR Servic TwoEnv OT | Published         | 20.03.2017 | 11:00:00 |                 | No Bid Created            |                 |
| Acknowledgement                  | 2051600001         | Supply of MOF Distribution Transformers | CTR Supply TwoEnv OT | Published         | 20.03.2017 | 11:00:00 |                 | No Bid Created            | -               |
|                                  |                    |                                         |                      |                   |            |          | Last Refresh 02 | 01.2017 10:05:38 UTC+4 Re | <u>fresh</u> ≡, |

## **1.3.** Login using your user id and password.

|                                                                                                    | COVERNIENT OF DURA                                                                                                | هیئة که رہاء ومیاہ دہی<br>Dubbi Electricky & Water Authority |
|----------------------------------------------------------------------------------------------------|----------------------------------------------------------------------------------------------------|--------------------------------------------------------------|
|                                                                                                    | Home Customer Consultants & Contractors Suppliers & Partners About DEWA                                           | dubel.ee AA* Accessibility                                   |
|                                                                                                    | My Account Services Partners Help & Support                                                                       | Search Q                                                     |
| Vendor eServices<br>Register New Online User<br>Forgot Password<br>FAQ<br>Support<br>New Vendor Registration<br>RFx and Quotation submission for<br>Contracts Section<br>RFx and Quotation submission for Local<br>Purchase Section | DEWA Supplier Portal<br>DEWA has adapted a green procurement approach<br>promoting environment friendly products. |                                                              |
| Purchase Order Review and<br>Acknowledgement<br>Online Service Entry<br>Online Invoice                                                                                                    | Username<br>Password                                                                                              | Clear                                                        |

## **1.4.** List of Tender/Enquiry (RFx).

Click on RFx and Auction to view the RFX which are posted online. For the refreshed data of RFX click on

the Published. Two links are provided to view RFx.

Link 1 (All) – Will display all RFx for which action taken, pending for action, saved, submitted

Link 2 (Published) - Enquiries which are live will be displayed

Note: You have to click on refresh button to refresh the data

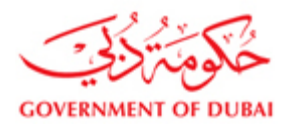

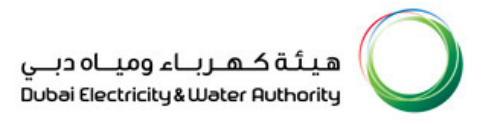

#### **1.5.** Detailed description about RFX

Event number - Event number is the Enquiry number

**Event Description** – The title of the enquiry (RFx)

**Event Type –** Type of Tender i.e. Open or Selected Tender, Two Envelope or Single Envelope or Proprietary. There are two kinds of event type one is from the Local Purchase section (LPS) and the other one Contracts (CTR). For Contracts CTR is used and for Local Purchase LPS is used. Enquiries related to LPS can be opened, but enquiries related to the contracts can be opened only after paying the tender fee. You will get error message "Please register yourself to participate in the in the RFx"

**End Date:** End date will be the closing date of the RFX

**Response number:** is the quotation number. It will be generated when you create a response for a RFX **Response Status**: When you save a response it will show as saved, click on submit the response will show as submitted

|                                  | Home Cust                      | omer Consultants & Contractors Supplie  | ers & Partners About DEWA     | dub                       | ai.ae A      | A* Accessibi | lity            |                                 |
|----------------------------------|--------------------------------|-----------------------------------------|-------------------------------|---------------------------|--------------|--------------|-----------------|---------------------------------|
|                                  | A My Ac                        | count Services Partners Hel             | lp & Support                  |                           | Sear         | ch           | _ Q             |                                 |
| Dummy vendor XYZ LLC .           |                                |                                         |                               |                           |              |              |                 |                                 |
| Last Logged On:                  | Active Queries                 | shed (8) Ended (25) Completed (10)      |                               |                           |              |              |                 |                                 |
| 02/01/2017 10:05:16              | eAuctions All (0) Publish      | red (0) Ended (0) Completed (0)         |                               |                           |              |              |                 |                                 |
| Logout                           | eRFxs - All                    | tenance                                 |                               |                           |              |              | Change (        | Duery Define New Query Personal |
| Vendor eServices                 | Event Number:                  | Current RFx V                           | <b>\$</b>                     |                           |              |              | <u>orange</u>   |                                 |
| Rfx and Auction                  | Creation Date:                 | То                                      | 🖻 🔶                           |                           |              |              |                 |                                 |
| Purchase Order Collaboration     | Deadline Date Flag:            |                                         |                               |                           |              |              |                 |                                 |
| View Open Purchase Orders        | Status:<br>Response Timeframe: | ×                                       |                               |                           |              |              |                 |                                 |
| Display Company Data             | RFx Description:               |                                         |                               |                           |              |              |                 |                                 |
| Change Password                  | Apply Clear                    |                                         |                               |                           |              |              |                 |                                 |
| Sugesstion and Complaints        | View: [Standard View]          | Create Response Interested to Bid Print | Receipt Display Event Display | / Response Print Prev     | view Refresh | Export "     |                 | 26                              |
|                                  | Event Number                   | Event Description                       | Event Type                    | Event Status<br>Published | End Date     | End time     | Response Number | Response Status                 |
| Support                          | 2411600011                     | Wave 3 Repression                       | LPS Re-Float One Env          | Published                 | 09.06.2017   | 10:10:00     | 2511600203      | Submitted                       |
| New Vendor Registration          | 2351600007                     | Supply item RFx test 4                  | LPS Stock Two Env             | Published                 | 02.01.2017   | 11:00:00     | 2511600282      | Submitted                       |
|                                  | 2351600006                     | Supply item RFx test 3                  | LPS Stock Two Env             | Published                 | 02.01.2017   | 12:00:00     | 2511600299      | Submitted                       |
| REX and Quotation submission for | 2331600047                     | Service RFx android test 5              | LPS Service One Env           | Published                 | 02.01.2017   | 00:00:00     | 2511600288      | Submitted                       |
| contracts section                | 2331600046                     | Service RFx android test 2              | LPS Service One Env           | Published                 | 02.01.2017   | 12:00:00     | 2511600289      | Submitted                       |
| RFx and Quotation submission for | 2331600045                     | Service RFx android test 1              | LPS Service One Env           | Published                 | 02.01.2017   | 12:00:00     | 2511600290      | Submitted                       |
| Local Purchase Section           | 2331600042                     | Cabling of Copper & Fiber-smart test    | LPS Service One Env           | Published                 | 31.10.2017   | 13:00:00     | 2511600159      | Submitted                       |
| Purchase Order Review and        | 2121600001                     | Cleaning& Maintenance of K&L Station    | CTR Servic TwoEnv OT          | Published                 | 20.03.2017   | 11:00:00     |                 | No Bid Created                  |
|                                  |                                |                                         |                               |                           |              |              |                 |                                 |

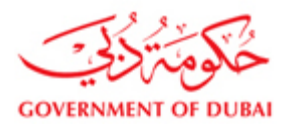

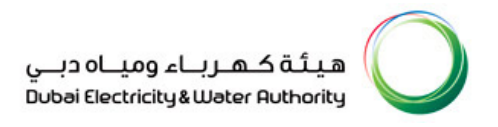

## 1.6. Display of RFx:

Click on any event number to display the RFx. In case of Contracts (CTR Tender) system will prompt you to register to participate in the RFx

|                                  |                                                                                                    | M                                             | Partners About DEWA               | ç<br>Dut             | سرباء ومیاہ دی<br>ei Electricity&Web | a ک قلیم<br>er Authority | <b>O</b>        |                                   |
|----------------------------------|----------------------------------------------------------------------------------------------------|-----------------------------------------------|-----------------------------------|----------------------|--------------------------------------|--------------------------|-----------------|-----------------------------------|
|                                  |                                                                                                    |                                               | Current                           |                      |                                      | ACCESSION                | 0               |                                   |
|                                  |                                                                                                    | ount services Partners neipa                  | k Support                         |                      | Searc                                | n                        | _ ~             |                                   |
| Dummy vendor DEF LLC .           |                                                                                                    |                                               |                                   |                      |                                      |                          |                 |                                   |
|                                  | Active Queries                                                                                                    |                                               |                                   |                      |                                      |                          |                 |                                   |
| Last Logged on:                  | eRFxs All (8) Publishe                                                                                                    | d (2) Ended (13) Completed (2)                |                                   |                      |                                      |                          |                 |                                   |
| 02/01/2017 10:34:36              | eAuctions All (0) Published                                                                                                    | d (0) Ended (0) Completed (0)                 |                                   |                      |                                      |                          |                 |                                   |
| Logout                           | eRFxs - All                                                                                                    |                                               |                                   |                      |                                      |                          |                 |                                   |
| Logout                           | ✓ Hide Quick Criteria Mainte                                                                                                    | enance                                        |                                   |                      |                                      |                          | Change C        | uery Define New Query Personalize |
| Vendor eServices                 | Event Number:                                                                                                    | То                                            | \$                                |                      |                                      |                          |                 |                                   |
| Dfv and Austian                  | Event Status:                                                                                                    | Current RFx v                                 |                                   |                      |                                      |                          |                 |                                   |
| RTX and Auction                  | Creation Date:                                                                                                    | To                                            |                                   |                      |                                      |                          |                 |                                   |
| Purchase Order Collaboration     | Status:                                                                                                    |                                               |                                   |                      |                                      |                          |                 |                                   |
| View Open Purchase Orders        | Response Timeframe:                                                                                                    | •                                             |                                   |                      |                                      |                          |                 |                                   |
| Display Company Data             | RFx Description:                                                                                                    |                                               |                                   |                      |                                      |                          |                 |                                   |
| Channe Password                  | Apply Clear                                                                                                    |                                               |                                   |                      |                                      |                          |                 |                                   |
|                                  | View: [Standard View]                                                                                                    | Create Response I Interested to Bid Print Rec | eipt   Display Event   Display Re | esponse Print Previe | W Refresh E                          | kport "                  |                 | 8                                 |
| Sugesstion and complaints        | Event Number                                                                                                    | Event Description                             | Event Type                        | Event Status         | End Date                             | End time                 | Response Number | Response Status                   |
| Support                          | 2411600034                                                                                                    | Smart Response Service RFx                    | LPS Re-Float One Env              | Published            | 31.10.2017                           | 14:00:00                 |                 | No Bid Created                    |
|                                  | 2351600007                                                                                                    | Supply item RFx test 4                        | LPS Stock Two Env                 | Published            | 02.01.2017                           | 11:00:00                 |                 | No Bid Created                    |
| New Vendor Registration          | 2351600006                                                                                                    | Supply item RFx test 3                        | LPS Stock Two Env                 | Published            | 02.01.2017                           | 12:00:00                 | 2511600302      | Submitted                         |
| RFx and Quotation submission for | 2331600046                                                                                                    | Service RFX android test 2                    | LPS Service One Env               | Published            | 02.01.2017                           | 12:00:00                 | 2511800208      | No Bid Greated                    |
| Contracts Section                | 2331600045                                                                                                    | Cabling of Conner & Fiber-smart test          | LPS Service One Env               | Published            | 31 10 2017                           | 13:00:00                 | 2011000300      | No Bid Created                    |
| RFx and Quotation submission for | 2121600001                                                                                                    | Cleaning& Maintenance of K&L Station          | CTR Servic TwoEnv OT              | Published            | 20.03.2017                           | 11:00:00                 |                 | No Bid Created                    |
| Local Purchase Section           | 2051800001                                                                                                    | Supply of MOF Distribution Transformers       | CTR Supply TwoEnv OT              | Published            | 20.03.2017                           | 11:00:00                 |                 | No Bid Created                    |
|                                  | (Annual Contraction of the Contraction of the Contr |                                               |                                   |                      |                                      |                          |                 |                                   |

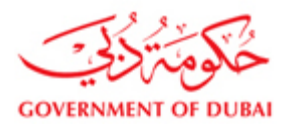

#### **1.7.** Interested to Bid and Pay tender fee amount

From the description of the Tender (RFx), if it appears that the Tendered scope is within your area of business, select the RFx and press "Interested to Bid" button to pay tender fee. Detailed Scope / Specifications / terms and conditions are available in the Tender Document. Use credit/debit card to pay tender fee online. Cash payment also possible at cash counter. Press "Refresh" button after payment. RFx display enabled only after tender fee payment done successfully.

You must print receipt by selecting "Print Receipt" button.

|                                  | CONTENNENT OF DUIM                                                                                                    | میاہ دبے<br>Dubai Electri                  | هیئة کهرباء ور<br>اندایه Weter Authority |                                           |
|----------------------------------|----------------------------------------------------------------------------------------------------|--------------------------------------------|------------------------------------------|-------------------------------------------|
|                                  | Home Customer Consultants & Contractors Suppliers & Partners                                                                                                    | About DEWA                                 | AA* Accessibility                        |                                           |
|                                  | A My Account Services Partners Help & Suppor                                                                                                    | t                                          | Search Q                                 |                                           |
| Dummy vendor DEF LLC .           |                                                                                                    |                                            |                                          |                                           |
| Last Logged On:                  | Active Queries eRFxs All (6) Published (2) Ended (13) Completed (2)                                                                                                    |                                            |                                          |                                           |
| 02/01/2017 10:34:36              | eAuctions All (0) Published (0) Ended (0) Completed (0)                                                                                                    |                                            |                                          |                                           |
| Logout                           | eRFxs - All      Hide Quick Onteria Maintenance                                                                                                    |                                            |                                          | Change Query Define New Query Personalize |
| Vendor eServices                 | Event Number:   To  To  To  Figure RFx  To  To  Figure RFx  To  To  Figure RFx  To  Figure RFx  To  Figure RFx  Figure RFx  Fi |                                            |                                          |                                           |
| Rfx and Auction                  | Creation Date: 🔷 🔯 To                                                                                                    |                                            |                                          |                                           |
| Purchase Order Collaboration     | Deadline Date Flag:                                                                                                    |                                            |                                          |                                           |
| View Open Purchase Orders        | Response Timeframe:                                                                                                    |                                            |                                          |                                           |
| Display Company Data             | RFx Description:                                                                                                    |                                            |                                          |                                           |
| Change Password                  | Apply Clear  Standard View  Control Responses  Interpreted to Bid View  Control Responses  Interpreted to Bid View  Control Responses  Interpreted to Bid View  Control Responses  Interpreted to Bid View  Interpreted to Bid View  Interpreted to Bid View  Interpreted to Bid View  Interpreted to Bid View  Interpreted to Bid View  Interpreted to Bid View  Interpreted to Bid View  Interpreted to Bid View  Interpreted to Bid View  Interpreted to Bid View  Interpreted  Interpreted to Bid View  Interpreted  Interpreted Interpreted  Interpreted Interpreted Interprete | relay Event Direlay Personne Drint Provinu | ofreeh Evenet                            |                                           |
| Sugesstion and Complaints        | R Event Number Event Description Event                                                                                                    | Type Event Status End D                    | Date End time Response Num               | nber Response Status                      |
| Support                          | 2411600034 Smart Response Service RFx LPS R                                                                                                    | e-Float One Env Published 31.10.           | .2017 14:00:00                           | No Bid Created                            |
| заррыт                           | 2351600007 Supply item RFx test 4 LPS S                                                                                                    | took Two Env Published 02.01               | .2017 11:00:00                           | No Bid Created                            |
| New Vendor Registration          | 2351800008 Supply item RFx test 3 LPS S                                                                                                    | tock Two Env Published 02.01.              | .2017 12:00:00 2511600302                | Submitted                                 |
| RFx and Quotation submission for | 2331600046 Service RFx android test 2 LPS S                                                                                                    | ervice One Env Published 02.01.            | .2017 12:00:00                           | No Bid Created                            |
| Contracts Section                | 2331600045 Service RFx android test 1 LPS S                                                                                                    | ervice One Env Published 02.01.            | .2017 12:00:00 2511600306                | Submitted                                 |
| REx and Quotation submission for | 2331600042 Cabling of Copper & Fiber-smart test LPS S                                                                                                    | ervice One Env Published 31.10.            | .2017 13:00:00                           | No Bid Created                            |
| I oral Purchase Section          | 2121600001 Cleaning& Maintenance of K&L Station CTR S                                                                                                    | ervic TwoEnv OT Published 20.03.           | .2017 11:00:00                           | No Bid Greated                            |
|                                  | Supply of MOF Distribution Transformers CTR S                                                                                                    | uppiy IwoEnv OT Published 20.03.           | .2017 11:00:00                           | No Bid Created                            |

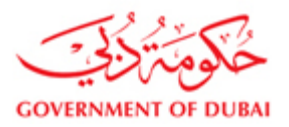

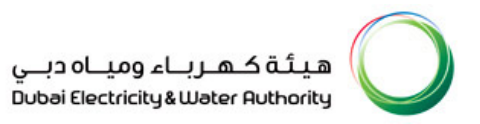

## Enter the E-Mail Id and the Mobile Number

| ePay<br>MIDDLE EAST<br>LEADING GATEWAY                                                                                                    |
|----------------------------------------------------------------------------------------------------|
| Transaction Information                                                                                                    |
| Service Provider : DEWA                                                                                                    |
| Service : Procurement of Lender Doc SP Transaction No : TND00000013219                                                                               |
| Amount : 200.00 AED                                                                                                    |
| 2 Payment Method                                                                                                    |
| VISA 🐡<br>I Credit Card                                                                                                    |
| C EdirhamG2                                                                                                    |
| BANK      Direct Debit                                                                                                    |
| OneClick Pay                                                                                                    |
| Contact Information                                                                                                    |
| Email Address cor                                                                                                    |
| Mobile Number                                                                                                    |
| لمَد قرات <u>التحدير</u> وفهمت عواقبه Total Amount: 200.00 AED لمد فعرات التحدير وفهمت عواقبه Thave read the warning and understood the consequences |
| Cancel Pay                                                                                                    |

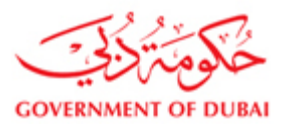

Read the information and give a tick on the" I have read the above warning and understood the

consequences" and then click on Pay button for payment

| ePay<br>MIDDLE EAST<br>LEADING GATEWAY                                                                                                    | autor An                 |
|----------------------------------------------------------------------------------------------------|--------------------------|
| Transaction Information Service Provider : DEWA Service : Procurement of Tender Doc SP Transaction No: TND000000013219 Amount : 200.00 AED |                          |
|                                                                                                    |                          |
| Contact Information Email Address : COI Mobile Number :                                                                                    |                          |
| لفد قىرات <mark>الفحاضر دونېم</mark> ت مىراقىيە آ<br>T have read the wa <b>ning</b> and understood the consequences                        | Total Amount: 200.00 AED |

## Enter the Credit card details and Click on Pay button for payment

| Page Help<br>ePayment by<br>etisalat | Payment beneficiary         Name:       Dubai Government         City:       Dubai Covernment         Country:       United Arab Emirates         Payment description       DMA         Amount:       Dhs. 3 000.00         Order description:       DEWA-SPS00000000000000000000000000000000000 | VERIFIED<br>by VISA<br>learn more<br>MasterCard.<br>SecureCode. |  |
|--------------------------------------|----------------------------------------------------------------------------------------------------|-----------------------------------------------------------------|--|

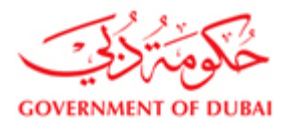

Г

## 1.8. Payment Status (Success or Failure) display:

Click on Close button to go to Main Screen. System will report success and request to take print of the Payment Receipt from the main screen.

| Update Stat | itus                                                                                                    |
|-------------|----------------------------------------------------------------------------------------------------|
| i           | Your Tender Fee Payment for RFx- 2051000157 has been updated successfully. Please take the print by clicking Refresh then Print Receipt from RFx and Auctions in the main screen. |
| Close       |                                                                                                    |

#### 1.9. Tender Payment Receipt

Click on Refresh button and then Select the Tender and Click on Print Receipt to take the Payment Receipt. System gives option for open or save, you should save and then Open, Take a print out of the Receipt and attach it with tender bond copy in C-Folder

| <ul> <li>505 Services</li> </ul>         | Neuro director                                                                                                    |  |
|------------------------------------------|----------------------------------------------------------------------------------------------------|--|
| Rfx and Auction                          | eRFxs All (1) Published (4) Ended (0) Completed (0)                                                                                               |  |
|                                          | eAuctions All (0) Published (0) Ended (0) Completed (0)                                                                                           |  |
| View Open Purchase<br>Orders             | eRFxs - All                                                                                                    |  |
| <ul> <li>Display Company Data</li> </ul> | ▼ Hide Quick Criteria Maintenance Query has been changed Change Query Define New Query Personalize                                                |  |
| Change Password                          | Event Number:                                                                                                    |  |
| 11/1 add your town                       | Event Status:                                                                                                    |  |
| Suggestions                              |                                                                                                    |  |
|                                          |                                                                                                    |  |
|                                          |                                                                                                    |  |
| SURVEY                                   | Appy                                                                                                    |  |
|                                          | View [Standard View] 🔻   Create Response   Register   Make Parment   Print Receipt   Display Response   Print Preview   Refresh   Filter Settings |  |
| (FEA                                     | Export a                                                                                                    |  |
| 50 years                                 | 🔁 Event Number Event Description Event Type Event Status End Date Response Number Response Status Q&A I                                           |  |
| or Excellence                            | 2051000157 TFT1 CTR Supply TwoEnv OT Published 30.05.2012 No Bid Created 0                                                                        |  |
|                                          |                                                                                                    |  |
|                                          |                                                                                                    |  |

#### **1.10. Display of RFx:**

Click on Refresh button and then Click on any event number to display the RFx.

| 303 3et 110 65                                                                                                    | Active Quertes                                                                   |                                                                                                    |                                                                                             |                                                  |                                                      |                 |                                                                      |
|----------------------------------------------------------------------------------------------------|----------------------------------------------------------------------------------|----------------------------------------------------------------------------------------------------|---------------------------------------------------------------------------------------------|--------------------------------------------------|------------------------------------------------------|-----------------|----------------------------------------------------------------------|
| Bits and Auction     Purchase Order     Colloboration                                                                                                    | eAuctions ALCO                                                                   | Published (30) Ended (30) Convented (30)<br>(Mathined (3) Ended (31) Convented (32)                 |                                                                                             |                                                  |                                                      |                 |                                                                      |
| View Open Purchase     Orders                                                                                                    | olfics - All                                                                     |                                                                                                    |                                                                                             |                                                  |                                                      |                 |                                                                      |
| Display Company Data     Change Password                                                                                                    | - Hide Quick Criteria Ma                                                         | ntenance                                                                                            | -                                                                                           |                                                  |                                                      |                 |                                                                      |
| WebMail                                                                                                    | Event Status<br>My Sesponses From<br>MFs Description                             |                                                                                                    |                                                                                             |                                                  |                                                      |                 |                                                                      |
| Concerning and the second second                                                                                                    | Warw (Deendard View)                                                             | Conste Rangeman   Display System                                                                    | Dearley Resources 11 Pro                                                                    | ri Pravere Re                                    | fresh Export #                                       |                 |                                                                      |
| all the second second s | EE. Event Number                                                                 | Event Description                                                                                   | Event Type                                                                                  | Event Status                                     | End Date                                             | Response Number | Response Status                                                      |
| of Excellence                                                                                                    | 23312999/19                                                                      | Repair of Othernal/3NO/CD                                                                           | UPS Service One Env                                                                         |                                                  | 90.03.2012                                           | 2511201133      | Saved                                                                |
| of Excellence                                                                                                    | 2331200019                                                                       | Repressi power supply module                                                                        | LPS Service One Env                                                                         | Published                                        | 07.03.2912                                           | 2511201133      | Seved<br>Seved                                                       |
| of Excellence                                                                                                    | 23312290019<br>23312290054<br>23212200049                                        | Repair of OblandChoice<br>Repressf power supply module<br>ENCLOSURE                                 | LPS Service One Env<br>LPS NonStock One Env                                                 | Published                                        | 67.63.2012                                           | 2511201133      | Saved<br>Saved<br>No Bid Created                                     |
| of Excellence                                                                                                    | 22212200019<br>2221220014<br>2221220048<br>2221220048<br>2221220019              | Regar of University Stocks<br>Regars of prover supply module<br>ExcLosure<br>PROJECTOR              | LPS Service One Env<br>LPS NonStack One Env<br>LPS NonStack One Env                         | Published<br>Published<br>Published              | 67.63.2012<br>67.63.2012<br>11.63.2012               | 2511201123      | Seved<br>Seved<br>No Bid Created<br>No Bid Created                   |
| of Excellence                                                                                                    | 22212090/%<br>2221209054<br>2221209064<br>2121209059<br>2221209059<br>2021209057 | Repart of Othermolicity COCO<br>Reparts of power supply module<br>Enclosure<br>PROJECTOR<br>SCANNER | LPS Service One Env<br>LPS NonStack One Env<br>LPS NonStack One Env<br>LPS NonStack One Env | Published<br>Published<br>Published<br>Published | 07 03 2012<br>07 03 2012<br>11 03 2012<br>07 03 2012 | 2511201133      | Saved<br>Saved<br>No Bid Created<br>No Bid Created<br>No Bid Created |

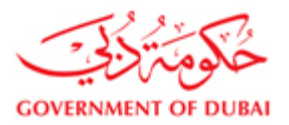

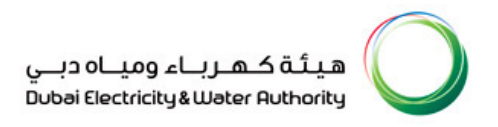

## View the items: Click on Print button to download the Item details

| Close  | Refresh    | Participate     | Print    | Do Not Participate | Tentative | Create Response | Questions And Ar | nswers ( 0 ) | Technical RFx |
|--------|------------|-----------------|----------|--------------------|-----------|-----------------|------------------|--------------|---------------|
| RFX II | nformation | items / Notes a | nd Attac | nments             |           |                 |                  |              |               |

#### a. For Tenders related to Supply

Go to items tab, Select the item and Click on Details button and then go to Notes and Attachments, then you can click on Material PO Text. After you click on this a popup box will open which will have a detail description of the item

| Sent Durefville                                                                                                    |                                                                                                    |                                                                                                    |                                       |                                                                                                    |         |          |                       |             |
|----------------------------------------------------------------------------------------------------|----------------------------------------------------------------------------------------------------|----------------------------------------------------------------------------------------------------|---------------------------------------|----------------------------------------------------------------------------------------------------|---------|----------|-----------------------|-------------|
|                                                                                                    |                                                                                                    |                                                                                                    |                                       |                                                                                                    |         |          |                       |             |
| Details Anti-Live - Anti-Tuline -                                                                                                    | The Curl Curl Page                                                                                                    | e a Desire 1                                                                                                    |                                       |                                                                                                    |         | Expand a | d College All Service | P Marrie II |
| Line Number Barn Typ                                                                                                    | <ul> <li>Product ID</li> </ul>                                                                                                    | Description                                                                                                    | Product Calegory                      | Guertity                                                                                                    | - Medit | Currency | Delivery Date         |             |
| - Galille Materia                                                                                                    |                                                                                                    | Report data attend an insure for 2.2                                                                                                    | 100001                                | 2                                                                                                    | . EA    | AED      | 07.04.2012            |             |
|                                                                                                    |                                                                                                    |                                                                                                    |                                       |                                                                                                    |         |          |                       |             |
|                                                                                                    |                                                                                                    |                                                                                                    |                                       |                                                                                                    |         |          |                       |             |
|                                                                                                    |                                                                                                    |                                                                                                    |                                       |                                                                                                    |         |          |                       |             |
|                                                                                                    |                                                                                                    |                                                                                                    |                                       |                                                                                                    |         |          |                       |             |
|                                                                                                    |                                                                                                    |                                                                                                    |                                       |                                                                                                    |         |          |                       |             |
|                                                                                                    |                                                                                                    |                                                                                                    |                                       |                                                                                                    |         |          |                       |             |
|                                                                                                    |                                                                                                    |                                                                                                    |                                       |                                                                                                    |         |          |                       |             |
|                                                                                                    | -                                                                                                    |                                                                                                    |                                       |                                                                                                    |         |          |                       |             |
| -                                                                                                    | -                                                                                                    |                                                                                                    |                                       |                                                                                                    |         |          |                       |             |
|                                                                                                    | -                                                                                                    |                                                                                                    |                                       |                                                                                                    |         |          |                       |             |
|                                                                                                    |                                                                                                    |                                                                                                    |                                       |                                                                                                    |         |          |                       |             |
|                                                                                                    | -                                                                                                    |                                                                                                    |                                       |                                                                                                    |         |          |                       | _           |
| - Burn 01 : Reputed make est                                                                                                    | real exchange for 3.8                                                                                                    |                                                                                                    |                                       |                                                                                                    |         |          |                       |             |
| Rem Data Questions                                                                                                    | mes and Attachments                                                                                                    | Subcentracting Conditions Delivery                                                                                                    |                                       |                                                                                                    |         |          |                       |             |
| and the second second se                                                                                                    |                                                                                                    |                                                                                                    |                                       |                                                                                                    |         |          |                       |             |
| Part of the second second second second second second second second second second second second second second s                                                                                                    |                                                                                                    |                                                                                                    |                                       |                                                                                                    |         |          |                       | _           |
| Centr I                                                                                                    |                                                                                                    |                                                                                                    |                                       |                                                                                                    |         |          |                       | TODAT -     |
| Category                                                                                                    |                                                                                                    | Description                                                                                                    |                                       |                                                                                                    |         |          |                       |             |
| Detivery text (External)                                                                                                    |                                                                                                    | -Enerty-                                                                                                    |                                       |                                                                                                    |         |          |                       |             |
| batting Batting                                                                                                    |                                                                                                    | -Empty-                                                                                                    |                                       |                                                                                                    |         |          |                       |             |
| Territe text                                                                                                    |                                                                                                    | -Empty-                                                                                                    |                                       |                                                                                                    |         |          |                       |             |
| Contract of the local division of the local division of the local  |                                                                                                    | These and parties as front of an other to the 7.5 in case                                                                                                    | 1171 and 5                            |                                                                                                    |         |          |                       |             |
| Contraction of the second second                                                                                                    |                                                                                                    | report next territe accessing for 2.5 Per-                                                                                                    | Serie 200 D                           |                                                                                                    |         |          |                       |             |
| Court (External)                                                                                                    |                                                                                                    | -Empty-                                                                                                    |                                       |                                                                                                    |         |          |                       |             |
| Brand (Laternat)                                                                                                    |                                                                                                    | -Empty-                                                                                                    |                                       |                                                                                                    |         |          |                       |             |
|                                                                                                    |                                                                                                    |                                                                                                    |                                       |                                                                                                    |         |          |                       |             |
|                                                                                                    |                                                                                                    |                                                                                                    |                                       |                                                                                                    |         |          |                       |             |
| which and including the local data                                                                                                    | A REAL PROPERTY AND                                                                                                    |                                                                                                    |                                       |                                                                                                    |         |          |                       |             |
|                                                                                                    |                                                                                                    | Designation of the local data and the local data and the local data an |                                       |                                                                                                    |         |          |                       |             |
|                                                                                                    |                                                                                                    | Clock Material POlicial                                                                                                    |                                       | ***                                                                                                    |         |          |                       |             |
| 1 March 1997 Barrier Barrier Barrier Barrier Barrier Barrier Barrier Barrier Barrier Barrier Barrier Barrier Ba                                                                                                    |                                                                                                    | the sile of the second point of the second second s | Available for 3.5 pain 5.57.5 and 5.6 |                                                                                                    |         |          |                       |             |
| Country of the state of the state of the sta | Contract of the local division of the                                                                                                    | and the second second se                                                                                                    |                                       |                                                                                                    |         |          | Transferred A transm  |             |
| Long Thomas Ann. 7                                                                                                    | · Perket D                                                                                                    | and the second second se                                                                                                    |                                       | and the second second sec |         |          |                       |             |
| Lore Threads                                                                                                    | Participation of the second second se | ( Management )                                                                                                    |                                       |                                                                                                    |         |          | BLOW BELL             |             |
| Lane Territoria<br><u>Anna Territoria</u><br><u>Anna Territoria</u><br>Second                                                                                                    | Personal D                                                                                                    | (Marine State)                                                                                                    |                                       |                                                                                                    | 1.1-    |          | PLOY SETE .           |             |
| Long Theorem Anno 7                                                                                                    | Parked D                                                                                                    | ( And ( And  |                                       |                                                                                                    |         |          | DT ON DELL            |             |
| Los Transa<br>S. Galler                                                                                                    | Parket D                                                                                                    |                                                                                                    |                                       |                                                                                                    |         |          | an or here            |             |
| Constant And Supervision                                                                                                    | Padari D                                                                                                    |                                                                                                    | [Career]                              |                                                                                                    |         |          | ar on year            |             |
|                                                                                                    | Product D                                                                                                    |                                                                                                    | [Zavert]                              |                                                                                                    |         | -        | ST ON JULY            |             |
| Contract Contract Con | Product D                                                                                                    |                                                                                                    | [Zavert]                              |                                                                                                    | -       | -        | ar na para            |             |
|                                                                                                    | Probably C                                                                                                    |                                                                                                    | Idented                               |                                                                                                    |         |          | ar na prote           |             |
| Lore Research Sectors                                                                                                    | Product C                                                                                                    |                                                                                                    | (Swow)                                |                                                                                                    |         |          | #7.94.9813            |             |
| Lee monte Contraction Contraction Contract | Patrick Con                                                                                                    |                                                                                                    | Lowers                                |                                                                                                    |         |          | #794,9313             |             |
|                                                                                                    |                                                                                                    |                                                                                                    | (Zavis)                               |                                                                                                    |         |          | PARTY                 |             |
|                                                                                                    |                                                                                                    | Texture to the second second s | [Saverag]                             |                                                                                                    |         |          | P74.011               |             |
|                                                                                                    | Mark Sources of Market                                                                                                    | Recently _ Downey _ Tenny                                                                                                    | (2000)                                |                                                                                                    |         | -        | PT 04.0112            |             |
|                                                                                                    | Provide Control of Control of Con | Descentaring (homese) (homese)                                                                                                    | [Awww.c]                              |                                                                                                    |         | -        | PT 04.0111            | 244         |
|                                                                                                    |                                                                                                    | Texangene                                                                                                    | (2004)                                |                                                                                                    |         | -        | P 04,011              | 1           |
|                                                                                                    | All and the second second seco | Tennerstander (* 1900-based ) (* 1900-based)                                                                                                    | (Annual)                              |                                                                                                    |         |          | P 04,011              | 244         |
|                                                                                                    | Prese to an annual to                                                                                                    | Encoderers Economic Comments                                                                                                    | (2004)                                |                                                                                                    |         |          | P 00.011              |             |
|                                                                                                    | All and the second second seco | Concession of the second second secon | (Second)                              |                                                                                                    |         |          | P 0.011               | 2244        |
|                                                                                                    |                                                                                                    |                                                                                                    | (2000)                                |                                                                                                    |         |          |                       | 244         |

#### b. For Tenders related to Service

In this case an additional step is required by expanding the line item, next to the liner number

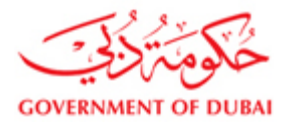

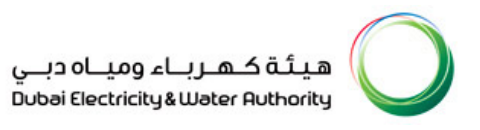

| lay RFx :                               |                             |                                          |                                                                     |                              |                    |                |                    |                        |                       |
|-----------------------------------------|-----------------------------|------------------------------------------|---------------------------------------------------------------------|------------------------------|--------------------|----------------|--------------------|------------------------|-----------------------|
| Technical RFx Clos                      | e Participate Do N          | ot Participate Tenta                     | tive Create Response Questions and Answers (0)                      |                              |                    |                |                    |                        |                       |
| Number 2051600001<br>RFx Version Number | RFx Description<br>4 RFx Ve | Supply of MOF Dis<br>rsion Type Active V | tribution Transformers RFX Status Published RFx Start Dat<br>ersion | e Submission Deadline 11:00: | 00 UTC+4 Remaining | Time 76 Days : | 23:19:28 RFx Owner | Natchi                 |                       |
| RFX Information                         | Items Notes :               | and Attachments                          |                                                                     |                              |                    |                |                    |                        |                       |
| etails Add Line A                       | dd Subline 🔏 💮 🐣            | Cut Copy Paste                           | Delete                                                              |                              |                    |                | Expand A           | II Collapse All Filter | Settings Hide Outline |
| Line Number                             | Item Type                   | Product ID                               | Description                                                         | Product Category             | Quantity Unit      | Currency       | Delivery Date      | Notes                  | Total Value           |
| • Gel 0001 =                            | Material                    | 2/0005/784                               | TRANSFORMER;1500 KVA;11/0.4KV; M/R OIE/F                            | 2270312                      | 50 EA              |                | 08.04.2017         | 2                      |                       |
| <u>a_10002</u> ≈,                       | Material                    | 2700057784                               | TRANSFORMER;1500 KVA;11/0.4KV; M/R OIL/F                            | 2270312                      | 50 EA              |                | 08.04.2017         | 1                      |                       |
| • ( <u>10003</u> =,                     | Material                    | 2700057784                               | TRANSFORMER;1500 KVA;11/0.4KV; M/R OIL/F                            | 22/0312                      | 40 EA              |                | 08.04.2017         | 1                      |                       |
| • <u>60004</u> =,                       | Material                    | 2700057784                               | TRANSFORMER(1500 KVA(11/0.4KV) M/R OIL/F                            | 2270312                      | 40 EA              |                | 08.04.2017         | 1                      |                       |
| • <u>60005</u> =,                       | Material                    | 2700057784                               | TRANSFORMER;1500 KVA;11/0.4KV; M/R OIL/F                            | 22/0312                      | 40 EA              |                | 08.04.2017         | 1                      |                       |
| • @ <u>0008</u> =,                      | Material                    | 2700057784                               | TRANSFORMER;1500 KVA;11/0.4KV; M/R OIL/F                            | 22/0312                      | 50 EA              |                | 08.04.2017         | 1                      |                       |
| • <u>6007</u> =,                        | Material                    | 2700057788                               | TRANSFORMER; 1000 KVA; OIL; 11/0.4KV; SI                            | Z270312                      | 20 EA              |                | 08.04.2017         | 1                      |                       |
| • 🔄 <u>0008</u> =,                      | Material                    | 2700057788                               | TRANSFORMER; 1000 KVA; OIL; 11/0.4KV; SI                            | Z270312                      | 20 EA              |                | 08.04.2017         | 1                      |                       |
| • 👜 0009 =,                             | Material                    | 2700057786                               | TRANSFORMER; 1000 KVA; OIL; 11/0.4KV; SI                            | Z270312                      | 20 EA              |                | 08.04.2017         | 1                      |                       |
| • <u>60010</u> =,                       | Material                    | 2700057788                               | TRANSFORMER; 1000 KVA; OIL; 11/0.4KV; SI                            | Z270312                      | 20 EA              |                | 08.04.2017         | 1                      |                       |
| Item 0002 : TRANSF                      | ORMER: 1500 KVA:11          | /0.4KV; M/R OIL/F                        |                                                                     |                              |                    |                |                    |                        |                       |
| Item Data 🖉 Que                         | stions Notes ar             | d Attachments                            | Conditions Delivery Subcontracting                                  |                              |                    |                |                    |                        |                       |
| 2 8                                     |                             |                                          |                                                                     |                              |                    |                |                    |                        |                       |
| Notes                                   |                             |                                          |                                                                     |                              |                    |                |                    |                        | -                     |
| Clear                                   |                             |                                          |                                                                     |                              |                    |                |                    |                        | Filter Settings       |
| Category                                |                             |                                          | Description                                                         |                              |                    |                |                    |                        | <u></u>               |
| Delivery text (Exter                    | nal)                        |                                          | -Empty-                                                             |                              |                    |                |                    |                        |                       |
| Item text                               |                             |                                          | -Empty-                                                             |                              |                    |                |                    |                        |                       |
| Service text                            |                             |                                          | -Empty-                                                             |                              |                    |                |                    |                        |                       |
| Material PO text                        |                             |                                          | TRANSFORMER; 1500 KVA; 11/0.4KV; S/R OIL/F                          | WITH METERIN                 |                    |                |                    |                        |                       |
| Origin (External)                       |                             |                                          | -Empty-                                                             |                              |                    |                |                    |                        |                       |
|                                         |                             |                                          |                                                                     |                              |                    |                |                    |                        |                       |

Click on Details and then go to Notes and Attachments, than you can click on Material PO Text or Service text or Item text. After you click on this a popup box will open which will have a detail description of the item

#### For service and turnkey tenders select the item and Click on details button to view the Item Details

| Co   | reate RFx Response - I                                                                                                    | DEWA SRM QA Portal - V        | Vindows In          | iternet Explore | er (              |                              |                   |                    |         |             |               |            |                   |
|------|----------------------------------------------------------------------------------------------------|-------------------------------|---------------------|-----------------|-------------------|------------------------------|-------------------|--------------------|---------|-------------|---------------|------------|-------------------|
| 27 H | http://vqdsrm.dewa.gov.ae:                                                                                                    | 50100/irj/portal?NavigationTa | rget=navurl%        | 63A%2F%2Ff68fc  | 126858a8412d7f459 | 855d4aef7e3&dropPRTEvent=0   | BNEvent&BOTechnic | alName=qte&BOSyste | mAlias: | =SAP_SRM8   | kOperation=   | createbid= | isOBN=true&API    |
|      |                                                                                                    |                               |                     |                 |                   |                              |                   | 🗢   Open in Ne     | w Wind  | low   Perso | nalize   Help | Details    | Add to Portal Fav |
|      | Create RFx                                                                                                    | Response                      |                     |                 |                   |                              |                   |                    |         |             |               |            |                   |
|      | RFx Response Number 2511000103 RFx Number 2121000022 Status in Process Submission Deadline 06.10.2011 08:00:00 UTC+4 Remaining Time 0 Days 15:16:20 RFx Owner NATCHINATCHI<br>RFx Response Version Number Active Version RFx Version Number 1 |                               |                     |                 |                   |                              |                   |                    |         |             |               |            |                   |
|      | A Please ensure that you                                                                                                    | have to submit the supportive | documents           |                 |                   |                              |                   |                    |         |             |               |            |                   |
|      | A Please maintain the Price                                                                                                    | e Validity End Date           |                     |                 |                   |                              |                   |                    |         |             |               |            |                   |
|      | A Form of Tender must be                                                                                                    | submitted.                    |                     |                 |                   |                              |                   |                    |         |             |               |            |                   |
|      | A Tender Bond copy to be                                                                                                    | attached if applicable.       |                     |                 |                   |                              |                   |                    |         |             |               |            |                   |
|      | Guaranteed particulars                                                                                                    | to be filled.                 | _                   |                 |                   |                              |                   |                    |         |             |               |            |                   |
|      | <u> </u>                                                                                                    |                               |                     |                 |                   |                              |                   |                    |         |             |               |            |                   |
|      | Submit Close Re                                                                                                    | ad Only Print Check           | Save                | LICK Iter       | () Technic        | al RFx Response              |                   |                    |         |             |               |            |                   |
|      |                                                                                                    |                               | · · · ·             | Dotaile         |                   |                              |                   |                    |         |             |               |            |                   |
|      | PEx Information                                                                                                    | Items Notes and               | Allering            | Jetails         | omany             | Tracking                     |                   |                    |         |             |               |            |                   |
| -    |                                                                                                    | Home Holes and                | and official states |                 | in any            | rideking                     |                   |                    |         |             |               |            |                   |
|      | Item Oversiew                                                                                                    | _                             |                     |                 |                   |                              |                   |                    |         |             |               |            |                   |
|      | Details                                                                                                    |                               |                     |                 |                   |                              |                   |                    |         |             |               |            |                   |
|      | Line Number                                                                                                    | Description                   | Item Type           | Product ID      | Product Category  | Product Category Description | Required Quantity | Submitted Quantity | Unit    | Unit Price  | Currency      | Price Per  | Delivery Date     |
|      | ▼ 101 E                                                                                                    | Excavate cable trench         | Outline             |                 |                   | Civil Services               | 1                 | 1                  | AU      | 0.00        | AED           |            | From 23.10.20     |
|      | • 🏰 01.AA 🗾                                                                                                    | 0.3 metres minimum width      | Service             |                 | SCS01             | Civil Services               | 100               | 100                | KM      | 300.00      | AED           | 1          | From 23.10.20     |
|      | • 🏘 <u>01.AB</u> 🕫                                                                                                    | 0.45 metres minimum width     | Service             |                 | SCS01             | Civil Services               | 50                | 50                 | КМ      | 200.00      | AED           | 1          | From 23.10.20     |
|      |                                                                                                    |                               |                     |                 |                   |                              |                   |                    |         |             |               |            |                   |

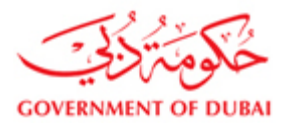

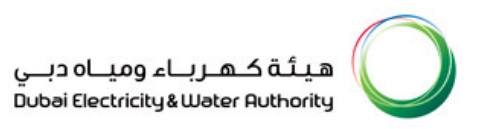

| Technical RFx Close | e Participate Do I                           | Not Participate Tent                                           | ative Create Resp               | onse Questions    | and Answers ( 0 )            |                                       |                 |                  |                   |                         | P                       |
|---------------------|----------------------------------------------|----------------------------------------------------------------|---------------------------------|-------------------|------------------------------|---------------------------------------|-----------------|------------------|-------------------|-------------------------|-------------------------|
| RFx Version Number  | RFx Description<br>r 4 RFx Vo<br>Items Notes | n Supply of MOF Dis<br>ersion Type Active 1<br>and Attachments | tribution Transforme<br>/ersion | ers RFX Statu     | is Published RFx Start I     | Date Submission Deadline 11:00        | 00 UTC+4 Remain | ing Time 76 Days | 23:15:40 RFx Owne | r Natchi                |                         |
| Details Add Line A  | dd Subline                                   | Cut Copy Paste                                                 | Delete                          |                   |                              |                                       |                 |                  | Expand A          | All Collapse All Filter | r Settings Hide Outline |
| Line Number         | Item Type                                    | Product ID                                                     | Description                     |                   |                              | Product Category                      | Quantity Ur     | it Currency      | Delivery Date     | Notes                   | Total Value             |
| • 🕢 0001 =,         | Material                                     | 2700057784                                                     | TRANSFORME                      | ER;1500 KVA;11/0. | 4KV; M/R OIL/F               | Z270312                               | 50 EA           |                  | 08.04.2017        | 2                       |                         |
| • 0002 =            | Material                                     | 2700057784                                                     | TRANSFORME                      |                   | KV: M/R OIL/F                | Z270312                               | 50 EA           |                  | 08.04.2017        | 1                       |                         |
| • 🔄 0003 =,         | Material                                     | 2700057784                                                     | TRANSFORME                      | Show Material P   | O text                       |                                       |                 |                  | 08.04.2017        | 1                       |                         |
| • 🔄 0004 =,         | Material                                     | 2700057784                                                     | TRANSFORME                      | Material PO text: | RANSFORMER; 1500 KVA         | ; 11/0.4KV; S/R OIL/F; WITH METERINGC | E/210B/2002,    |                  | 08.04.2017        | 1                       |                         |
| • 🔄 0005 =,         | Material                                     | 2700057784                                                     | TRANSFORME                      |                   | OIL FILLED SEALED TYPE       | DIST. TRANSFO.                        |                 |                  | 08.04.2017        | 1                       |                         |
| • 🕢 0006 =,         | Material                                     | 2700057784                                                     | TRANSFORME                      |                   |                              |                                       |                 |                  | 08.04.2017        | 1                       |                         |
| • 🕢 0007 =,         | Material                                     | 2700057786                                                     | TRANSFORME                      |                   |                              |                                       |                 |                  | 08.04.2017        | 1                       |                         |
| • 🔄 0008 =,         | Material                                     | 2700057786                                                     | TRANSFORME                      |                   |                              |                                       |                 |                  | 08.04.2017        | 1                       |                         |
| • 🔂 0009 =,         | Material                                     | 2700057788                                                     | TRANSFORME                      |                   |                              |                                       |                 |                  | 08.04.2017        | 1                       |                         |
| • 🔄 0010 =          | Material                                     | 2700057788                                                     | TRANSFORME                      |                   |                              |                                       |                 |                  | 08.04.2017        | 1                       |                         |
| Item 0002 : TRANS   | FORMER;1500 KVA;1                            | 1/0.4KV; M/R OIL/F                                             |                                 |                   |                              |                                       |                 |                  |                   |                         | Đ                       |
| Item Data Qu        | estions Notes a                              | nd Attachments                                                 | Conditions                      |                   |                              |                                       | Cancel          |                  |                   |                         |                         |
| Votes               |                                              |                                                                |                                 |                   |                              |                                       |                 | _                |                   |                         |                         |
| Clear               |                                              |                                                                |                                 |                   |                              |                                       |                 |                  |                   |                         | Filter Settings         |
| Category            |                                              |                                                                |                                 | Description       |                              |                                       |                 |                  |                   |                         |                         |
| Delivery text (Exte | nal)                                         |                                                                |                                 | -Empty-           |                              |                                       |                 |                  |                   |                         |                         |
| Item text           |                                              |                                                                |                                 | -Empty-           |                              |                                       |                 |                  |                   |                         |                         |
| Service text        |                                              |                                                                |                                 | -Empty-           |                              |                                       |                 |                  |                   |                         |                         |
| Material PO text    |                                              |                                                                |                                 | TRANSFORMER       | ; 1500 KVA; 11/0.4KV; S/R OI | L/F; WITH METERIN                     |                 |                  |                   |                         |                         |
| Origin (External)   |                                              |                                                                |                                 | -Empty-           |                              |                                       |                 |                  |                   |                         |                         |
|                     |                                              |                                                                |                                 |                   |                              |                                       |                 |                  |                   |                         |                         |

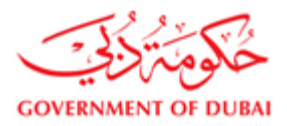

#### 1.11. Tender Documents Download

Click on Technical RFx Response button to download the Tender Documents. Tech RFx Response button used to download the Tender Documents. Tender Documents can be downloaded from the PUBLIC AREA folder.

|     | Copy Ctri+C                                |                  |                        |                 |                                 |                |                              |                     | ርኃ   Open in     | New Window   Personal | ize   Help   Details  | Add to Portal Favorites |
|-----|--------------------------------------------|------------------|------------------------|-----------------|---------------------------------|----------------|------------------------------|---------------------|------------------|-----------------------|-----------------------|-------------------------|
| Dis | splay PEx :                                |                  |                        |                 |                                 |                |                              |                     |                  |                       |                       |                         |
| -   | Technical RFx Close                        | Participate Do N | Not Participate Tentat | ive Create Resp | onse Questions and Answers ( 0  | ) Print        |                              |                     |                  |                       |                       | 2 - C                   |
| RF  | Fx Number 2051800001<br>RFx Version Number | 4 C              | lick Tech              | nical           | s RFX Status Published          | RFx Start Date | Submission Deadline 11:00:00 | UTC+4 Remaining Tim | e 76 Days 23:07: | 45 RFx Owner N        | atchi                 |                         |
|     | RFX Information                            | tems             |                        |                 |                                 |                |                              |                     |                  |                       |                       |                         |
| -   | Item Overview                              | ĸ                | FX Respo               | nse             |                                 |                |                              |                     |                  |                       |                       | -                       |
|     | Details Add Line Add S                     | Subline 🔒 🔂 🕹    | Cut Copy Paste         | Delete          |                                 |                |                              |                     |                  | Expand A              | II Collapse All Filte | r Settings Hide Outline |
| E   | B Line Number                              | Item Type        | Product ID             | Description     |                                 |                | Product Category             | Quantity Unit       | Currency         | Delivery Date         | Notes                 | Total Value             |
|     | • 🕢 <u>0001</u> =,                         | Material         | 2700057784             | TRANSFORME      | ER;1500 KVA;11/0.4KV; M/R OIL/F |                | Z270312                      | 50 EA               |                  | 08.04.2017            | 2                     |                         |
|     | • 🚛 <u>0002</u> =,                         | Material         | 2700057784             | TRANSFORME      | ER;1500 KVA;11/0.4KV; M/R OIL/F | <u>.</u>       | Z270312                      | 50 EA               |                  | 08.04.2017            | 1                     |                         |
|     | • 🚛 <u>0003</u> =,                         | Material         | 2700057784             | TRANSFORME      | ER;1500 KVA;11/0.4KV; M/R OIL/F |                | Z270312                      | 40 EA               |                  | 08.04.2017            | 1                     |                         |
|     | • 🔄 <u>0004</u> =,                         | Material         | 2700057784             | TRANSFORME      | ER;1500 KVA;11/0.4KV; M/R OIL/F |                | Z270312                      | 40 EA               |                  | 08.04.2017            | 1                     |                         |
|     | • 🔄 <u>0005</u> =,                         | Material         | 2700057784             | TRANSFORME      | ER;1500 KVA;11/0.4KV; M/R OIL/F |                | Z270312                      | 40 EA               |                  | 08.04.2017            | 1                     |                         |
|     | • 🔄 <u>0006</u> =,                         | Material         | 2700057784             | TRANSFORME      | ER;1500 KVA;11/0.4KV; M/R OIL/F |                | Z270312                      | 50 EA               |                  | 08.04.2017            | 1                     |                         |
|     | • 🔄 <u>0007</u> =,                         | Material         | 2700057788             | TRANSFORME      | ER; 1000 KVA; OIL; 11/0.4KV; SI |                | Z270312                      | 20 EA               |                  | 08.04.2017            | 1                     |                         |
|     | • 🔄 0008 =,                                | Material         | 2700057788             | TRANSFORME      | ER; 1000 KVA; OIL; 11/0.4KV; SI |                | Z270312                      | 20 EA               |                  | 08.04.2017            | 1                     |                         |
|     | • 🛃 0009 =,                                | Material         | 2700057788             | TRANSFORME      | ER; 1000 KVA; OIL; 11/0.4KV; SI |                | Z270312                      | 20 EA               |                  | 08.04.2017            | 1                     |                         |
|     | • @ <u>0010</u> =,                         | Material         | 2700057788             | TRANSFORME      | ER; 1000 KVA; OIL; 11/0.4KV; SI |                | Z270312                      | 20 EA               |                  | 08.04.2017            | 1                     |                         |

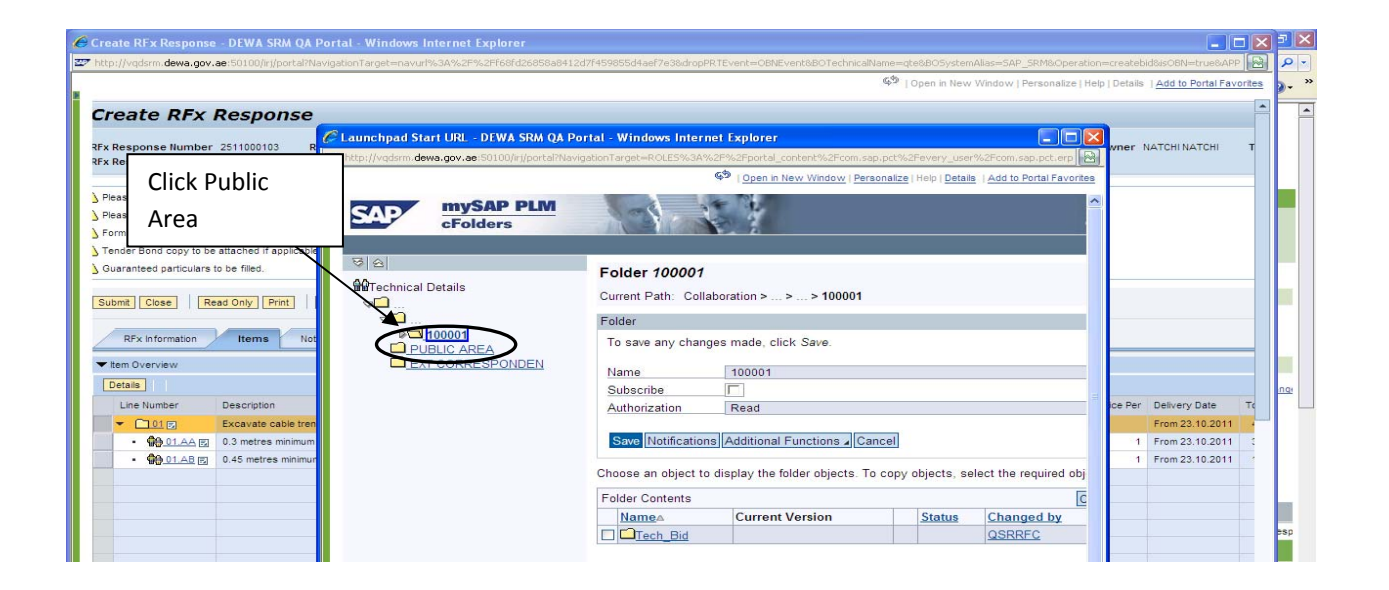

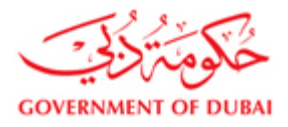

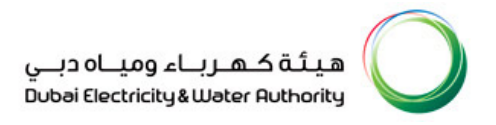

#### 1.12. Decision Making

Out of three options you need to click on one, this will be helpful to us in deciding that the relevant supplier is active and viewing our online enquiries

#### You will have to click on **Participate**, **Do not participate and Tentative**

**Participate** – Denotes that you are ready to take part in the RFX

Do Not Participate - Regret

Tentative – You are not sure that you will participate or not at the moment

|                        | Dadisinata    | Drint Da Mat Dart   | ciente Tostative   | Create Receases | Questions and anoun | Tachalad DDa          |   |
|------------------------|---------------|---------------------|--------------------|-----------------|---------------------|-----------------------|---|
| Ciose Reiresh          | Participate   | Print Do Not Pare   | cipate   Tentative | Create Response | Questions And Answ  | ers (0) Technical RFX |   |
| RFX Information It     | ems Notes ar  | nd Attachments      |                    |                 |                     |                       |   |
| Fx Parameters Question | IS Note and A | tachments Condition | ons                |                 |                     |                       |   |
| Time Zone:             | UTC+4         |                     |                    |                 |                     |                       | ę |
| Submission Deadline: * | 20.03.2012    | 14:00:00            |                    |                 |                     |                       |   |
| Opening Date:          |               | 00:00:00            |                    |                 |                     |                       |   |
| Currency:              | AED           |                     |                    |                 |                     |                       |   |
| 08                     |               |                     |                    |                 |                     |                       |   |
| <u></u>                |               |                     |                    | -0              |                     |                       |   |

#### 1.13. Create Response

Select the RFx and Click on Create Response button

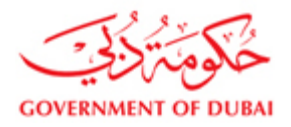

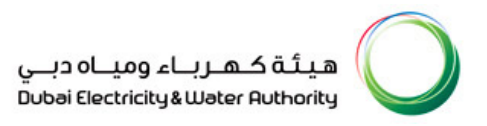

|                                  | <u>الم</u> 2 My Acc         | ount Services                | Partners         | Help & S       | upport                    |                 | Searc          |          | _ Q               |                                  |
|----------------------------------|-----------------------------|------------------------------|------------------|----------------|---------------------------|-----------------|----------------|----------|-------------------|----------------------------------|
| Dummy vendor HIJ LLC .           |                             |                              |                  |                |                           |                 |                |          |                   |                                  |
| Last Logged On:                  | Active Queries              | d (0). Ended (0). Completed  | (0)              |                |                           |                 |                |          |                   |                                  |
| 02/01/2017 11:51:14              | eAuctions All (0) Publishe  | ad (0) Ended (0) Completed ( | <u>(0)</u>       |                |                           |                 |                |          |                   |                                  |
| 1 month                          | eRFxs - All                 |                              |                  |                |                           |                 |                |          |                   |                                  |
| Logout                           | ▼ Hide Quick Criteria Maint | enance                       | Γ                |                |                           |                 |                |          | Change Qu         | ery Define New Query Personalize |
| Vendor eServices                 | Event Number:               |                              | То               | Upor           | i the RFx                 |                 |                |          |                   |                                  |
| Pfx and Auction                  | Event Status:               | Current RFx V                | т.               | Selec          | tion, Click               |                 |                |          |                   |                                  |
| Purchase Order Collaboration     | Deadline Date Flag:         | ······                       | 10               | "Cro           | to Posponso"              |                 |                |          |                   |                                  |
| View Open Purchase Orders        | Status:                     | ×                            | ·                | Crea           | ate Response              |                 |                |          |                   |                                  |
| Display Company Data             | RFx Description:            |                              |                  |                |                           |                 |                |          |                   |                                  |
| Change Password                  | Apply Clear                 |                              | ×                |                |                           |                 |                |          |                   |                                  |
| Supportion and Complaints        | View: [Standard View]       | Create Response              | Interested to Bi | d Print Receip | Display Event Display Res | ponse Print Pre | view Refresh E | xport "  |                   | 70                               |
| sugession and complaints         | Event Number                | Event Description            |                  |                | Event Type                | Event Status    | End Date       | End time | Response Number   | Response Status                  |
| Support                          | 2411600031                  | Copy of 2331600041- sm       | art test         |                | LPS Re-Float One Env      | Published       | 20.10.2017     | 13:49:00 | <u>2511600213</u> | Submitted                        |
|                                  | 2351600006                  | Supply item RFx test 3       |                  |                | LPS Stock Two Env         | Published       | 02.01.2017     | 12:00:00 |                   | No Bid Created                   |
| New Vendor Registration          | 2331600046                  | Service RFx android test     | 2                |                | LPS Service One Env       | Published       | 02.01.2017     | 12:00:00 |                   | No Bid Created                   |
| RFx and Quotation submission for | 2331600045                  | Service RFx android test     | 1                |                | LPS Service One Env       | Published       | 02.01.2017     | 12:00:00 |                   | No Bid Created                   |
| Contracts Section                | 2331600042                  | Cabling of Copper & Fiber    | r-smart test     |                | LPS Service One Env       | Published       | 31.10.2017     | 13:00:00 | 2511600212        | Submitted                        |
| PEx and Quotation submission for | 2121600001                  | Cleaning& Maintenance of     | f K&L Station    |                | CTR Servic TwoEnv OT      | Published       | 20.03.2017     | 11:00:00 |                   | No Bid Created                   |
| Local Durchase Section           | 2051600001                  | Supply of MOF Distribution   | n Transformers   |                | CTR Supply TwoEnv OT      | Published       | 20.03.2017     | 11:00:00 |                   | No Bid Created                   |
| Edeal Parenase Section           |                             |                              |                  |                |                           |                 |                |          |                   |                                  |
| Purchase Order Review and        |                             |                              |                  |                |                           |                 |                |          |                   |                                  |
| Acknowledgement                  |                             |                              |                  |                |                           |                 |                |          |                   |                                  |

## Select the Offer Type and Enter the Price validity End Date

Offer Types:

- 1. Main- Main Offer
- 2. Alt1 Alternative 1 Offer
- 3. Alt2 Alternative 2 Offer
- 4. Alt3 Alternative 3 Offer

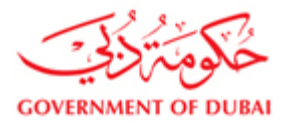

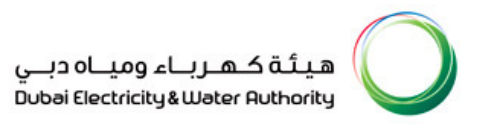

| Create RFx Response - SAP NetWeaver Portal - Windows Internet Explorer                                                      |                                         |                                                  |                                                       |                         |
|----------------------------------------------------------------------------------------------------|-----------------------------------------|--------------------------------------------------|-------------------------------------------------------|-------------------------|
| O http://vqdsrm.dewa.gov.ae:50100/irj/portal/anonymous/login?NavigationTarget                                               | t=navurl%3A%2F%2F7d5bbc0dff9ee41f851eae | e7cc4cc7529&&CurrentWindowId=WID1483343472522&   | NavMode=3&PrevNavTarget=navurl%3A%                    | 2F%2F77222d44381        |
| Copy Ctrl+C                                                                                                    |                                         | ç9                                               | Open in New Window   Personalize   Help   Details   J | Add to Portal Favorites |
| Create RFx Response                                                                                                    |                                         |                                                  |                                                       |                         |
| Submit Read Only Check Technical RFx Response Close Print Save Questions                                                    | s and Answers ( 0 )                     |                                                  |                                                       |                         |
| Please enter Transformer Load Loss/No Load Loss in the item level                                                           |                                         |                                                  |                                                       |                         |
| Please maintain the Offer Type                                                                                              |                                         |                                                  |                                                       |                         |
| Please maintain Delivery Days for line item 0001                                                                            |                                         |                                                  |                                                       |                         |
| A Please ensure that you have to submit the supportive documents                                                            |                                         |                                                  |                                                       |                         |
| A Please maintain Variation Factor 1                                                                                        |                                         |                                                  |                                                       | -                       |
| RFx Response Number 261170001 RFx Number 2051800001 Status<br>RFx Response Version Number Active Version RFx Version Number | ect the Offer                           | Remaining Time 78 Days 22:49:57 RFx Owner Natchi | Total Value 0.00 AED                                  |                         |
| RFx Information Items Notes and Attachments Conditions                                                                      |                                         |                                                  |                                                       |                         |
| Basic Data Questions Notes and Attachments Conditions Typ                                                                   | e 📃                                     |                                                  |                                                       |                         |
| Event Parameters                                                                                                    |                                         | Incoterm: CIF 🔄 COST INSURANCE FRIGHT            |                                                       |                         |
| Currency: United Arab Emirates Dirham                                                                                       |                                         | Status and Statistics                            |                                                       |                         |
| Terms of Payment: Z030 🗍 Payment within 30 days                                                                             |                                         | Created On: 02.01.2017 12:10:04 UTC+4            |                                                       |                         |
|                                                                                                    |                                         | Created By: Ms. Dummy vendor HIJ LLC .           |                                                       |                         |
| Direr lype:                                                                                                    |                                         | Last Processed On: 02.01.2017 12:10:04 UTC+4     |                                                       |                         |
| Tender Bond Applicability: Alt 1                                                                                            |                                         | Last Processed By: Ms. Dummy vendor HIJ LLC .    |                                                       |                         |
| Transformer Loss Penalty Applicability: Alt 2                                                                               |                                         |                                                  |                                                       |                         |
| Partners and Delivery Information                                                                                           |                                         |                                                  |                                                       |                         |
| Details Send E-Mail Call Clear                                                                                              |                                         |                                                  |                                                       | Filter Settings         |
| Function                                                                                                    | Number Name                             |                                                  | Phone Number                                          |                         |
| Goods Recipient                                                                                                    | RFCUS                                   | SER_QSR                                          |                                                       |                         |
| Ship-To Address                                                                                                    | DEWA                                    |                                                  | 8892400                                               |                         |
| Location                                                                                                    | Distribu                                | ution Plant                                      |                                                       |                         |
|                                                                                                    |                                         |                                                  |                                                       | -                       |

## Enter Price validity end date

Enter the validity of price, it should be greater than todays date.

| Create RFx Response - SAP NetWeaver Portal - Windows Internet Explorer                                                                                                    | ale in these here or in                          | and the first of the second second second second      |                                                                                 |
|----------------------------------------------------------------------------------------------------|--------------------------------------------------|-------------------------------------------------------|---------------------------------------------------------------------------------|
| O http://vqdsrm.dewa.gov.ae:50100/irj/portal/anonymous/login?NavigationTarget=                                                                                                    | navurl%3A%2F%2F7d5bbc0dff9ee41                   | f851eae7cc4cc7529&&CurrentWindowId=WID14833434725228  | &NavMode=3&PrevNavTarget=navurl%3A%2F%2F77222d44381                             |
| Copy Ctrl+C                                                                                                    |                                                  | Ģ                                                     | )   Open in New Window   Personalize   Help   Details   Add to Portal Favorites |
| Create DEv Despanse                                                                                                    |                                                  |                                                       |                                                                                 |
| Create KFX Response                                                                                                    | and Annunes ( 0 )                                |                                                       | 5                                                                               |
| Submit   Read Only   Check   reclinical Rex Response   Close   Print   Gave   Guestions a                                                                                                    | and Answers (0)                                  |                                                       |                                                                                 |
| Please enter Transformer Load Loss/No Load Loss in the item level                                                                                                    |                                                  |                                                       |                                                                                 |
| ① Offer validity shall be atleast 120 days from the tender closing date                                                                                                    |                                                  |                                                       |                                                                                 |
| For detailed description of Tender see header text under Notes and Attach                                                                                                    |                                                  |                                                       |                                                                                 |
| Guaranteed particulars to be filled.                                                                                                    |                                                  |                                                       |                                                                                 |
| Inder Bond copy to be attached it applicable.                                                                                                    |                                                  |                                                       | *                                                                               |
| RFx Response Number 2511700001         RFx Number 2051000001         Status In Process           RFx Response Version Number Active Version         RFx Version Number A           RFx Information         Items         Notes and Attachments         Conditions           Basic Data         Questions         Notes and Attachments         Conditions | Submission Deadline 20.03.2017 11:00:00 Tracking | UTC+4 Remaining Time 78 Days 22:48:05 RFx Owner Natol | ni Total Value 0.00 AED                                                         |
| Event Parameters                                                                                                    |                                                  | CIE COST INSURANCE ERIGHT                             |                                                                                 |
| Currency: United Arab Emirates Dirham 💌                                                                                                    |                                                  |                                                       |                                                                                 |
| Terms of Payment: Z030 🗂 Payment within 30 days                                                                                                    |                                                  | Status and Statistics                                 |                                                                                 |
|                                                                                                    |                                                  | Created By: Ms. Dummy vendor HIJ LLC .                |                                                                                 |
| Offer Type: Main 💌                                                                                                    |                                                  | Last Processed On: 02.01.2017 12:10:04 UTC+4          |                                                                                 |
| Price Validity End Date:                                                                                                    |                                                  | Last Processed By: Ms. Dummy vendor HIJ LLC .         |                                                                                 |
| Tender Bond Applicability: Mo Tu V/e Th Fr Sa Su                                                                                                    |                                                  |                                                       |                                                                                 |
| Transformer Loss Penalty Applicability: 17 24 25 26 27 28 29 30                                                                                                    |                                                  |                                                       |                                                                                 |
| ▼ Partners and Delivery Information 19 8 9 10 11 12 13 14                                                                                                    |                                                  |                                                       |                                                                                 |
| Details Send E-Mail Call Clear 20 15 16 17 18 19 20 21                                                                                                    |                                                  |                                                       | Filter Settings                                                                 |
| Function 21 22 23 24 25 26 27 28                                                                                                    | Number                                           | Name                                                  | Phone Number                                                                    |
| Goods Recipient     Shin To Address                                                                                                    |                                                  | RF005ER_USR                                           | 0007400                                                                         |
| Institut                                                                                                    |                                                  | Distribution Plant                                    | 0032100                                                                         |

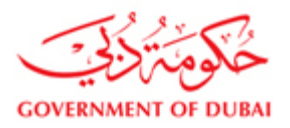

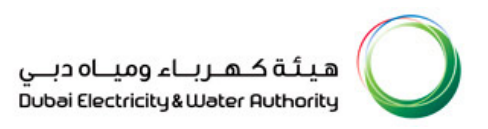

## Select Incoterm

| Response - SAP NetWeaver Porta                                | I - Windows Internet Explorer                                        |                              |                                |                   |                       |                       |            |                                     |                         |
|---------------------------------------------------------------|----------------------------------------------------------------------|------------------------------|--------------------------------|-------------------|-----------------------|-----------------------|------------|-------------------------------------|-------------------------|
|                                                               |                                                                      |                              |                                |                   |                       | ርቃ i Open             | in New Wir | ndow   Personalize   Help   Details | Add to Portal Favorites |
| Ec it R Copy Ctrl+C                                           |                                                                      |                              |                                |                   |                       |                       |            |                                     |                         |
| Submit   Read Only   Check Te                                 | chnical RFx Response Close Print Save                                | Delete Questions and Answ    | ers ( 0 )                      |                   |                       |                       |            |                                     | <b>2</b> -              |
| Please ensure that you have to submit                         | t the supportive documents                                           |                              |                                |                   |                       |                       |            |                                     | -                       |
| Please maintain Variation Factor 1                            |                                                                      |                              |                                |                   |                       |                       |            |                                     |                         |
| Please maintain Variation Factory Curr                        | rency 1                                                              |                              |                                |                   |                       |                       |            |                                     |                         |
| A Form of Tender must be submitted.                           |                                                                      |                              |                                |                   |                       |                       |            |                                     |                         |
| A Tender Bond copy to be attached if ap                       | plicable.                                                            |                              |                                |                   |                       |                       |            |                                     | -                       |
| RFx Response Number 2511700001<br>RFx Response Version Number | RFx Number 2051600001 Status Sa<br>Active Version RFx Version Number | sved Submission Deadlin      | e 20.03.2017 11:00:00 UTC+4    | Remaining Time 76 | Days 21:31:48 RFx Ov  | vner Natchi Total     | Value      | 0.00 AED                            |                         |
| RFx Information Items                                         | Notes and Attachments Conditions                                     | Summary Tracking             |                                |                   |                       |                       |            |                                     |                         |
| Basic Data   Questions   Notes an                             | d Attachments   Conditions                                           |                              |                                |                   |                       |                       |            |                                     |                         |
| Event Parameters                                              |                                                                      |                              |                                | Incoterm:         |                       | RANCE FRIGHT          |            |                                     |                         |
| Currency:                                                     | United Arab Emirates Dirham                                          | All Values: Inectore Key     |                                | <b>_</b> _        |                       |                       |            |                                     |                         |
| Terms of Payment:                                             | Z030 Payment within 30 days                                          | Results List: 15 results for | ind for Incoterm               |                   | Personal Value List S | how Search Criteria 🖇 |            |                                     |                         |
| Offer Type:                                                   | Main 💌                                                               | Incoterm a                   | Incoterm Name                  |                   | Lo                    | cation                |            |                                     |                         |
| Price Validity End Date:                                      | 18.05.2017                                                           | CFR                          | Cost and Freight               |                   | Х                     | -                     |            |                                     |                         |
| Tender Bond Applicability:                                    |                                                                      | CIF                          | Cost, Insurance and Freight    |                   | Х                     |                       |            |                                     |                         |
| Transformer Loss Penalty Applicability:                       | Yes                                                                  | CIP                          | Carriage and Insurance Paid To |                   | Х                     |                       |            |                                     |                         |
| Partners and Delivery Information                             |                                                                      | CPT                          | Carriage Paid To               |                   | Х                     |                       |            |                                     | =                       |
| Details Send E-Mail Call Clear                                |                                                                      | DAF                          | Delivered at Frontier          |                   | X                     |                       |            |                                     | Filter Settings         |
| Eunction                                                      | ,                                                                    | DDP                          | Delivered Duty Paid            |                   | X                     |                       | mber       |                                     |                         |
| Goods Recipient                                               |                                                                      | DDU                          | Delivered Duty Unpaid          |                   | X                     |                       | mber       |                                     |                         |
| Ship-To Address                                               |                                                                      |                              | Delivered Ex Quay (Duty Paid)  |                   | X                     |                       |            |                                     |                         |
| Location                                                      |                                                                      | EXW                          | Ex Works                       |                   | x                     |                       | -          |                                     |                         |
|                                                               |                                                                      |                              |                                |                   |                       | Ľ                     |            |                                     |                         |
|                                                               |                                                                      |                              |                                |                   |                       | OK Cancel             |            |                                     |                         |
|                                                               |                                                                      |                              |                                |                   |                       |                       |            |                                     |                         |

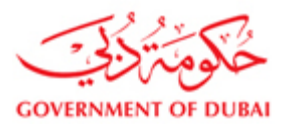

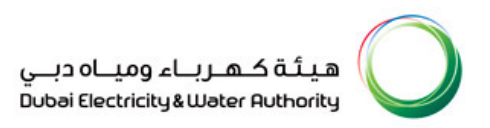

## Select Payment terms

| Response - SAP Netweaver Portal - Windows Internet Explorer    |                                                         |                                            |
|----------------------------------------------------------------|---------------------------------------------------------|--------------------------------------------|
|                                                                |                                                         | ርቃ   Open in New                           |
| Ec It R Copy Spon Ctrl+C                                       |                                                         |                                            |
| Submit   Read Only   Check Technical RFx Response Close Pri    | Save Delete Questions and Answers (0)                   |                                            |
|                                                                |                                                         |                                            |
| Please ensure that you have to submit the supportive documents |                                                         |                                            |
| Please maintain Variation Factor 1                             |                                                         |                                            |
| Please maintain Variation Factory Currency 1                   | All Values: Terms of payment leav                       |                                            |
| Form of Tender must be submitted.                              | An values, terms of payment key                         |                                            |
| Tender Bond copy to be attached if applicable.                 | Search Criteria                                         | Personal Value List Hide Search Criteria 💋 |
|                                                                |                                                         |                                            |
| RFx Response Number 2511700001 RFx Number 2051600001           | tatus Cover explanation:                                | alue                                       |
| REX Response version number Active version REX version in      | Inder Terms of Payment:                                 |                                            |
| RFx Information Items Notes and Attachments Cond               | ions Logical System:                                    |                                            |
| Basic Data   Questions   Notes and Attachments   Conditions    | Restrict Number of Value List Entries 10 500            |                                            |
|                                                                |                                                         |                                            |
| Event Parameters                                               | Start Search Reset                                      |                                            |
| Currency: United Arab Emirates Dirham                          | Results List: 50 results found for Terms of Payment     |                                            |
| Terms of Payment: Z030 Payment within 30 days                  | Own explanation                                         | Logical System                             |
| Offer Tures                                                    | Payment within 7 days against 100% Guarantee ZG07       | QAECLNT200                                 |
| Dire Wildle End Date:                                          | Payment within 90 days Z090                             | QAECLNT200                                 |
| Price Validity End Date: 18.05.2017 [87]                       | Quaterly Payments ZQ01                                  | QAECLNT200                                 |
| Tender Bond Applicability:                                     | Service monthly payment up to 90% and 10 % retenti ZS90 | QAECLNT200                                 |
| Transformer Loss Penaity Applicability: Yes                    | Small TK 10% DP. 50% on del. at site,20% ZS50           | QAECLNT200                                 |
| ▼ Partners and Delivery Information                            | SML TK, 50% del. at site,25% on inst. ,25% on TOC. ZSST | QAECLNT200                                 |
| Details Send E-Mail Call Clear                                 | Trunkey Project CIF Payment terms ZA07                  | QAECLNT200                                 |
| Function                                                       | Trunkey Project CIF Payment terms ZA09                  | QAECLNT200 Num                             |
| Goods Recipient                                                | Trunkey Project ETC Payment term ZB07                   | QAECLNT200                                 |
| Ship-To Address                                                |                                                         | )                                          |
|                                                                |                                                         |                                            |

## Click on Items tab to view the RFx Items

| reate RFx Response - DI                       | EWA SRM QA Portal - Windows Inter                                 | net Explorer                                                         |                                               |                                        |                                         |                    |
|-----------------------------------------------|-------------------------------------------------------------------|----------------------------------------------------------------------|-----------------------------------------------|----------------------------------------|-----------------------------------------|--------------------|
| http://vqdsrm.dewa.gov.ae:50                  | 0100/irj/portal?NavigationTarget=navurl%3A                        | %2F%2Ff68fd26858a8412d7f459855d4aef                                  | 7e38dropPRTEvent=OBNE                         | vent&BOTechnicalName=qte&BOSyste       | mAlias=SAP_SRM&Operation=createbi       | d&isOBN=true&APP   |
|                                               |                                                                   |                                                                      |                                               | 🧐   Open in Nev                        | v Window   Personalize   Help   Details | Add to Portal Fave |
| Create RFx R                                  | Response                                                          |                                                                      |                                               |                                        |                                         | Help               |
| RFx Response Number 2<br>RFx Owner NATCHINATC | 2511000103 RFx Number 212100002<br>HI Total Value 0.00 AED RFx Re | 2 Status In Process Submiss<br>esponse Version Number Active Version | ion Deadline 06.10.2011<br>on RFx Version Num | 08:00:00 UTC+4 Remaining Tir<br>aber 1 | ne 0 Days 15:17:02                      |                    |
| Please maintain the Offer                     | Туре                                                              |                                                                      |                                               |                                        |                                         |                    |
| A Please ensure that you ha                   | ave to submit the supportive documents                            |                                                                      |                                               |                                        |                                         |                    |
| A Please maintain the Price                   | Validity End Date                                                 | Salast Itoms                                                         |                                               |                                        |                                         |                    |
| A Form of Tender must be s                    | submitted.                                                        | Select items                                                         |                                               |                                        |                                         |                    |
| 🚹 Tender Bond copy to be a                    | attached if applicable.                                           |                                                                      |                                               |                                        |                                         |                    |
| RFx Information<br>Basic Data   Questions   A | tems Notes and Attachments                                        | Conditions Summary Tracking                                          |                                               |                                        |                                         |                    |
| Event Parameters                              |                                                                   |                                                                      | Status and Statisti                           | cs                                     |                                         |                    |
| Currency:                                     | United Arab Emirates Dirham                                       |                                                                      | Created on:                                   | 05.10.2011 16:42:58 UTC+4              |                                         |                    |
|                                               |                                                                   |                                                                      | Created by:                                   | Ms. Ms ELECTRICAL RELAYS EST.          |                                         |                    |
| Price Validity End Date:                      |                                                                   |                                                                      | Last Processed on:                            | 05.10.2011 16:42:58 UTC+4              |                                         |                    |
| Offer Type:                                   | Main 👻                                                            |                                                                      | Last Processed by:                            | Ms. Ms ELECTRICAL RELAYS EST.          |                                         |                    |
| Tender Bond Applicability:                    | Yes                                                               |                                                                      |                                               |                                        |                                         |                    |
| Transformer Loss Applicabi                    | ility:                                                            |                                                                      |                                               |                                        |                                         |                    |
| ▼ Partners and Delivery In                    | formation                                                         |                                                                      |                                               |                                        |                                         |                    |
| Details Send E-Mail                           | Call Clear                                                        |                                                                      |                                               |                                        |                                         | Filter Settings    |
| Function                                      |                                                                   | Number                                                               | Name                                          |                                        | Phone Number                            |                    |
| Goods Recipient                               |                                                                   |                                                                      | QAERFC                                        |                                        |                                         |                    |
| <ul> <li>Ship-To Address</li> </ul>           |                                                                   |                                                                      | Distribution Plant                            |                                        |                                         |                    |

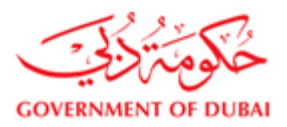

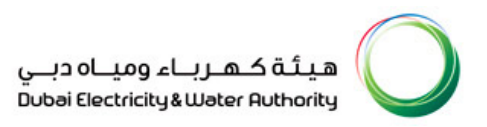

## Update the Price for Supply Tender

| Create RFx                                                                                                    | Response                                                                                                    |                                                                                                    |                                                                                                    |                                                                                                    |                                                                                                    |                               |                                                                                                    |                                                                                                    |                                                                                                    | _                                                                               |                                                                                         |                                                                                                    |                                                                                                    |
|----------------------------------------------------------------------------------------------------|----------------------------------------------------------------------------------------------------|----------------------------------------------------------------------------------------------------|----------------------------------------------------------------------------------------------------|----------------------------------------------------------------------------------------------------|----------------------------------------------------------------------------------------------------|-------------------------------|----------------------------------------------------------------------------------------------------|----------------------------------------------------------------------------------------------------|----------------------------------------------------------------------------------------------------|---------------------------------------------------------------------------------|-----------------------------------------------------------------------------------------|----------------------------------------------------------------------------------------------------|----------------------------------------------------------------------------------------------------|
| Ex Response Number                                                                                                    | 2511000103 PEv Num                                                                                                    | ber 212100                                                                                                    | 0022 Stature                                                                                        | In Process                                                                                                    |                                                                                                    | Deta                          | ils to he e                                                                                                    | ntered it                                                                                                    | еm                                                                                                    | 15:10                                                                           | 46 PF                                                                                   | x Owner                                                                                                    |                                                                                                    |
| Fx Response Version I                                                                                                    | Number Active Version                                                                                                    | RFx Versi                                                                                                    | ion Number 1                                                                                        | in Plocess                                                                                                    |                                                                                                    | Deta                          |                                                                                                    |                                                                                                    | CII                                                                                                    | 10.10                                                                           | .40 RI                                                                                  | x owner i                                                                                                    | ATCHIT                                                                                                    |
| Please ensure that your h                                                                                                    | ave to submit the supportion                                                                                                    | documente                                                                                                    |                                                                                                    |                                                                                                    | by ite                                                                                                    | em fo                         | r Supply 1                                                                                                    | Tender, ir                                                                                                    | ۱                                                                                                    |                                                                                 |                                                                                         |                                                                                                    |                                                                                                    |
| Please maintain the Price                                                                                                    | Validity End Date                                                                                                    | documents                                                                                                    |                                                                                                    |                                                                                                    | 6250                                                                                                    | ofcor                         | avicas priv                                                                                                    | o to ho                                                                                                    |                                                                                                    |                                                                                 |                                                                                         |                                                                                                    |                                                                                                    |
| Form of Tender must be                                                                                                    | submitted.                                                                                                    |                                                                                                    |                                                                                                    |                                                                                                    |                                                                                                    | 01 301                        | vices pric                                                                                                    |                                                                                                    |                                                                                                    |                                                                                 |                                                                                         |                                                                                                    |                                                                                                    |
| Guaranteed particulars t                                                                                                    | o be filled.                                                                                                    |                                                                                                    |                                                                                                    |                                                                                                    | enter                                                                                                    | red at                        | the BOO                                                                                                    | level                                                                                                    |                                                                                                    |                                                                                 |                                                                                         |                                                                                                    |                                                                                                    |
| Submit Close Re                                                                                                    | ad Only Print Check                                                                                                    | Save Qu                                                                                                    | uestions And Ansv                                                                                   | vers (0) Techni                                                                                                    | ical F                                                                                                    |                               |                                                                                                    |                                                                                                    |                                                                                                    |                                                                                 |                                                                                         |                                                                                                    |                                                                                                    |
| RFx Information                                                                                                    | Items Notes and A                                                                                                    | Attachments                                                                                                    | Conditions                                                                                          | Summary                                                                                                    | Tracking                                                                                                    |                               |                                                                                                    |                                                                                                    |                                                                                                    |                                                                                 |                                                                                         |                                                                                                    |                                                                                                    |
| ➡ Item Overview                                                                                                    |                                                                                                    |                                                                                                    |                                                                                                    |                                                                                                    |                                                                                                    |                               |                                                                                                    |                                                                                                    |                                                                                                    |                                                                                 |                                                                                         |                                                                                                    |                                                                                                    |
| Details                                                                                                    | 1920-0-0-0-0-0-0-0-0-0-0-0-0-0-0-0-0-0-0-                                                                                                    | 1                                                                                                    |                                                                                                    | The second second second second second second second second second second second second second second second s                                                                                                    |                                                                                                    |                               |                                                                                                    |                                                                                                    |                                                                                                    | 1                                                                               | 1                                                                                       | I to a second second                                                                                                    |                                                                                                    |
| Line Number                                                                                                    | Excavate cable trench                                                                                                    | item Type<br>Outline                                                                                                    | Product ID                                                                                          | Product Category                                                                                                    | Civil Services                                                                                                    | Description                   | Required Quantity                                                                                                    | Submitted Quantity                                                                                                    | All                                                                                                    | 0.00                                                                            | AED                                                                                     | Price Per                                                                                                    | Erom 2                                                                                                    |
| • <b>99</b> 01.AA E                                                                                                    | 0.3 metres minimum width                                                                                                    | Service                                                                                                    |                                                                                                    | SCS01                                                                                                    | Civil Services                                                                                                    |                               | 100                                                                                                    | 100                                                                                                    | KM                                                                                                    | 300                                                                             | AED                                                                                     | 1                                                                                                    | From 2                                                                                                    |
| • 🚱 01.AB 🕎                                                                                                    | 0.45 metres minimum width                                                                                                    | Service                                                                                                    |                                                                                                    | SCS01                                                                                                    | Civil Services                                                                                                    |                               | 50                                                                                                    | 50                                                                                                    | Tex                                                                                                    | 300                                                                             | εD                                                                                      | 1                                                                                                    | From 2                                                                                                    |
|                                                                                                    |                                                                                                    |                                                                                                    |                                                                                                    |                                                                                                    |                                                                                                    |                               |                                                                                                    |                                                                                                    |                                                                                                    |                                                                                 |                                                                                         |                                                                                                    |                                                                                                    |
|                                                                                                    |                                                                                                    |                                                                                                    |                                                                                                    |                                                                                                    |                                                                                                    |                               |                                                                                                    |                                                                                                    |                                                                                                    |                                                                                 |                                                                                         |                                                                                                    |                                                                                                    |
|                                                                                                    |                                                                                                    |                                                                                                    |                                                                                                    |                                                                                                    |                                                                                                    |                               |                                                                                                    |                                                                                                    |                                                                                                    |                                                                                 |                                                                                         |                                                                                                    |                                                                                                    |
|                                                                                                    |                                                                                                    |                                                                                                    |                                                                                                    |                                                                                                    |                                                                                                    |                               |                                                                                                    |                                                                                                    |                                                                                                    |                                                                                 |                                                                                         |                                                                                                    |                                                                                                    |
|                                                                                                    |                                                                                                    |                                                                                                    |                                                                                                    |                                                                                                    |                                                                                                    |                               |                                                                                                    |                                                                                                    |                                                                                                    |                                                                                 |                                                                                         |                                                                                                    |                                                                                                    |
| ate RFx Response - D<br>o://vqdsrm.dewa.gov.ae:5                                                                                                    | DEWA SRM QA Portal - V<br>50100/iri/portalPNavigationTar                                                                                                    | Vindows In<br>rget⇔navurl%                                                                                                    | iternet Explore                                                                                     | r<br>26858a8412d7F459                                                                                                    | 1855d4aef7e38dropP                                                                                                    | 'RTEvent=0                    | BNEvent&BOTechnic                                                                                                    | alName-qte&BO5yste                                                                                                    | emAlias                                                                                                    | Internet                                                                        | 3:Operation=                                                                            | createbid&i                                                                                                    | • •                                                                                                    |
| ate RFx Response - D<br>b://vqdsrm.dewa.gov.ae:5                                                                                                    | D <b>EWA SRM QA Portal - V</b><br>S0100/ir/portal?NavigationTat                                                                                                    | Vindows In<br>rget⇒navurl%                                                                                                    | ternet Explore                                                                                      | r<br>26858a8412d7f455                                                                                                    | 1855d4aaf7e38dropP                                                                                                    | PRTEvent=0                    | BNEvent&BOTechnic                                                                                                    | iName=qte8BOSyste<br>مع j Open in Ne                                                                                                    | emAlias<br>w Win                                                                                                    | Internet<br>SAP_SRM<br>dow   Perso                                              | 3:Operation⇒<br>nalize   Help                                                           | createbid&c                                                                                                    | sOBN=tr<br>dd to Po                                                                                                    |
| ate RFx Response - D<br>ht//vadsrm.dewa.gov.ae<br>Create RFx /                                                                                                    | DEWA SRM QA Portal - V<br>80100/is/portal/NavigationTa<br>Response                                                                                                    | <mark>Vindows In</mark><br>rget⇒navurl?                                                                                                    | ternet Explore                                                                                      | r<br>26858a8412d7f455                                                                                                    | 9855d4aef7e38dropP                                                                                                    | *RTEvent=0                    | BNEvent&BOTechnic                                                                                                    | Mame≕qte&BOSyste<br>☞ Lopen in Ne<br>arning                                                                                                | emAlias<br>w Win                                                                                                    | Internet SAP_SRMI dow   Perso                                                   | 30peration≕<br>nalize   Help                                                            | createbid&r                                                                                                    | • • •                                                                                                    |
| ate RFx Response<br>///vadsm. dewa.gov.ge<br>//vadsm. dewa.gov.ge<br>//vadsm. dewa.gov.ge<br>//vadsm.gov.ge<br>//vadsm. | DEWA SRM QA Portal – V<br>DIOD/e/portal*NavgationTar<br>Response<br>251100103 PEx Num<br>Number Active Version                                                                                                    | Vindows In<br>rget–navur!9<br>uber 212100<br>RFx Versi                                                                                                | nernet Explore<br>saaw2F%2Ff6ffe<br>0022 Status<br>ion Number 1                                     | r<br>26658a9412d7F455<br>In Process                                                                                                    | 7855d4aef7e38dropP<br>Submission Deadli                                                                                             | RTEvent=0<br>Rea<br>Me        | ad the Wa                                                                                                    | IName-ate8BOSyste<br>© Lopen in Ne<br>arning<br>hich appe                                                                                  | emAlias<br>w Win                                                                                                    | Internet                                                                        | 3:Operation⊶<br>nalize   Help<br>:46 RF                                                 | <pre>createbidⅈ (Details   A x Owner )</pre>                                                                                                    | sOBN-tr<br>dd to Po                                                                                                    |
| ate RFx Response<br>Di//vgdsm dewa.gov.æn<br>Create RFX /<br>FX Response Number<br>FX Response Version I<br>Please ensure that you h                                                                                                    | DEWA SRM QA Portal – V<br>0100/r/portal*/lavigotonTat<br>Response<br>2511000103 RFx Num<br>Number Active Version<br>1ave to submit the supportive                                                                                                    | Vindows In<br>rget—navurl%<br>iber 212100<br>RFx Versi<br>documents                                                                                   | Nernet Explore<br>634%2F%2Ff6ff<br>0022 Status<br>ion Number 1                                      | r<br>226958a9412d7F455<br>- In Process ::                                                                                                    | 985544aef7e38dropP<br>Submission Deadli                                                                                             | Rea<br>Rea<br>Me              | ad the Wa                                                                                                    | Wame-dte8PO5ysta<br>@   Open in No<br>arrning<br>hich appe                                                                                 | emAlia:<br>w Win                                                                                                    | Internet                                                                        | 30peration=<br>nalize   Help<br>:46 RF                                                  | createbides       I Details     A       x Owner     N                                                                                                    | sOBN=tr<br>dd to Po                                                                                                    |
| ate RFx Response D<br>of/Yedami dewa.gov.ae (<br>Create RFx I<br>RFx Response Number<br>TFX Response Version I<br>o Please ensure that you h<br>please maintain the Price                                                                                                    | DEWA SRM QA Portal - W<br>actio0/in/portain/avigotonTal<br>Response<br>2511000103 RFx Num<br>Number Active Version<br>Nave to submit the supportive<br>valativ fan Date                                                                                                    | Vindows In<br>rget-navurfy<br>uber 212100<br>RFx Versi<br>documents                                                                                   | Iternet Explore                                                                                     | r<br>226858a8412d7F455<br>In Process                                                                                                    | 185504 sef 7e 3848 opP                                                                                                    | RTEvont=0<br>Rea<br>Me        | ad the Wa<br>essages w<br>re.                                                                                                    | Marnedto8D05ysta<br>© LOpen in Ne<br>arrning<br>hich appe                                                                                  | emAlias<br>w Win                                                                                                    | Internet                                                                        | 30peration=<br>nalize   Help<br>:46 RF                                                  | createbid&i                                                                                                    | sOBN-tr<br>dd to Por                                                                                                    |
| ate RFx Response D<br>of/Vadam dewa.gov.ae (<br>Create RFx I<br>KFx Response Number<br>KFx Response Version 1<br>) Please ensure that you h<br>please ensure that you h<br>please ensure that you h                                                                                                    | DEWA SRM QA Portal - W<br>80100/rt/porta/NaviostonTal<br>Response<br>2511000103 RFx Num<br>Number Active Version<br>Nave to submit the supportive<br>Validity End Date<br>submitted.                                                                                                    | Vindows In<br>rget=navurf9<br>wber 212100<br>RFx Versi<br>documents                                                                                   | ternet Explore<br>«34%2F%2Ff66fc<br>0022 Status<br>100n Number 1                                    | r<br>26055669412d77455                                                                                                    | 96564 eef 7638 dropP<br>Submission Deadli                                                                                           | RTEvent=0                     | ad the Wa<br>essages w<br>re.                                                                                                    | Mume=de&D5ydd<br>© 1 Open in Ne<br>arrning<br>hich appe                                                                                    | emAlia:<br>ww.Win                                                                                                    | Internet                                                                        | 3Operation=<br>nalize   Help<br>:46 RF                                                  | createbid&i createbid&i x Owner 1                                                                                                    | sOBN-tr                                                                                                    |
| ate RFx Response _ D<br>)//vadam. dewa.gov.ae i<br>Create RFX /<br>Rfx Response Number<br>Rfx Response Version I<br>Please ensure that you h<br>please maintain the Price<br>S Form of Tender must be<br>Tender Fond copy to be<br>Tender Fond copy to be                                                                                                    | DEWA SRM QA Portal – W<br>S0100/r/portal/NaviostionTar<br>Response<br>251100103 RFx Num<br>Number Active Version<br>have to submit the supportive<br>Validity End Date<br>submitted,<br>attached if applicable,<br>to a film                                                                                                    | Vindows In<br>rget-novurf9<br>ber 212100<br>RFx Versi<br>documents                                                                                    | iternet Explore                                                                                     | r<br>20065649412d7/455                                                                                                    | 9955d4aef7e5bdropP<br>Submission Deadli                                                                                             | Rea<br>Rea<br>Me<br>her       | ad the Wa<br>essages w<br>re.                                                                                                    | Mame-dte8805ystr<br>© 10pen in Ne<br>arning<br>hich appe                                                                                   | emAlia:<br>ww.Win                                                                                                    | Internet                                                                        | 3:Operation=<br>nalize   Help<br>:46 RF                                                 | createbid&i Createbid&i Details A Owner                                                                                                    | sOBN-tr<br>add to Po                                                                                                    |
| ate RFx Response _ D<br>)://vadam. dewa.gov.ae i<br>Create RFX /<br>RFx Response Number<br>RFx Response Version I<br>):<br>Please ensure that you h<br>please maintain the Price<br>):<br>Form of Tender must be<br>):<br>):<br>):<br>):<br>):<br>):<br>):<br>):<br>):<br>):                                                                                                    | DEWA SRM QA Portal – W<br>S0100/r/portal/NaviostionTar<br>Response<br>251100103 RFx Num<br>Number Active Version<br>have to submit the supportive<br>Validity End Date<br>submitted,<br>attached if applicable,<br>o be filled.                                                                                                    | Vindows In<br>rgst=oavur?<br>wber 212100<br>RFx Versi<br>documents                                                                                    | Iternet Explore                                                                                     | 7<br>226959a9412d77455<br>. In Process :                                                                                                    | 9955d4aef7e5bdropP<br>Submission Deadli                                                                                             | Rea<br>Rea<br>Me<br>her       | ad the Wa<br>essages w<br>re.                                                                                                    | Mame-dte8805ystr<br>© 10pen in Ne<br>arning<br>hich appe                                                                                   | emAlka:<br>ww.Win                                                                                                    | Internet                                                                        | 30peration=<br>nalize   Help<br>:46 RF                                                  | ✓a •createbid&a ( Details   △ × Owner   ►                                                                                                    | sOBN-tr<br>dd to Po                                                                                                    |
| ate RFx Response _ D<br>(//vgdsm dewa.gov.ae i<br>Create RFx /<br>Fx Response Number<br>Fx Response Version I<br>Please ensure that you h<br>please ansure that you h<br>please ansure that you h<br>please ansure that you h<br>please ensure that you h<br>please ensure that                                                                                               | DEWA SRM QA Portal – W<br>20100/rt/porta/NaviostonTa<br>Response<br>2511000103 RFx Num<br>Number Active Version<br>Nave to submit the supportive<br>Validity End Date<br>submitted.<br>attached if applicable.<br>o be filed.<br>ad Ony [Print] [ Check]                                                                                                    | Vindows In<br>rgetnavurf?<br>aber 212100<br>RFx Versi<br>documents                                                                                    | Iternet Explore                                                                                     | r<br>26055689412d77455<br>• In Process ::                                                                                                    | 2055d4aef7c38dropP<br>Submission Deadli                                                                                             | Rea<br>Rea<br>Me              | ad the Wa<br>essages w<br>re.                                                                                                    | Mame-dteBDOSyste                                                                                                    | emAlias<br>ww.Win                                                                                                    | Internet                                                                        | 30peration=<br>nalize   Help<br>:46 RF                                                  | -createbid&a<br>  Details   A<br>x Owner   h                                                                                                    | SOBN=transition                                                                                                    |
| ate RFx Response _ D<br>(//vcdsm. dewa.gov.ae)<br>Create RFX / I<br>Fx Response Number<br>Fx Response Version I<br>Please ensure that you h<br>please maintain the Price<br>of Como IT-finder must be<br>a Tender Bond copy to be<br>a Guaranteed particulars t<br>Submt _ Close _ Re<br>RFx information                                                                                                    | DEWA SRM QA Portal – W<br>S0100/rt/porta/NaviostonTa<br>Response<br>251100103 RFx Num<br>Number Active Version<br>Nave to submit the supportive<br>validby End Bate<br>submitted.<br>attached if applicable.<br>o be filled.<br>ad Only [Print] Check and A                                                                                                    | Vindows In<br>rgetnavurfy<br>aber 212100<br>RFx Versi<br>documents                                                                                    | Iternet Explore                                                                                     | 7<br>226959a9412d77455<br>In Process<br>vers (0) [Techni<br>Summary                                                                                                    | 2055d4aef7c38dropP<br>Submission Deadli                                                                                             | Rea<br>Rea<br>Me<br>her       | ad the Wa<br>essages w<br>re.                                                                                                    | Warne=-dteBDOSyste                                                                                                    | emAlias<br>ww.Win                                                                                                    | Internet                                                                        | 30peration-<br>nalize   Help<br>:46 RF                                                  | createbidSir<br>[Details ] A<br>x Owner N                                                                                                    | A                                                                                                    |
| ate RFx Response ID<br>W/Vederm. dewa.gov.ae<br>Create RFX //<br>Mix Response Number<br>Fix Response Version ID<br>Please ensure that you In<br>Please maintain the Price<br>of Tender Bond copy to be<br>of Tender Bond copy to b                                                                                                    | DEWA SINA QA Portal – V<br>BOTOOLE/portal?NavogetionTar<br>Response<br>2511000103 RFx Num<br>Number Active Version<br>Nave to submit the supportive<br>Validity FanD Date<br>submitted.<br>Matched If applicable.<br>to be filled.<br>as Only [Print] [Check]<br>Notes and A                                                                                                    | Vindows In<br>rost-novuriv<br>wher 212100<br>RFx Versi<br>documents<br>documents                                                                      | Iternet Explore<br>Conditions                                                                       | r<br>In Process<br>vers (0) Techni<br>Summary                                                                                                    | 2055d4aef7e38deopP<br>Submission Deadli<br>ical RFx Response                                                                        | Rea<br>Rea<br>Me<br>her       | ad the Wa                                                                                                    | Mame-dte8003ysb<br>©   Open in Ne<br>arning<br>hich appe                                                                                   | emAlias<br>w Win                                                                                                    | Internet                                                                        | 30peration-<br>nalize   Help<br>;46 RF                                                  | createbidSir<br>[Details ] A<br>x Owner 1<br>h                                                                                                    | SOBN=tr                                                                                                    |
| ate RFx Response<br>Di//vadam. dowa.gov.ee<br>Create RFX //<br>RFx Response Number<br>EX Response Version 1<br>Please ensure that you h<br>Please maintain the Price<br>Form of Tender must be<br>Guaranteed particulars to<br>Submit Close Re<br>RFX information<br>Team Overview<br>Details                                                                                                    | DEWA SRM QA Portal V<br>00100/r/portal*/avrgatorital<br>Response<br>2511000103 RFx Num<br>Number Active Version<br>Nave to submit the supportive<br>v Validty End Date<br>submited.<br>atached if applicable.<br>o be filled.<br>ad Only [Print] Check.<br>Notes and Z                                                                                                    | Vindows In<br>rost-noval?<br>Rfx Versi<br>documents                                                                                                   | Lernet Explore                                                                                      | r<br>in Process<br>vers (0) Techni<br>Summary                                                                                                    | 2055d4sef7e3bdropP<br>Submission Deadli<br>Ical RFx Response                                                                        | Rea<br>Rea<br>Me<br>her       | ad the Wa<br>essages w<br>re.                                                                                                    | Wome-de0005yet<br>Poper in Ne<br>arrning<br>hich appe                                                                                      | emAlias<br>ww.Win                                                                                                    | Internet                                                                        | 30peration=<br>nalize   Help<br>:46 RF                                                  | ✓a -createbid&i I Details ] △ × Owner ♪                                                                                                    | CORN-tr                                                                                                    |
| ate RFx Response<br>Di//vidsm dewa.gov.ae if<br>Di//vidsm dewa.gov.ae if<br>Create RFX /<br>FX Response Number<br>FX Response Version I<br>Please ensure that you h<br>Please ensure that you h<br>Please maintain the Price<br>Form of Tender must be<br>Response Version /<br>Submit Close Re<br>RFx Information<br>Mem Overview<br>Details<br>Line Number                                                                                                    | DEWA SINA QA Portal – V<br>DOUO/re/portal*NevigetonTal<br>Response<br>2511000103 RFx Num<br>Inumber Active Version<br>Tave to submit the supportive<br>Validay End Date<br>submitted.<br>attached if applicable.<br>o be filled.<br>Nems Notes and A<br>Description                                                                                                    | Vindows In<br>rot-navuth<br>Rx Versi<br>documents<br>Save Qu<br>Attachments<br>Rem Type                                                               | Iternet Explore<br>COAVEPWERFORC<br>0022 Status<br>000 Rumber 1<br>uestions And Answ<br>Conditions  | r<br>20095499412d7f455<br>In Process<br>vers (0) Techni<br>Summary<br>Product Category                                                                                                    | 2055 di sel 7 e 30 di opfi<br>Submission Deadli<br>cai RFX Response<br>Tracking                                                     | RTEvent=0<br>Rea<br>Me<br>her | ad the Wassages w<br>re.                                                                                                    | Wome-ctcdDOS/sto<br>Poper in Ne<br>arning<br>hich appe<br>Submitted Quantity                                                               | emAllas<br>ww.Win<br>Ear                                                                                                    | Internet                                                                        | Currency                                                                                | ✓a createbid2it I Details   △ × Owner I Price Per                                                                                                    | COBN=trr                                                                                                    |
| ate RFx Response D<br>Infraction dewa.gov.ae<br>Create RFX I<br>Fx Response Number<br>Fx Response Number<br>Fx Response Version I<br>Pease ensure that you<br>pease analitäin the Price<br>pease analitäin the Price<br>pease analit                                                                                                  | DEWA SRM QA Portal - W<br>action/in/portain/avigotonia<br>Response<br>2511000103 RFx Num<br>Number Active Version<br>have to submit the supportive<br>validity En Date<br>submitted.<br>attached if applicable.<br>to fe filed.<br>Notes and A<br>Description<br>Excavate cable french.                                                                                                    | Vindows In<br>most-navuriv<br>RFx Versi<br>documents<br>Save Qui<br>Save Qui<br>Rem Type<br>Quiline                                                   | ternet Explore<br>coavezProzefoor<br>0022 Status<br>ion Number 1<br>uestions And Ansy<br>Conditions | r<br>26050a0412d7r455<br>In Process<br>vers (0) ] [Techni<br>Summary<br>Product Category<br>Sc501                                                                                                    | 205504 sel 7e30d opP<br>Submission Deadli<br>ical RFx Response<br>Tracking                                                          | R Event=0<br>Rea<br>Me<br>her | ene vert 2001 ed noc<br>ad the Wa<br>essages w<br>re.                                                                                                    | Mame-qtoSDOSyste<br>Solution appending<br>hich appending<br>bich appending<br>Submitted Quantity                                           | emAlkes<br>WWW<br>EEAT                                                                                                    | Internet                                                                        | Currency<br>AED                                                                         | ✓a createbidoi I Detais   △ × Owner I Price Per                                                                                                    | COBN=trr                                                                                                    |
| ate RF x Response D<br>(//vadam. dewa.gov.ae if<br>Create RFx //<br>Fx Response Number<br>Fx Response Version I<br>please ensure that you h<br>please maintain the Price<br>prom of Tender must be<br>prom of Tender must be<br>prom of Tender must be<br>g Guaranteed particulars t<br>Submit Close Re<br>RFx Information<br>Vem Overview<br>Details<br>Line Number<br>V Close Re<br>RFx Information<br>Response Response Respon                                                                                                    | JEWA SINA QA Portal – V SO100/F/portal*Navgeton1 ar SO100/F/portal*Navgeton1 ar Response 2511000103 RFx Num Number Active Version Nave to submit the supportive Validity End Date submitted. ad Ony Print Check Notes and A Description Excavate cable trench 0.3 metres minimum width                                                                                                    | Vindows In<br>rget-novur?<br>ber 212100<br>RFx Versi<br>documents<br>documents<br>Save Qu<br>Attachments<br>Rem Type<br>Quttine<br>Service<br>Service | Iternet Explore<br>0022 Status<br>Ion Number 1<br>uestions And Answ<br>Conditions                   | vers (0) Techni<br>Summary                                                                                                    | 2055d4aef7e30deopP<br>Submission Deadli<br>cai RFx Response<br>Tracking<br>Product Category /<br>Civil Services<br>Civil Services   | Rea<br>Me<br>her              | ever decired out the Water of the Water of the Water of the Water of the Water of the Water of the the the the the the the the the the                                                                                                    | Wame-dte800Syste                                                                                                    | Unit<br>Unit                                                                                                    | Internet                                                                        | Currency<br>AED<br>AED                                                                  | createbidis Createbidis Createbidis <pcreatebidis< p=""> <pcreatebidis< p=""> <pcreatebidis< p=""> <pcreatebidis< p<="" td=""><td>SOBN=tr     SOBN=tr     S</td></pcreatebidis<></pcreatebidis<></pcreatebidis<></pcreatebidis<> | SOBN=tr     SOBN=tr     S |
| ate RFx Response ID<br>W/Wederm. dewa.gov.ee<br>Create RFx //<br>tFx Response Number<br>tFx Response Version I<br>Please ensure that you h<br>please maintain the Price<br>porm of Tender must be<br>porm of Tender must be<br>porm of Jender Bond coupt to be<br>porm of Tender must be<br>premover that you h<br>please maintain the Price<br>porm of Tender must be<br>premover that you h<br>the RFx Information<br>RFX Information<br>Men Number<br>( ) ( ) ( ) ( )<br>( ) ( ) ( ) ( ) ( )<br>( ) ( ) ( ) ( ) ( ) ( )<br>( ) ( ) ( ) ( ) ( ) ( ) ( ) ( ) ( ) ( )                                                                                                    | DEWA SRM QA Portal V     00100/r/port/#VavgatonTat     2511000103                                                                                                    | Vindows In<br>rost = 0.5vul?<br>RFx Versi<br>documents<br>Save Qu<br>Attachments<br>Rem Type<br>Duttine<br>Service<br>Service                         | Iternet Explore                                                                                     | In Process In Process Vers (0) Techni Summary Product Category SCS01 SCS01                                                                                                    | 2055d4sef7e3bdropR<br>Submission Deadli<br>Lai RFx Response<br>Tracking<br>/ Product Category I<br>Civil Services<br>Civil Services | REventO<br>Rea<br>Me<br>her   | ever dector dector<br>ad the Wa<br>essages w<br>re.                                                                                                    | Wumm-dtoBDOSyste<br>Poper in Ne<br>arrning<br>hich appe<br>Submitted Quantity<br>1<br>100<br>50                                            | emAllas<br>WW Win<br>Ear                                                                                                    | Internet  SAP_SRM dow   Perso ing Unit Price 0.00 300 800                       | Acoperation<br>naize   Heip<br>:46 RF<br>:46 RF<br>:46 RF<br>:46 AF<br>:46 AF<br>:46 AF | Createbidar Createbidar Creat                                                                                                    | COBN-trr                                                                                                    |
| ate RFx Response<br>If //vederm dewa.gov.ae<br>//vederm dewa.gov.ae<br>//vederm dewa.gov.ae<br>//vederm dewa.gov.ae<br>// Fx Response Number<br>// Fx Response Version I<br>/ Pease ensure that you h<br>/ Pease maintain the Proce<br>/ Form of Tender must be<br>/ Form of Tender must be<br>/ Subarnit Close<br>/ Subarnit Close<br>/ REX information<br>/ REX information<br>/ Line Number<br>/ Cloif<br>/ @@.01.AE go                                                                                                    | PEWA SINA QA Portal – V OTOO)P (postal?NavigotorTal Control of the support of the support of the support of the support of the support of the submitting attached if apoleable. The submitted. The submitted. The submi | Vindows In<br>rost-navut?<br>Rx Versi<br>documents<br>Save Qui<br>Attachments<br>Bern Type<br>Service                                                 | Conditions                                                                                          | vers (0)         Techni           Summary         Scsol           ScSol         ScSol           ScSol         ScSol                                                                                                    | 2055d4sef7e3bdropP<br>Submission Deadli<br>Cal RFx Response<br>Tracking<br>Product Category I<br>Civil Services<br>Civil Services   | RTEvent=0<br>Rea<br>Me<br>her | ene veri ADDTechec<br>ad the Wa<br>essages w<br>re.                                                                                                    | Wome-ctcdDOS/sta<br>© I Open in Ne<br>arming<br>hich appe<br>Submitted Quantity<br>1<br>10<br>10<br>10<br>10<br>10<br>10<br>10<br>10<br>10 | emAllas<br>WW Win                                                                                                    | Internet  SAP_SRM dow   Perso dow   Perso o 0 0 0 0 0 0 0 0 0 0 0 0 0 0 0 0 0 0 | Coperation<br>naize   Help<br>:46 RF<br>:46 RF<br>:46 RF<br>:46 AFD<br>:450<br>:450     | rereatebidar<br>  Details   ▲<br>x Owner   ↑                                                                                                    | COBN-trr      sooBN-trr      tartcHill      Deliver      From 2      From 2      From |
| ate RFx Response D<br>If/Yederm dewa.gov.ae<br>Create RFX I<br>Fx Response Number<br>Fx Response Version I<br>Please ensure that you fo<br>Please analitätin the Price<br>Form of Tender must be<br>Tender Bond copy to be<br>Guarantee particulars t<br>Submit Close Re<br>RFx information<br>Viem Overview<br>Details<br>Line Number<br>Viet Overview<br>Details<br>Line Number<br>Viet Overview                                                                                                    | DEWA SIRM QA Portal – W<br>Sol 00/r/portal/lavipstonTal<br>RESPONSE<br>2511000103 RFx Num<br>Humber Active Version<br>have to submit the supportive<br>Validay End Date<br>submitted.<br>attached if applicable.<br>to filled.<br>attached if applicable.<br>to filled.<br>Notes and A<br>Description<br>Excavate cable trench<br>0.3 metres minimum width<br>0.45 metres minimum width                                                                                                    | Vindows In<br>rost-navuriv<br>RFx Versi<br>documents<br>Save Qui<br>Save Qui<br>Rem Type<br>Quitine<br>Service                                        | Conditions                                                                                          | Product Category SCS01 SCS01 | 200504 sef 7 c30.4 opP<br>Submission Deadli<br>cal RFx Response<br>Tracking<br>Product Category<br>Civil Services<br>Civil Services | RTEvent=0<br>Rea<br>Me<br>her | ette vert abort edwar<br>ad the Wa<br>essages w<br>re.                                                                                                    | WarneqtotBDOSyste<br>1 Open in Ne<br>arrning<br>hich appe<br>submitted Quantity<br>1<br>100<br>50                                          | emAlias<br>ww.Win<br>ear                                                                                                    | Unt Price<br>0.00<br>300                                                        | Currency<br>AED<br>AED                                                                  | Frice Per                                                                                                    | COEN-trr      COEN-trr      COEN-trr    |
| ate RF x Response D<br>(//vadam. dewa.gov.ee if<br>Create RF x //<br>RFx Response Number<br>KFx Response Version I<br>Please ensure that you h<br>Please maintain the Price<br>Search Tender Bond copy to be<br>Guaranteed particulars t<br>Submit Close Re<br>RFx Information<br>Mem Overview<br>Details<br>Line Number<br>* Close @<br>0.01.46 g<br>• @0.01.46 g                                                                                                    | JEWA SINA QA Portal – V SO100/r/portal/Navigation1 or Response 2511000103 RFx Num Rumber Active Version have to submit the supportive validity End Date submitted. ad Only [Prist] [Check] Rems Notes and J Description Excavate cable trench 0.3 metres minimum width 0.45 metres minimum width                                                                                                    | Vindows In<br>rget-novur?<br>ber 212100<br>RFx Versi<br>documents<br>documents<br>Save Qu<br>Attachments<br>Rem Type<br>Service<br>Service            | Iternet Explore<br>0022 Status<br>Ion Number 1<br>uestions And Answ<br>Conditions                   | vers (0)         Techni           Summary         Scool                                                                                                    | 2055d4aef7e30deopP<br>Submission Deadli<br>cai RFX Response<br>Tracking<br>Product Category /<br>Civil Services<br>Civil Services   | Rea<br>Me<br>her              | every add the Wa<br>add the Wa<br>essages w<br>re.                                                                                                    | Warne-deb/OSyste                                                                                                    | Unit<br>AU<br>KM<br>KM                                                                                                    | Internet                                                                        | Currency<br>AED<br>AED                                                                  | createbidis createbidis <pcccentebidis< p=""></pcccentebidis<>                                                                                                    | CORN=transport                                                                                                    |
| ate RFx Response ID                                                                                                    | DEWA SRM QA Portal V     Valida V     Valida V     V     | Vindows In<br>rgst=-novul?<br>RFx Versi<br>documents<br>Save Qu<br>Attachments<br>Rem Type<br>Qutline<br>Service                                      | Iternet Explore                                                                                     | r<br>In Process<br>vers (0) Techni<br>Summary<br>Product Category<br>SCS01<br>SCS01                                                                                                    | 2055d4eef7e30deopP<br>Submission Deadli<br>Cal RFx Response<br>Tracking<br>Product Category<br>Civil Services<br>Civil Services     | Rea<br>Rea<br>Me<br>her       | ever de la companya de la companya d | WummendtobDOCycle<br>Popen in Ne<br>arning<br>hich appe<br>Submitted Quantity<br>1<br>100<br>50                                            | Unit<br>KM<br>KM                                                                                                    | Internet                                                                        | ACperation<br>naize   Heip<br>:46 RF<br>:46 RF<br>:46 RF<br>:46 AF<br>:46 AF            | Createbidar Createbidar Creat                                                                                                    | COTI-CT                                                                                                    |
| ate RFx Response<br>(//vedsm. dewa.gov.ee)<br>Create RFX //<br>Fx Response Number<br>Fx Response Version I<br>Please ensure that you h<br>Please maintain the Price<br>form of Tender must be<br>form of Tender must be<br>form of Tender must be<br>form of Tender must be<br>form of Tender must be<br>frem of tender must be<br>frem of tender must be<br>REFx information<br>Ten Number<br>Close<br>Plant Bumber<br>Close<br>Plant Bumber<br>Plant Bumber                                                                                                    | PEWA SINA QA Portal – V OTOO)///potd///av/gdonTal Response 2511000103 RFx Num Kumber Active Version Iave to submit the supportive validaty End Date submitted. atached if apolcable. o be filed. ad Ony   Print   Check. Netes and A Description Excavate cable trench 0.3 metres minimum width 0.45 metres minimum width                                                                                                    | Vindows In<br>rost-navul?<br>R*x Versi<br>documents<br>Save Qui<br>Attachments<br>Bernice<br>Service                                                  | Iternet Explore                                                                                     | vers (0) Techni<br>Summary<br>SCS01<br>SCS01                                                                                                    | 2055d4sef7e3bdropP<br>Submission Deadli<br>Cal RFx Response<br>Tracking<br>Product Category I<br>Civil Services<br>Civil Services   | RTEvent=0<br>Rea<br>Me<br>her | ene veri ADDTechec<br>ad the Wa<br>essages w<br>re.                                                                                                    | Wurme-oteoDOSyste<br>Superin Ne<br>arming<br>hich appe<br>Submitted Quantity<br>1<br>10<br>10<br>10<br>10<br>10<br>10<br>10<br>10<br>10    | Contractions of the second second sec | Internet                                                                        | Currency<br>AED<br>AED                                                                  | Price Per                                                                                                    | CON-training                                                                                                    |

Go through the warning messages, and fulfill these requirements, failing which your offer may get rejected by DEWA

Contracts Department..

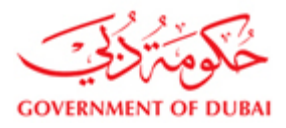

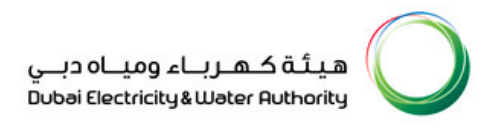

#### Click on Conditions tab to quote the price in different currency

By default system shall select AED as the currency. To quote in a different currency other than AED, select the condition Matl/Serv/CIF Price and enter the amount.

| Crea     | te RFx Res            | ponse - DEWA SRM QA Portal          | - Window    | s Internet   | Explo  | rer             |                               |                   |                   |        |             |              |               |                            | _ 7              |
|----------|-----------------------|-------------------------------------|-------------|--------------|--------|-----------------|-------------------------------|-------------------|-------------------|--------|-------------|--------------|---------------|----------------------------|------------------|
| 🖅 http   | ://vqdsrm. <b>dew</b> | a.gov.ae:50100/irj/portal?Navigatio | nTarget=na\ | url%3A%2F    | %2FF68 | 3fd26858a8412d  | 7f459855d4aef7e38.dropPRTEve  | nt=OBNEvent&BOTec | hnicalName=qte8B0 | Systen | Alias=SAP_S | SRM&Operat   | ion=createb   | oid&isOBN=true&/           | APPLID=SAPS      |
| <u> </u> | urumeee puru          | eanara ta ve mica.                  |             |              |        |                 |                               |                   | 6                 | 9   Ob | en in New W | indow   Pers | sonalize   He | elp   Details   <u>Add</u> | to Portal Favori |
| Sub      | RFx In format         | ion Items Notes and                 | Save Q      | Condit       | d Answ | Summary         | Tracking                      |                   |                   |        |             |              |               |                            |                  |
| - It     | em Overview           |                                     |             |              |        |                 |                               |                   |                   |        |             |              |               |                            |                  |
|          | etails                |                                     |             |              |        |                 |                               |                   |                   |        |             |              |               |                            | Filter           |
|          | Line Number           | Description                         | Item Type   | Product ID   |        | Product Categor | y Product Category Descriptio | Required Quantity | Submitted Quantit | y Unit | Unit Price  | Currency     | Price Per     | Delivery Date              | Total Value      |
|          | • 🚳 01 🖂              | 500 KVA TRANSFORMER 6.6 KV          | Material    | 9500003      | 74     | Z950101         | Scrap Matl Grp - Z95          | 10                | 1                 | 0 EA   | 0.00        | AED          | 1             | On 17.01.2014              | 0.00             |
|          |                       |                                     |             |              |        |                 |                               |                   |                   |        |             |              |               |                            |                  |
|          |                       |                                     |             |              |        |                 |                               |                   |                   |        |             |              |               |                            |                  |
|          |                       |                                     |             |              |        |                 |                               |                   |                   |        |             |              |               |                            |                  |
|          |                       |                                     |             |              |        |                 |                               |                   |                   |        |             |              |               |                            |                  |
|          |                       |                                     |             |              |        |                 |                               |                   |                   |        |             |              |               |                            |                  |
|          |                       |                                     |             |              |        |                 |                               |                   |                   |        |             |              |               |                            |                  |
|          | Matl/Servc/0          | IFPrice                             |             | -            |        |                 |                               |                   |                   |        |             |              |               |                            |                  |
|          | Supplier Dis          | count %                             |             |              |        |                 |                               |                   |                   |        |             |              |               |                            |                  |
|          | Supply Disc-          | Absolute                            |             |              |        |                 |                               |                   |                   |        |             |              |               |                            |                  |
|          | It Customs Du         | ty %                                |             |              | De     | livery          |                               |                   |                   |        |             |              |               |                            |                  |
|          | Custom Duty           | -Absolute                           |             |              |        |                 |                               |                   |                   |        |             |              |               |                            |                  |
|          | Insurance %           | ty/Qty                              |             |              |        |                 |                               |                   |                   |        |             |              |               |                            |                  |
|          | Insurance F           | ixed Valu                           |             |              |        |                 |                               |                   |                   |        |             |              |               |                            |                  |
| 1.18     | Insurance/Q           | ty<br>CIEPrice                      |             |              | Scales | a Amo Cl        | irrency                       | Price Per         | Price Valid       | . LOC  | ation       |              |               | Valid                      | J Location       |
|          |                       |                                     |             |              |        | 5.00            |                               |                   |                   |        |             |              |               |                            |                  |
|          |                       |                                     |             |              |        |                 |                               |                   |                   |        |             |              |               |                            |                  |
| Sub      | mit Close             | Read Only Print Check               | Save Q      | uestions And | d Answ | ers (0) Tech    | nical RFx Response            |                   |                   |        |             |              |               |                            |                  |

## Select the different currency

| reate RFx F                                         | Response                                  |              |                            |                       |                                                                                      |                      |                    |        |            |          |           |                 |       |
|-----------------------------------------------------|-------------------------------------------|--------------|----------------------------|-----------------------|--------------------------------------------------------------------------------------|----------------------|--------------------|--------|------------|----------|-----------|-----------------|-------|
| Response Number<br>Response Version N               | 2511302020 RFx N<br>lumber Active Version | RFx V        | 1300021 S<br>ersion Number | tatus In Process<br>1 | Submission Deadline 20.                                                              | 12.2013 09:00:00 UTC | +4 Remainin        | g Time | 78 Days 1  | 5:03:18  | RFx Owr   | ner Mohd Yassar | Tota  |
| lease ensure that you h                             | ave to submit the support                 | tive documen | ts                         |                       |                                                                                      |                      |                    |        |            |          |           |                 |       |
| Please maintain the Price                           | Validity End Date                         |              |                            |                       |                                                                                      |                      |                    |        |            |          |           |                 |       |
| orm of Tender must be                               | submitted.                                |              |                            |                       |                                                                                      |                      |                    |        |            |          |           |                 |       |
| ender Bond copy to be                               | attached if applicable.                   |              |                            |                       |                                                                                      |                      |                    |        |            |          |           |                 |       |
| Suaranteed particulars to                           | o be filled.                              |              |                            |                       |                                                                                      |                      |                    |        |            |          |           |                 |       |
| ubmit Close Re                                      | ad Only Print Ch                          | eck Save     | Questions And              | Answers ( 0 ) Ter     | choical REx Response                                                                 |                      |                    |        |            |          |           |                 |       |
|                                                     |                                           |              |                            |                       |                                                                                      |                      |                    |        |            |          |           |                 |       |
| RFx Information                                     | Items Notes a                             | and Attachme | nts Conditio               | ons Summary           | Tracking                                                                             |                      |                    |        |            |          |           |                 |       |
|                                                     |                                           |              |                            |                       |                                                                                      |                      |                    |        |            |          |           |                 |       |
| Item Overview                                       |                                           |              |                            |                       |                                                                                      |                      |                    |        |            |          |           |                 |       |
| Details                                             |                                           |              |                            |                       |                                                                                      |                      |                    |        |            |          |           |                 |       |
| Line Number                                         | Description                               | Item Type    | Product ID                 | Product Category      | Product Category Description                                                         | Required Quantity    | Submitted Quantity | Unit   | Unit Price | Currency | Price Per | Delivery Date   | Total |
| ▼ 101 M                                             | AMC of SAP Software                       | Outline      |                            | SSWS01                | Software Services                                                                    | 1                    | 1                  | AU     | 0.00       | AED      |           | From 21.02.2014 |       |
| • 90 01.AA                                          | AMC OT SAP SOTWare                        | Service      |                            | 55W501                | Software Services                                                                    | ( <b>1</b> )         | 1                  | AU     | 0.00       | AED      | 1         | From 21.02.2014 |       |
|                                                     |                                           |              |                            |                       |                                                                                      |                      |                    |        |            |          |           |                 |       |
|                                                     |                                           |              |                            |                       |                                                                                      |                      |                    |        |            |          |           |                 |       |
|                                                     |                                           |              |                            |                       |                                                                                      |                      |                    |        |            |          |           |                 |       |
|                                                     |                                           |              |                            |                       |                                                                                      |                      |                    |        |            |          |           |                 |       |
|                                                     |                                           |              |                            |                       |                                                                                      |                      |                    |        |            |          |           |                 |       |
|                                                     |                                           |              |                            |                       |                                                                                      |                      |                    |        |            |          |           |                 |       |
|                                                     |                                           |              |                            | A                     | ustralian Dollar                                                                     |                      |                    |        |            |          |           |                 |       |
|                                                     |                                           |              |                            | s                     | wiss Franc                                                                           |                      |                    |        |            |          |           |                 |       |
| Details for item                                    | 01.AA AMC of SAP Soft                     | ware         |                            | E                     | uropean Euro                                                                         |                      |                    |        |            |          |           |                 |       |
|                                                     | tions Notes and At                        | tachments    | Conditions                 | Delivery              | apanese Yen                                                                          |                      |                    |        |            |          |           |                 |       |
| Item Data Ques                                      |                                           |              |                            |                       |                                                                                      |                      |                    |        |            |          |           |                 |       |
| tem Data Ques                                       |                                           |              |                            | s                     | audi Riyal                                                                           |                      |                    |        |            |          |           |                 |       |
| tem Data Ques     Conditions     Add Condition Sca  | les Duplicate Remove                      |              |                            | S                     | audi Riyal<br>nited States Dollar<br>outh African Rand                               |                      |                    |        |            |          |           |                 |       |
| Conditions     Add Condition Sca     Condition Type | les Duplicate Remove                      | <b>e</b> ]   |                            | Scales Amo U          | audi Riyal<br>nited States Dollar<br>outh African Rand<br>nited Arab Emirates Dirham | Price Pe             | r Price Valid.     | L(     | cation     |          |           | Vali            | d Li  |

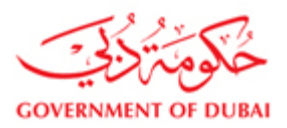

Warning: Please note that all items you want to quote in a different currency than AED, the currency should be individually changed at the item level. Entering once for one item a different caurrency shall not globally change the currency of all other items.

## Click on Add condition to enter the discount details:

In case you wish to give discount on the quoted price , please select discount type either in % or as an absolute value.

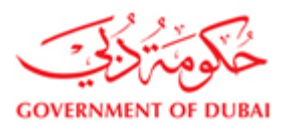

| 🏉 Create R   | Fx Resp            | oonse - DEWA SRM QA Portal          | - Window    | s Internet E   | xplorer             |                          |                        |                 |          |             |              |               |                           | - P              |
|--------------|--------------------|-------------------------------------|-------------|----------------|---------------------|--------------------------|------------------------|-----------------|----------|-------------|--------------|---------------|---------------------------|------------------|
| 💇 http://vqd | lsrm. <b>dew</b> a | a.gov.ae:50100/irj/portal?Navigatio | nTarget=nav | url%3A%2F%     | 2Ff68fd26858a8412d7 | f459855d4aef7e3&dropPRTE | Event=OBNEvent&BOTec   | hnicalName=qte& | OSysten  | Alias=SAP_S | 5RM&Operat   | ion=createl   | oid&isOBN=true&A          | PPLID=SAPS       |
|              |                    |                                     |             |                |                     |                          |                        |                 | ፍቃ i Ob  | en in New W | indow   Pers | sonalize   He | lp   Details   <u>Add</u> | to Portal Favori |
| 3 Outraine   | ooo parao          | anara ta oo mica.                   |             |                |                     |                          |                        |                 |          |             |              |               |                           |                  |
| Submit       | Close              | Read Only Print Check               | Save Q      | uestions And , | Answers (0) Techr   | ical RFx Response        |                        |                 |          |             |              |               |                           |                  |
| RFx          | : Informati        | on Items Notes and                  | Attachments | Condition      | ns Summary          | Tracking                 |                        |                 |          |             |              |               |                           |                  |
| 🕶 Item Ov    | verview            |                                     |             |                |                     |                          |                        |                 |          |             |              |               |                           |                  |
| Details      |                    |                                     |             |                |                     |                          |                        |                 |          |             |              |               |                           | Filter           |
| Line         | Number             | Description                         | Item Type   | Product ID     | Product Category    | Product Category Descrip | tion Required Quantity | Submitted Quar  | ity Unit | Unit Price  | Currency     | Price Per     | Delivery Date             | Total Value      |
| •            | <u>01</u>          | 500 KVA TRANSFORMER 6.6 KV          | Material    | 950000374      |                     | Scrap Matl Grp - Z95     | 10                     |                 | 10 EA    | 0.00        | AED          | 1             | On 17.01.2014             | 0.00             |
|              |                    |                                     |             |                |                     |                          |                        |                 |          |             |              |               |                           |                  |
|              |                    |                                     |             |                |                     |                          |                        |                 |          |             |              |               |                           |                  |
|              |                    |                                     |             |                |                     |                          |                        |                 |          |             |              |               |                           |                  |
|              |                    |                                     |             |                |                     |                          |                        |                 |          |             |              |               |                           |                  |
|              |                    |                                     |             |                |                     |                          |                        |                 |          |             |              |               |                           |                  |
|              |                    |                                     |             |                |                     |                          |                        |                 |          |             |              |               |                           |                  |
|              |                    |                                     |             |                |                     |                          |                        |                 |          |             |              |               |                           |                  |
|              |                    |                                     |             |                |                     |                          |                        |                 |          |             |              |               |                           |                  |
|              |                    |                                     |             |                |                     |                          |                        |                 |          |             |              |               |                           |                  |
| ∢ Þ De       | etails for         | item 01 500 KVA TRANSFORMER         | R 6.6 KV    |                |                     |                          |                        |                 |          |             |              |               |                           |                  |
| Item D       | Data               | Questions Notes and Attach          | nments      | Conditions     | Delivery            |                          |                        |                 |          |             |              |               |                           |                  |
| T Conc       | titions            |                                     |             |                |                     |                          |                        |                 |          |             |              |               |                           |                  |
| Add          | Condition          | Scales Duplicate Remove             |             |                |                     |                          |                        |                 |          |             |              |               |                           |                  |
|              | oditid             | he                                  |             | c              | Calae Amo Cu        | 790.01/                  | Drice Der              | Price Valio     | Loc      | ation       |              |               | Valid                     | Location         |
| Ma           | tl/Servc/0         | CIFPrice                            |             |                | 0.00 Uni            | ted Arab Emirates Dirham | 1                      | EA 02.0         | .20      |             |              |               | 31.1                      | 2.99             |
|              |                    |                                     |             |                |                     |                          |                        |                 |          |             |              |               |                           |                  |
|              |                    |                                     |             |                |                     |                          |                        |                 |          |             |              |               |                           |                  |
| Submit       | Close              | Read Only Print Check               | Save 0      | uestions And a | Answers (0) Techr   | ical RFx Response        |                        |                 |          |             |              |               |                           |                  |

## Select the discount condition and enter the discount amount or percentage

| Create RFx I         | Response - DEWA SRM QA Portal          | - Window    | s Internet  | Explo   | rer              |                                  |          |                   |             |          |       |             |              |               |                             | - 2            |
|----------------------|----------------------------------------|-------------|-------------|---------|------------------|----------------------------------|----------|-------------------|-------------|----------|-------|-------------|--------------|---------------|-----------------------------|----------------|
| 🗸 http://vqdsrm.     | dewa.gov.ae:50100/irj/portal?Navigatic | nTarget=nav | url%3A%2F   | =%2Ff68 | 8fd26858a8412d7  | f459855d4aef7e3&dropPf           | RTEvent  | =OBNEvent&BOTech  | nicalName=  | qte&BOS  | ystem | Alias=SAP_S | RM&Operat    | ion=createt   | id8isOBN=true8A             | PPLID=SAPS     |
| 5 contanteco (       | paraculare to oc mica.                 |             |             |         |                  |                                  |          |                   |             | ¢9       | Ope   | en in New W | indow   Pers | ionalize   He | lp   Details   <u>Add t</u> | o Portal Favor |
| Submit Clos          | Read Only Print Check                  | Save Q      | uestions An | d Answ  | rers (0) Techr   | ical RFx Response                |          |                   |             |          |       |             |              |               |                             |                |
| RFx Info             | rmation Items Notes and                | Attachments | Condit      | tions   | Summary          | Tracking                         |          |                   |             |          |       |             |              |               |                             |                |
| ▼ Item Overvi        | ew                                     |             |             |         |                  |                                  |          |                   |             |          |       |             |              |               |                             | Citer.         |
| Line Num             | ber Description                        | Item Type   | Product IC  |         | Product Category | Product Category Desc            | cription | Required Quantity | Submitted   | Quantity | Unit  | Unit Price  | Currency     | Price Per     | Delivery Date               | Total Value    |
| • 👼 01               | 500 KVA TRANSFORMER 6.6 KV             | Material    | 95000003    | 374     | Z950101          | Scrap Matl Grp - Z95             |          | 10                |             | 10       | EA    | 0.00        | AED          | 1             | On 17.01.2014               | 0.00           |
|                      |                                        |             |             |         |                  |                                  |          |                   |             |          |       |             |              |               |                             |                |
|                      |                                        |             |             |         |                  |                                  |          |                   |             |          |       |             |              |               |                             |                |
|                      |                                        |             |             |         |                  |                                  |          |                   |             |          |       |             |              |               |                             |                |
|                      |                                        |             |             |         |                  |                                  |          |                   |             |          |       |             |              |               |                             |                |
|                      |                                        |             |             |         |                  |                                  |          |                   |             |          |       |             |              |               |                             |                |
|                      |                                        |             |             |         |                  |                                  |          |                   |             |          |       |             |              |               |                             |                |
|                      |                                        |             |             |         |                  |                                  |          |                   |             |          |       |             |              |               |                             |                |
| Matl/Ser<br>Supplier | vc/CIFPrice<br>Discount %              |             | <b>^</b>    |         |                  |                                  |          |                   |             |          |       |             |              |               |                             |                |
| Suppir [             | Disc-Absolute                          |             |             |         | P                |                                  |          |                   |             |          |       |             |              |               |                             |                |
| Custom               | · Disc/Qty<br>s Duty %                 |             |             |         | aivery           |                                  |          |                   |             |          |       |             |              |               |                             |                |
| Custom               | Duty-Absolute                          |             |             |         |                  |                                  |          |                   |             |          |       |             |              |               |                             |                |
| Insuran              | s Duty/Oty<br>ce %                     |             |             |         |                  |                                  |          |                   |             |          |       |             |              |               |                             |                |
| Insuran              | ce Fixed Valu                          |             | _           | Scales  | s Amo Cui        | rency<br>ed Arab Emirates Dirham |          | Price Per         | Price<br>FA | Valid    | Loca  | tion        |              |               | Valid<br>31.12              | Location       |
| insuran              | ceruty                                 |             | <b>•</b>    |         | 0.00             | -                                |          | 0                 |             | 12.00.20 |       |             |              |               |                             |                |
|                      |                                        |             |             |         |                  |                                  |          |                   |             |          |       |             |              |               |                             |                |

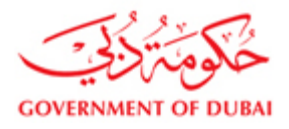

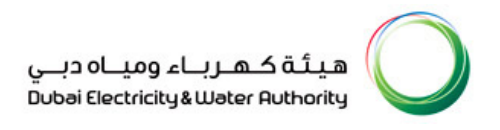

#### Enter Brand, Country of origin, Goods importer, TAX code Delivery Days details at item level

If the tender is for supply items, give price, brand, and country of origin, goods importer, Tax code (VAT) and delivery days for each items. For services tender provide job completion days as delivery days and Tax code at outline item level.

|                                                                                                    | Weaver Portal - Google Chrome                                                                                                    |                                                                                       |                                                                    |
|----------------------------------------------------------------------------------------------------|----------------------------------------------------------------------------------------------------|---------------------------------------------------------------------------------------|--------------------------------------------------------------------|
| Not secure   vqdsrm.dew                                                                                                    |                                                                                                    | 7d5bbc0dff9ee41f851eae7cc4cc7529&&Currer                                              | ntWindowId=WIDx1511854447122&NavMode=3&                            |
|                                                                                                    |                                                                                                    | ርታ   Open in No                                                                       | ew Window   Personalize   Help   Details   Add to Portal Favorite: |
| Create RFx Response                                                                                                    |                                                                                                    |                                                                                       |                                                                    |
| Submit Read Only                                                                                                    | Check   Technical RFx Response   Close   Print   Save   Questions and Answers (                                                                                                    | 0)                                                                                    | 2 ×                                                                |
| A                                                                                                    |                                                                                                    |                                                                                       |                                                                    |
| Please ensure that you have                                                                                                    | e to submit the supportive documents                                                                                                    |                                                                                       |                                                                    |
| Form of Tender must be su                                                                                                    | bmitted.                                                                                                    |                                                                                       |                                                                    |
| Tender Bond copy to be at                                                                                                    | ached if applicable.                                                                                                    |                                                                                       |                                                                    |
| Guaranteed particulars to h                                                                                                    | e filled.                                                                                                    |                                                                                       |                                                                    |
| A Condition of                                                                                                    | Tonder cool booder text under Notes and Attach                                                                                                    |                                                                                       | Ŷ                                                                  |
| RFx Response Number 25<br>RFx Owner Mohamm                                                                                                    | 11741813 RFx Number 2171700112 Status In Process Submission Dea<br>ed Yasser Kallan Total Value 0.00 AED RFx Response Version Numl                                                                                            | dline 02.12.2017 00:00:00 UTC+4 Remaining<br>over Active Version RFx Version Number 1 | Time 3 Days 12:25:06                                               |
| RFx Information                                                                                                    | Items Notes and Attachments Conditions Summary Tracking                                                                                                    |                                                                                       |                                                                    |
| RFx Information<br>Product ID:                                                                                                    | Items Notes and Attachments Conditions Summary Tracking                                                                                                    |                                                                                       |                                                                    |
| RFx Information<br>Product ID:<br>Description:                                                                                                    | Items Notes and Attachments Conditions Summary Tracking 2700028298 CONTROL UNIT FOR SAR07-SAR14 -MAKE:AUMA                                                                                                    |                                                                                       | -                                                                  |
| RFx Information<br>Product ID:<br>Description:<br>Further Properties                                                                                                    | Items Notes and Attachments Conditions Summary Tracking<br>2700028298<br>CONTROL UNIT FOR SAR07-SAR14 -MAKE:AUMA                                                                                                    |                                                                                       | -                                                                  |
| RFx information<br>Product ID:<br>Description:<br>Further Properties<br>Period of Performance:                                                                                                    | Items Notes and Attachments Conditions Summary Tracking<br>2700028298<br>CONTROL UNIT FOR SAR07-SAR14 -MAKE:AUMA                                                                                                    |                                                                                       | -                                                                  |
| RFx Information<br>Product ID:<br>Description:<br>Further Properties<br>Period of Performance:<br>Description                                                                                                    | Items Notes and Attachments Conditions Summary Tracking<br>2700028298<br>CONTROL UNIT FOR SAR07-SAR14 -MAKE: AUMA                                                                                                    | ]                                                                                     |                                                                    |
| RFx Information<br>Product ID:<br>Description:<br>Further Properties<br>Period of Performance:<br>Brand: *<br>Country of Origin: *                                                                                                    | Items     Notes and Attachments     Conditions     Summary     Tracking       2700028298     CONTROL UNIT FOR SAR07-SAR14 -MAKE:AUMA                                                                                          | ]                                                                                     |                                                                    |
| RFx Information<br>Product ID:<br>Description:<br>Further Properties<br>Period of Performance:<br>Brand: *<br>Country of Origin: *<br>Goods Importer: *                                                                                      | Items     Notes and Attachments     Conditions     Summary     Tracking       2700028298     CONTROL UNIT FOR SAR07-SAR14 -MAKE:AUMA       DELL       AE       DEWA                                                           | ]                                                                                     |                                                                    |
| RFx Information<br>Product ID:<br>Description:<br>Further Properties<br>Period of Performance:<br>Brand: "<br>Country of Origin: "<br>Goods Importer: "<br>Tax Code: "                                                                       | Items     Notes and Attachments     Conditions     Summary     Tracking       2700028298     CONTROL UNIT FOR SAR07-SAR14 -MAKE:AUMA       DELL       AE       DEWA       DEWA       AE       DEWA                            | ]                                                                                     |                                                                    |
| RFx Information<br>Product ID:<br>Description:<br>Further Properties<br>Pariod of Performance<br>Brand: "<br>Country of Origin: "<br>Goods Importer: "<br>Tax Code: "<br>Special Tech. Remarks:                                              | Items     Notes and Attachments     Conditions     Summary     Tracking       2700026298     CONTROL UNIT FOR SAR07-SAR14 -MAKE AUMA       DELL       AE       DEWA       AE       DEWA       AE                              |                                                                                       |                                                                    |
| RFx Information<br>Product ID:<br>Description:<br>Further Properties<br>Pariod of Parformance:<br>Brand: *<br>Country of Origin: *<br>Goods Importer: *<br>Tax Code: *<br>Special Tech. Remarks:<br>Other Remarks:                           | Items     Notes and Attachments     Conditions     Summary     Tracking       2700028298     CONTROL UNIT FOR SAR07-SAR14 -MAKE:AUMA       DELL       AE       DEWA       AE       Input VAT 5% - goods                       |                                                                                       |                                                                    |
| RFx Information Product ID: Description: Further Properties Period of Performance: Brand: " Country of Origin: " Goods Importer: " Tax Code: " Special Tech. Remarks: Other Remarks: Ver Artners and Delivery I                              | Items     Notes and Attachments     Conditions     Summary     Tracking       2700028298     CONTROL UNIT FOR SAR07-SAR14 -MAKE:AUMA       DELL                                                                               |                                                                                       |                                                                    |
| RFx Information Product ID: Description: Further Properties Period of Performance: Brand: " Country of Origin: " Goods Importer: " Tax Code: " Special Tech. Remarks: Other Remarks: Veatures and Delivery I [Detrains] Codd of Special      | Items     Notes and Attachments     Conditions     Summary     Tracking       2700028298     CONTROL UNIT FOR SAR07-SAR14 -MAKE AUMA       DELL     AE       AE     AE       DEWA     AE       AE     Souds       Information |                                                                                       |                                                                    |
| RFx Information Product ID: Description: Further Properties Period of Performance Brand: " Country of Origin: " Goods Importer: " Tax Code: " Special Tech. Remarks: Other Remarks: Other Remarks: Partners and Delivery I Function Function | Items Notes and Attachments Conditions Summary Tracking 2700028298 CONTROL UNIT FOR SAR07-SAR14 -MAKE:AUMA DELL AE DELL AE DEWA AE Input VAT 5% - goods Formation E Mail Call Clear                                           | Number                                                                                | Name                                                               |

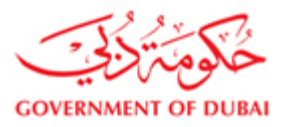

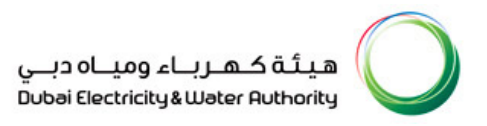

|                                                      | se Print Questions | and Answers (0)                        |             |            |                          |                   |                    |             |                   |                      |                      |
|------------------------------------------------------|--------------------|----------------------------------------|-------------|------------|--------------------------|-------------------|--------------------|-------------|-------------------|----------------------|----------------------|
| Response Number 251160022<br>Total Value 65,000.00 A | AED RFx Number     | 2181600033 Statu<br>Ise Version Number | us Sub<br>2 | RFx Vers   | Submission<br>sion Numbe | Deadline 2<br>r 9 | 3.11.2016 10:00:00 | UTC+4 Re    | emaining Time 0 [ | Days 00:00:00 RFx Ov | wner E0025400        |
| RFx Information Items                                | Notes and Attach   | hments Conditions                      | s           | ummary     | Tracking                 |                   |                    |             |                   |                      |                      |
| Product Category Description                         | Required Quantity  | Submitted Quantity                     | Unit        | Unit Price | Currency                 | Price Per         | Delivery Date      | Total Value | RFx / Response 🛒  | Internal Item Number |                      |
| Mgmt Consult Serv                                    | 1                  | 1                                      | AU          | 0.00       | AED                      |                   | From 31.12.2016    | 22,000.00   | 0                 | 1                    |                      |
| Mgmt Consult Serv                                    | 1                  | 1                                      | LOT         | 6,500.00   | AED                      | 1                 | From 31.12.2016    | 6,500.00    | 0/0               | 2                    |                      |
| Mgmt Consult Serv                                    | 1                  | 1                                      | LOT         | 9,000.00   | AED                      | 1                 | From 31.12.2016    | 9,000.00    | 0/                | 3                    |                      |
| Mgmt Consult Serv                                    | 1                  | 1                                      | LOT         | 6,500.00   | AED                      | 1                 | From 31.12.2016    | 6,500.00    | 0                 | 4                    |                      |
| Mgmt Consult Serv                                    | 1                  | 1                                      | AU          | 0.00       | AED                      |                   | From 31 12 2016    | 25,024.99   | 1/ 0              | 0                    |                      |
| ingine Consule Serv                                  |                    |                                        | ~0          | 0.00       | ALD                      |                   | 1101131.12.2010    | 23,000.00   |                   | 3                    |                      |
|                                                      |                    |                                        |             |            |                          |                   |                    |             |                   |                      | -                    |
|                                                      |                    |                                        |             |            |                          |                   |                    |             |                   |                      | -                    |
|                                                      |                    |                                        |             |            |                          |                   |                    |             |                   |                      | -                    |
|                                                      |                    |                                        |             |            |                          |                   |                    |             | Total Value       | 65,000.00 A          | ED                   |
|                                                      |                    |                                        |             |            |                          |                   |                    |             |                   |                      |                      |
|                                                      |                    |                                        |             |            |                          |                   |                    |             |                   |                      |                      |
|                                                      |                    |                                        |             |            |                          |                   |                    |             |                   |                      |                      |
|                                                      |                    |                                        |             |            |                          |                   |                    |             |                   |                      | [                    |
|                                                      |                    |                                        |             |            |                          |                   |                    |             |                   | Currency: United     | Arab Emirates Dirham |
|                                                      |                    |                                        |             |            |                          |                   |                    |             | 1                 | Required Quantity:   | 1 AU Activity unit   |
|                                                      |                    |                                        |             |            |                          |                   |                    |             |                   |                      |                      |

#### The Tax Codes Used by DEWA and the Vat Scenarios are as follows:

#### Tax Codes Used by DEWA

| Tax<br>code | Description                      | Usage                                                                                                    |
|-------------|----------------------------------|----------------------------------------------------------------------------------------------------|
| VV          | Out of Scope                     | Vendors who are not eligible to register for VAT                                                                                                    |
| V0          | Input VAT<br>exempted            | To be used by domestic suppliers located in UAE for goods and services which are VAT exempted (example: Rent of residential building / rent of staff accommodation) |
| V1          | Input VAT 0% -<br>Goods/Services | To be used by domestic suppliers located in UAE for goods and services which fall under ZERO rated VAT (such as medical expenses)                                   |
| V2          | Input VAT 5% -                   | To be used by domestic suppliers located in UAE for goods and services liable for                                                                                   |

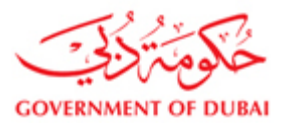

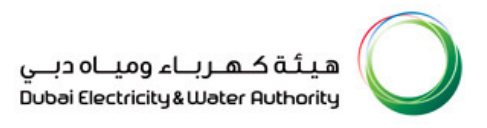

|    | Goods/Services       | VAT 5%                                                                            |
|----|----------------------|-----------------------------------------------------------------------------------|
| VP | VAT 5% - Plackad     | To be used by domestic suppliers located in UAE for goods and services on which   |
| VB | VAT 570 - Diockeu    | DEWA cannot claim VAT input credit (such as gift items)                           |
| VP | Input - Prior to Jan | To be used by all suppliers for goods/services delivered on or before 31.12.2017  |
|    | 2018 0%              |                                                                                   |
|    |                      | For Goods:                                                                        |
|    |                      | This tax needs to be selected by supplier located outside UAE where Country of    |
|    |                      | origin for goods is Outside GCC country (example UK, USA) and importer of         |
|    |                      | goods is DEWA/Supplier.                                                           |
|    |                      |                                                                                   |
|    |                      | This tax needs to be selected by supplier located in outside UAE where Country of |
|    |                      | origin for goods is Within GCC outside UAE (example Saudi, Oman) and importer     |
|    | Reverse charge       | of goods is Supplier.                                                             |
| VX | (RCM)Import -        | This tax needs to be selected by supplier located in UAE where Country of origin  |
|    |                      | for goods is Outside GCC country (example UK , USA) and importer of goods is      |
|    |                      | DEWA.                                                                             |
|    |                      | If supplier is located in fenced free zone and suppling material to DEWA this tax |
|    |                      | needs to be selected by supplier                                                  |
|    |                      |                                                                                   |
|    |                      | For Services:                                                                     |
|    |                      | Supplier providing services to DEWA and are located outside GCC countries         |

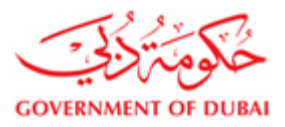

|    |                   | For Goods:                                                                      |
|----|-------------------|---------------------------------------------------------------------------------|
|    |                   | This tax needs to be selected by supplier located in UAE and outside UAE where  |
|    | Devenue alterrate | Country of origin for goods is GCC country outside UAE and importer of goods is |
|    | Reverse charge    | DEWA.                                                                           |
| VZ | (RCM)Import -     |                                                                                 |
|    | Within GCC        |                                                                                 |
|    |                   | For Services:                                                                   |
|    |                   | Supplier providing services to DEWA and located within GCC countries outside    |
|    |                   | UAE                                                                             |
|    |                   |                                                                                 |

#### VAT Scenarios

#### **Goods Procurement**

| Country of origin (Material) | Importer of Goods | Supplier Location | Taxable | VAT%  | Tax Code |
|------------------------------|-------------------|-------------------|---------|-------|----------|
| Within UAE                   | NA                | Within UAE        | Yes     | 5     | V2       |
| Within GCC outside UAE       | DEWA              | Within UAE        | No      | A Tax | VZ       |
| Within GCC outside UAE       | Supplier          | Within UAE        | Yes     | 5     | V2       |
| Within GCC outside UAE       | DEWA              | Outside of UAE    | No      | A Tax | VZ       |
| Within GCC outside UAE       | Supplier          | Outside of UAE    | No      | RCM   | VX       |
| Outside GCC                  | DEWA              | Within UAE        | Yes     | RCM   | VX       |
| Outside GCC                  | Supplier          | Within UAE        | Yes     | 5     | V2       |
| Outside GCC                  | DEWA              | Outside of UAE    | Yes     | RCM   | VX       |
| Outside GCC                  | Supplier          | Outside of UAE    | Yes     | RCM   | VX       |

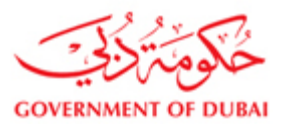

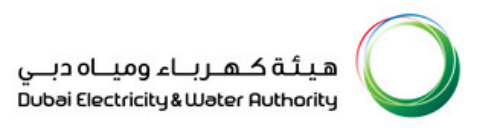

#### Goods procurement from fenced free zone

| Supplier Location | Supplier region | Tax<br>code | Tax description       | Usage                                |
|-------------------|-----------------|-------------|-----------------------|--------------------------------------|
|                   |                 |             | Reverse charge        | This tax needs to be selected if     |
|                   | Fenced Free     |             | (RCM)Import - Outside | supplier is located in UAE in Fenced |
| Within UAE        | Zone            | vx          | GCC                   | free zone                            |

#### **Service Procurement**

| Service | Supplier Location         | Taxable | VAT%  | Tax Code |
|---------|---------------------------|---------|-------|----------|
|         | Within UAE                | Yes     | 5     | V2       |
|         | Within GCC outside<br>UAE | Yes     | A Tax | VZ       |
|         | Outside GCC               | Yes     | RCM   | VX       |

#### Enter the LME factors, Currency and Exchange Rate

If the Tender is LME variation based, LME applicability shall be shown as "Yes" and then give variation factor and currency and exchange rate at item level as applicable.

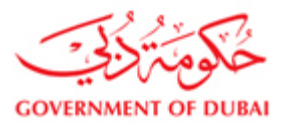

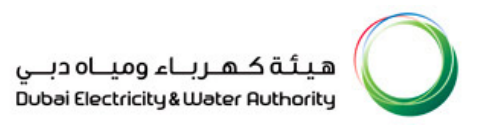

| ponse - SAP Netweaver                              | 50100/iri/portal/anonymous                              | /login?Navig               | ationTarget=                                                                                                    | navurl%3A%2F        | %2Fdd2479ab5763102ff7216  | of9b860b905&&CurrentWindowi     | d=WID148334 | 3472522&NavMode=38  | PrevNavTarget=pavurl           | %3A%2F%2F7          | 7722    |
|----------------------------------------------------|---------------------------------------------------------|----------------------------|----------------------------------------------------------------------------------------------------|---------------------|---------------------------|---------------------------------|-------------|---------------------|--------------------------------|---------------------|---------|
| Copy Ctrl+C                                        |                                                         |                            | , and a second second se |                     |                           |                                 |             | ርቃ   Open in New Wi | ndow   Personalize   Help   De | etails   Add to Por | rtal F. |
| t RFx Response:                                    |                                                         |                            |                                                                                                    |                     |                           |                                 |             |                     |                                |                     |         |
| bmit Read Only Cher                                | k Technical RFx Response Close                          | se Print Sav               | ve Delete Q                                                                                                    | uestions and Answer | s(0)                      |                                 |             |                     |                                |                     |         |
| x Response Number 251170<br>RFx Response Version N | 0001 RFx Number 20516000<br>umber Active Version RFx Ve | 01 Status<br>ersion Number | Saved Su<br>5                                                                                                    | ıbmission Deadline  | 20.03.2017 11:00:00 UTC+4 | Remaining Time 76 Days 22:14:15 | RFx Owner   | Natchi Total Value  | 0.00 AED                       |                     |         |
| RFx Information Ite                                | ms Notes and Attachments                                | Conditions                 | Summary                                                                                                    | Tracking            |                           |                                 |             |                     |                                |                     |         |
| • @ <u>0009</u> = TRANSFO                          | RMER; 1000 KVA; OIL; 11/0.4KV; S                        | I Material                 | 2/0005//86                                                                                                    | Z2/0312             | Output transformer        | 20                              | 20 EA       | 0.00 AED            | 1 On 08.04.2017                | 0.00                | 1/      |
| • @ <u>0010</u> =, TRANSFO                         | RMER; 1000 KVA; OIL; 11/0.4KV; S                        | I Material                 | 2700057788                                                                                                    | Z270312             | Output transformer        | 20                              | 20 EA       | 0.00 AED            | 1 On 08.04.2017                | 0.00                | 1/      |
|                                                    |                                                         |                            |                                                                                                    |                     |                           |                                 |             |                     |                                |                     |         |
|                                                    |                                                         |                            |                                                                                                    |                     |                           |                                 |             |                     |                                |                     | _       |
| Details for Item 0001 TR                           | ANSFORMER;1500 KVA;11/0.4KV; I                          | M/R OIL/F                  |                                                                                                    |                     |                           |                                 |             |                     |                                |                     |         |
| Item Data Question:                                | Notes and Attachments                                   | Conditions                 | Delivery                                                                                                    | Subcontractin       | 9                         |                                 |             |                     |                                |                     |         |
|                                                    |                                                         |                            |                                                                                                    |                     |                           |                                 |             |                     |                                |                     |         |
| <ul> <li>Basic Data</li> </ul>                     |                                                         |                            |                                                                                                    |                     |                           |                                 |             |                     |                                |                     |         |
| dentification                                      | 0004                                                    |                            |                                                                                                    |                     |                           |                                 |             |                     |                                |                     |         |
| onfigurable Item Number: *                         | 0001                                                    |                            |                                                                                                    |                     |                           |                                 |             |                     |                                |                     |         |
| ontroi Key:                                        | Material functional                                     |                            |                                                                                                    |                     |                           |                                 |             |                     |                                |                     |         |
| tem Type:                                          | Material                                                |                            |                                                                                                    |                     |                           |                                 |             |                     |                                |                     |         |
| roduct Category:                                   | Z270312 Output                                          | transformer                |                                                                                                    |                     |                           |                                 |             |                     |                                |                     |         |
| Product ID:                                        | 2700057784                                              |                            |                                                                                                    |                     |                           |                                 |             |                     |                                |                     |         |
| Description:                                       | TRANSFORMER;1500 KVA;11/0                               | 0.4KV; M/R                 |                                                                                                    |                     |                           |                                 |             |                     |                                |                     |         |
| urther Properties                                  |                                                         |                            |                                                                                                    |                     |                           |                                 |             |                     |                                |                     |         |
| Period of Performance:                             |                                                         |                            |                                                                                                    |                     |                           |                                 |             |                     |                                |                     |         |
|                                                    |                                                         |                            |                                                                                                    |                     |                           |                                 |             |                     |                                |                     |         |
| ransformer No Load Loss in K                       | W: 0.00                                                 |                            |                                                                                                    |                     |                           |                                 |             |                     |                                |                     |         |
| ransformer Load Loss in KW:                        | 0.00                                                    |                            |                                                                                                    |                     |                           |                                 |             |                     |                                |                     |         |
| oecial Tech. Remarks:                              |                                                         |                            |                                                                                                    |                     |                           |                                 |             |                     |                                |                     |         |
| Other Remarks:                                     |                                                         |                            |                                                                                                    |                     |                           |                                 |             |                     |                                |                     |         |
| Brand: *                                           |                                                         |                            |                                                                                                    |                     |                           |                                 |             |                     |                                |                     |         |
| Drinin: *                                          |                                                         |                            |                                                                                                    |                     |                           |                                 |             |                     |                                |                     |         |
| ME Applicability:                                  | Var                                                     |                            |                                                                                                    |                     |                           |                                 |             |                     |                                |                     |         |
| unic Approacincy.                                  |                                                         |                            |                                                                                                    |                     |                           |                                 |             |                     |                                |                     |         |
|                                                    |                                                         |                            |                                                                                                    |                     |                           |                                 |             |                     |                                |                     |         |
|                                                    |                                                         |                            |                                                                                                    |                     |                           |                                 |             |                     |                                |                     | -       |

Give variation factor and exchange rate for each metal, if applicable

| sponse - SAP NetWeaver Portal - Windows Internet Explorer                                                                                                    |                                 |                  |                                                                                        |                                                                     |                 |
|----------------------------------------------------------------------------------------------------|---------------------------------|------------------|----------------------------------------------------------------------------------------|---------------------------------------------------------------------|-----------------|
|                                                                                                    |                                 |                  | 🕼   Open in New Wir                                                                    | ndow   Personalize   Help   Details                                 | Add to Portal P |
| It RFCopy spon Ctrl+C                                                                                                    |                                 |                  |                                                                                        |                                                                     |                 |
| ubmit   Read Only   Check Technical RFx Response Close Print Save Delete Questions and Answers (0)                                                                                |                                 |                  |                                                                                        |                                                                     |                 |
| Fx Response Number 2511700001 RFx Number 2051800001 Status Saved Submission Deadline 20.03.2017 11:00:00 UTC+4<br>RFx Response Version Number Active Version RFx Version Number 5 | Remaining Time 78 Days 21:48:57 | RFx Owner Natchi | Total Value                                                                            | 0.00 AED                                                            |                 |
| RFx Information Items Notes and Attachments Conditions Summary Tracking                                                                                                    |                                 |                  |                                                                                        |                                                                     |                 |
| omer                                                                                                    |                                 |                  | Currency:<br>Required Quantity:<br>Submitted Quantity<br>Price:                        | United Arab Emirates Dirham<br>50 EA each<br>50 EA<br>0.00 AED Per: | each            |
| MR                                                                                                    |                                 |                  | Delivery Date:<br>Delivery Days:                                                       | 08.04.2017 00:00:00                                                 |                 |
|                                                                                                    |                                 |                  | Exchange Rate:<br>LME Base Item 1:<br>Rate:<br>Variation Factor: *<br>LME Base Item 2: | 7.20<br>CU<br>200.00<br>2.65                                        |                 |
|                                                                                                    |                                 |                  | Rate:<br>Variation Factor: *<br>LME Base Item 3:<br>Rate:                              | 100.00<br>5.34<br>AL<br>50.00                                       |                 |
|                                                                                                    |                                 | _                | vanation Pactor:                                                                       | 7.0                                                                 | Filter Setting  |
| Number Name                                                                                                    |                                 | Phone Number     |                                                                                        |                                                                     | - mer bernings  |
| RFCUSER_QSR                                                                                                    |                                 |                  |                                                                                        |                                                                     |                 |
|                                                                                                    |                                 |                  |                                                                                        |                                                                     |                 |
| DEWA                                                                                                    |                                 | 8892400          |                                                                                        |                                                                     |                 |
|                                                                                                    |                                 |                  |                                                                                        |                                                                     |                 |

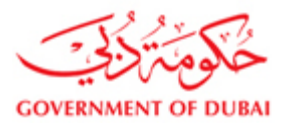

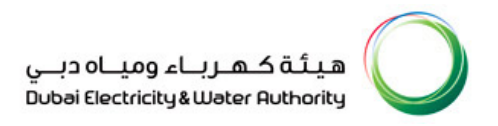

## Enter Transformer Loss details:

In case of transformer is involved and transformer loss details are asked in the tender, please enter the

#### transformer loss detials.

| Response - SAP NetWeaver P                       | ortal - Windows Internet Explorer                                                 | and the second second se |                                  |                                                  |                           |
|--------------------------------------------------|-----------------------------------------------------------------------------------|----------------------------------------------------------------------------------------------------|----------------------------------|--------------------------------------------------|---------------------------|
|                                                  |                                                                                   |                                                                                                    | (                                | 🔊   Open in New Window   Personalize   Help   De | tails   Add to Portal Fav |
| Feit peCopy con Ctrl+C                           |                                                                                   |                                                                                                    |                                  |                                                  |                           |
| Submit   Read Only   Check                       | Tanhninal REv. Resonnes   Close   Print   Save   Delate   Questions and Answers ( | 0)                                                                                                    |                                  |                                                  |                           |
|                                                  |                                                                                   | •                                                                                                    |                                  |                                                  |                           |
| RFx Response Number 2511700                      | 001 RFx Number 2051600001 Status Saved Submission Deadline 2/                     | 0.03.2017 11:00:00 UTC+4 Remaining Time 7                                                                                                    | 8 Days 21:48:57 RFx Owner Natchi | Total Value 0.00 AED                             |                           |
| REX Response version Nul                         | nder Active version RFX version Number 5                                          |                                                                                                    |                                  |                                                  |                           |
| RFx Information Item                             | Notes and Attachments Conditions Summary Tracking                                 |                                                                                                    |                                  |                                                  |                           |
| Identification                                   |                                                                                   |                                                                                                    |                                  |                                                  |                           |
| Configurable Item Number: *                      | 0001                                                                              |                                                                                                    |                                  |                                                  |                           |
| Control Key:                                     | Material functional                                                               |                                                                                                    |                                  |                                                  |                           |
| Item Type:                                       | Material                                                                          |                                                                                                    |                                  |                                                  |                           |
| Product Category:                                | Z270312 Output transformer                                                        |                                                                                                    |                                  |                                                  |                           |
| Product ID:                                      | 2700057784                                                                        |                                                                                                    |                                  |                                                  |                           |
| Description:                                     | TRANSFORMER;1500 KVA;11/0.4KV; M/R                                                |                                                                                                    |                                  |                                                  |                           |
| Eurther Properties                               |                                                                                   |                                                                                                    |                                  |                                                  |                           |
| Period of Performance:                           |                                                                                   |                                                                                                    |                                  |                                                  |                           |
|                                                  |                                                                                   |                                                                                                    |                                  |                                                  |                           |
| Transformer No Load Loss in KW                   | 40.00                                                                             |                                                                                                    |                                  |                                                  |                           |
| Transformer Load Loss in KW:                     | 70.00                                                                             |                                                                                                    |                                  |                                                  |                           |
| Special Tech. Remarks:                           |                                                                                   |                                                                                                    |                                  |                                                  |                           |
| Other Remarks:                                   |                                                                                   |                                                                                                    |                                  |                                                  |                           |
| Brand: *                                         |                                                                                   |                                                                                                    |                                  |                                                  |                           |
| Origin: *                                        |                                                                                   |                                                                                                    |                                  |                                                  |                           |
| LME Applicability:                               | Yes                                                                               |                                                                                                    |                                  |                                                  |                           |
|                                                  |                                                                                   |                                                                                                    |                                  |                                                  |                           |
| <ul> <li>Partners and Delivery Inform</li> </ul> | ation                                                                             |                                                                                                    |                                  |                                                  |                           |
| Details Add Send E-Mai                           | Call Clear                                                                        |                                                                                                    |                                  |                                                  |                           |
| Function                                         |                                                                                   | Number                                                                                                    | Name                             |                                                  | Phone Number              |
| Requester                                        |                                                                                   |                                                                                                    | RFCUSER_QSR                      |                                                  |                           |
| <ul> <li>Goods Recipient</li> </ul>              |                                                                                   |                                                                                                    | RECUSER OSR                      |                                                  |                           |

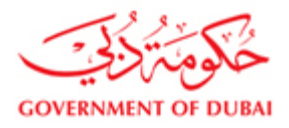

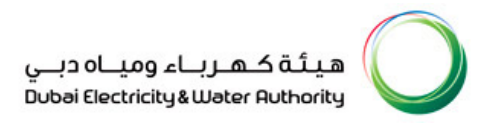

## Enter detailed price (CIF, CD, LT and ETC) for Turnkey Tenders:

In case of turnkey tenders, where total price is broken down into components like CIF, CD, LT and ETC, You need to give the prices for the components as applicable.

Select condition tab for an item. Provide deferent price factors. Use "Add Condition" to add more price factors by selecting from dropdown menu under 'condition types'. For CIF select Met/Service/CIF price from the drop down menu

|                                 |                                        | ion admiber | 5          |                  | 03.2017 11.00.00 010+4 Rei   | naining Time 76 Day | /5/20.30.44 RFX OWNER   | Natchi I   | otal Value | 0         | LOU AED       |               |                    |
|---------------------------------|----------------------------------------|-------------|------------|------------------|------------------------------|---------------------|-------------------------|------------|------------|-----------|---------------|---------------|--------------------|
| RFx Information                 | Items Notes and Attachments            | Conditions  | Summary    | Tracking         |                              |                     |                         |            |            |           |               |               |                    |
|                                 |                                        |             |            |                  |                              |                     |                         |            |            |           |               |               |                    |
| etails                          |                                        |             |            |                  |                              |                     |                         |            |            |           |               |               |                    |
| Line Number D                   | escription                             | Item Type   | Product ID | Product Category | Product Category Description | Required Quantity   | Submitted Quantity Unit | Unit Price | Currency   | Price Per | Delivery Date | Total Value   | RFx / Resp         |
| • ( <u>ि 0001</u> ⊑) TR         | ANSFORMER;1500 KVA;11/0.4KV; M/R OIL/F | Material    | 2700057784 | Z270312          | Output transformer           | 50                  | 50 EA                   | 0.00       | AED        | 1         | On 08.04.2017 | 0.00          | 2/                 |
| • 🔄 0002 =, TR                  | ANSFORMER;1500 KVA;11/0.4KV; M/R OIL/F | Material    | 2700057784 | Z270312          | Output transformer           | 50                  | 50 EA                   | 0.00       | AED        | 1         | On 08.04.2017 | 0.00          | 1/                 |
| • <u>€ 0003</u> =, TR           | ANSFORMER;1500 KVA;11/0.4KV; M/R OIL/F | Material    | 2700057784 | Z270312          | Output transformer           | 40                  | 40 EA                   | 0.00       | AED        | 1         | On 08.04.2017 | 0.00          | 1/                 |
| • <u>€ 0004</u> =, TR           | ANSFORMER;1500 KVA;11/0.4KV; M/R OIL/F | Material    | 2700057784 | Z270312          | Output transformer           | 40                  | 40 EA                   | 0.00       | AED        | 1         | On 08.04.2017 | 0.00          | 1/                 |
| • <u>€ 0005</u> =, TR           | ANSFORMER;1500 KVA;11/0.4KV; M/R OIL/F | Material    | 2700057784 | Z270312          | Output transformer           | 40                  | 40 EA                   | 0.00       | AED        | 1         | On 08.04.2017 | 0.00          | 1/                 |
| • 🔄 <u>0006</u> ≡, TR           | ANSFORMER;1500 KVA;11/0.4KV; M/R OIL/F | Material    | 2700057784 | Z270312          | Output transformer           | 50                  | 50 EA                   | 0.00       | AED        | 1         | On 08.04.2017 | 0.00          | 1/                 |
| • <u>€ 0007</u> =, TR           | ANSFORMER; 1000 KVA; OIL; 11/0.4KV; SI | Material    | 2700057788 | Z270312          | Output transformer           | 20                  | 20 EA                   | 0.00       | AED        | 1         | On 08.04.2017 | 0.00          | 1/                 |
| • 🔄 0008 =, TR                  | ANSFORMER; 1000 KVA; OIL; 11/0.4KV; SI | Material    | 2700057788 | Z270312          | Output transformer           | 20                  | 20 EA                   | 0.00       | AED        | 1         | On 08.04.2017 | 0.00          | 1/                 |
| • <u>€ 0009</u> =, TR           | ANSFORMER; 1000 KVA; OIL; 11/0.4KV; SI | Material    | 2700057788 | Z270312          | Output transformer           | 20                  | 20 EA                   | 0.00       | AED        | 1         | On 08.04.2017 | 0.00          | 1/                 |
| • @ <u>0010</u> ≓, TR           | ANSFORMER; 1000 KVA; OIL; 11/0.4KV; SI | Material    | 2700057786 | Z270312          | Output transformer           | 20                  | 20 EA                   | 0.00       | AED        | 1         | On 08.04.2017 | 0.00          | 1/                 |
|                                 |                                        |             |            |                  |                              |                     |                         |            |            |           |               |               | 100                |
| 🕨 Details for Item (            | 0001 TRANSFORMER;1500 KVA;11/0.4KV; M/ | R OIL/E     |            |                  |                              |                     |                         |            |            |           |               |               |                    |
| Item Data 🖉 Q                   | uestions 👘 Notes and Attachments 🏹     | Conditions  | Delivery   | Subcontracting   |                              |                     |                         |            |            |           |               |               |                    |
| 0 11 10                         |                                        | _           |            |                  |                              |                     |                         |            |            |           |               |               |                    |
| Conditions                      |                                        |             |            |                  |                              |                     |                         |            |            |           |               |               |                    |
| Conditions                      |                                        |             |            |                  |                              |                     |                         |            |            |           |               |               | 0.00               |
| Conditions<br>Add Condition Sca | les Duplicate Remove                   |             |            |                  |                              |                     |                         |            |            |           |               | <u>E</u> ilte | r <u>S</u> ettings |

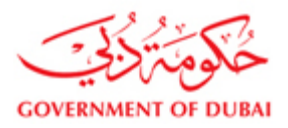

## Select unit price and currency.

| Create RFx Response Submit Read Only Check Technical RFx Response Close Print Save Questions and Answers (0)  Personalize   Help   Details   Add to Portal Create RFx Response (Close Print Save Questions and Answers (0)  Personalize   Help   Details   Add to Portal Personalize   Help   Details   Add to Portal Personalize   Help   Details   Help   Details   Help   Details   Portal   Portal   Porta | Create RFX Response         Submit       Read Only       Check       Tenchnical RFX Response         Submit       Read Only       Check       Tenchnical RFX Response         Submit       Read Only       Check       Tenchnical RFX Response         Plase ensure that you have to submit the supportive documents       Image: Submit Submit                                                                                                    | Create RFx Response - SAP NetWeaver Portal - Wir                                               | ndows Internet Explorer                |                                     |                                  |                                            |                |                              |                                 |                     |
|----------------------------------------------------------------------------------------------------|----------------------------------------------------------------------------------------------------|------------------------------------------------------------------------------------------------|----------------------------------------|-------------------------------------|----------------------------------|--------------------------------------------|----------------|------------------------------|---------------------------------|---------------------|
| Create RFx Response         Submit       Read Only       Check       Technical RFx Response       Close       Print       Save       Questions and Answers (0)                                                                                                    | Create RFx Response         Submit       Read Only       Check. Technical RFx Response       Cose       Print       Save       Questions and Answers (0) <ul> <li>Please ensure that you have to submit the supportive documents</li> <li>For mol Tender must be submitted.</li> <li>Tender Bond copy to be attached if applicable.</li> <li>Guaranteed particulars to be filed.</li> <li>For detailed description of Tender see header text under Notes and Attach</li> </ul> <ul> <li>Response Number 2511700058</li> <li>RFx Number 2421700001</li> <li>Status in Process</li> <li>Submission Deadline 10.05.2017 11:00.00 UTC+4</li> <li>Remaining Time 33 Days 20:21:48</li> <li>RFx Owner Mohd Yassar</li> </ul> RFx Information          Nets and Attachments         Conditions         Summary         Tracking                 40.000 #v, AS 620 F (APF), SEMENS, 6DP 1661-8AA, Material          2700025851         2272390         Process control syst         4         4 EA         0.00 <ld>AED         1         <ld>0 on                  40009 #v, AS 620 F (APF), SEMENS, 6DP 1661-8AA, Material          2700025847         2272390         <ld>Process control syst          4         4 EA         0.00         <ld>AED         <ld>1         <ld>0 on                 400009 #v, AS 620 F (APF), SEMENS, 6DP 130-8AA, F Materi</ld></ld></ld></ld></ld></ld>                                                                                                    |                                                                                                |                                        |                                     |                                  |                                            | Ģ¢:            | )   Open in New Window   Per | rsonalize   Help   Details   Ad | d to Portal Favorit |
| Submit       Read Only       Check       Technical RFx Response       Close       Print       Save       Questions and Answers (0)                                                                                                    | Submit       Read Only       Check       Technical REx Response       Close       Print       Save       Questions and Answers (0)                                                                                                    | Create RFx Response                                                                            |                                        |                                     |                                  |                                            |                |                              |                                 |                     |
|                                                                                                    |                                                                                                    | Submit Read Only Check Technical RFx F                                                         | Response Close Print                   | Save Questions a                    | ind Answers ( 0 )                |                                            |                |                              |                                 | 2                   |
| A reade Entate in any our to submit the supportive documents                                                                                                    | A Feade finder must be submitted:           A Feade finder must be submitted:             A Feade finder must be submitted:           A feade finder must be submitted:             A Feade finder must be submitted:           A feade finder must be submitted:             A feade finder must be submitted:           A feade finder must be submitted:             A feade finder must be submitted:           A feade finder must be submitted:             A feade finder must be submitted:           Betached finder must be submitted:             A feade finder must be submitted:           Conditions             Betached particulars to be filled:           Betached finder must be submitted:             Betached particulars to be filled:           Betached finder must be submitted:             Betached particulars to be filled:           Betached finder must be submitted:             Betached particulars to be filled:           Betached finder must be submitted:             Betached finder must be submitted:           Dob State finder finder fin                                                                                                    |                                                                                                | ue desumente                           |                                     |                                  |                                            |                |                              |                                 |                     |
| A Tender Bond copy to be stached if applicable.     A Tender Bond copy to be stached if applicable.     A Guaranteed particulars to be filled.     A Forder Bond copy to be stached if applicable.     A Forder Bond copy to be stached if applicable.     A Forder Bond copy to be stached be stached be stache      | Inder Bond copy to be attached if applicable.<br>Guaranteed particulars to be filled.<br>For detailed description of Tender see header text under Notes and Attach                 Refx Response Number 2511700058 RFx Number 2421700001 Status in Process Status in Process Status in Process Status in Process Status in Process Status in Process Control syst                Submission Deadline 10.05.2017 11:00:00 UTC+4 Remaining Time 33 Days 20:21:48 RFx Owner Mohd Yassar                  RFx Information               Notes and Attachments               Conditions               Summary               Tacking               Refx Information               RFx Networks               Refx Networks               Refx               Refx                                                                                                    | Prease ensure that you have to submit the support     A Form of Tender must be submitted       | ve documents                           |                                     |                                  |                                            |                |                              |                                 |                     |
|                                                                                                    | Guaranteed particulars to be filed.         Coaranteed particulars to be filed.         For detailed description of Tender see header text under Notes and Attach         RFx Response Number 2511700058<br>Total Value       RFx Number 2421700001<br>RFx Response Version Number Active Version       Submission Deadline 10.05.2017 11:00:00 UTC+4<br>RFx Version Number 1       Remaining Time 33 Days 20:21:48<br>RFx Owner Mohd Yasser       RFx Owner Mohd Yasser         RFx Information       Items       Notes and Attachments       Conditions       Summary       Tracking         • • • • • • • • • • • • • • • • • • •                                                                                                    | Tender Bond copy to be attached if applicable                                                  |                                        |                                     |                                  |                                            |                |                              |                                 |                     |
| Image: Constraint of the set of the set of th                                | Image: Second Second | Guaranteed particulars to be filled.                                                           |                                        |                                     |                                  |                                            |                |                              |                                 |                     |
| RFx Response Number         2511700058         RFx Number         2421700001         Status         In Process         Submission Deadline         10.05.2017 11:00:00 UTC+4         Remaining Time         33 Days 20:21:48         RFx Owner         Mohd Yassar           RFx Normation         Notes and Attachments         Conditions         Summary         Tracking           • 0008 r,         AS 620 F (APF), SEMENS, 6DP 1661-8AA,         Material         270002581         2272390         Process control syst         4         4         EA         0.00         AED           • 0007 r,         AS 620 F (APF), SEMENS, 6DP 1661-8AA,         Material         270002581         2272390         Process control syst         4         4         EA         0.00         AED                                                                                                    | RFx Response Number         2511700058         RFx Number         242170001         Status         In Process<br>RFx Response Version Number         Submission Deadline         10.05.2017         Note.         33 Days 20.21:48         RFx Owner         Mohd Yassar           RFx Information         Notes and Attachments         Conditions         Summary         Tracking           • • • • • • • • • • • • • • • • • • •                                                                                                    | A For detailed description of Tender see header text i                                         | under Notes and Attach                 |                                     |                                  |                                            |                |                              |                                 | -                   |
| RFx Response Number         2511700058         RFx Number         2421700001         Status         In Process         Submission Deadline         10.05.2017 11:00:00 UTC+4         Remaining Time         33 Days 20:21:48         RFx Owner         Mohd Yassar           RFx Normation         Items         Notes and Attachments         Conditions         Summary         Tracking           •                                                                                                    | RFx Response Number         2511700058<br>0.00 AED         RFx Number         2421700001<br>Rfx Response Version Number         Status         In Process<br>Rfx Version         Submission Deadline         10.05.2017 11:00:00 UTC+4         Remaining Time         33 Days 20:21:48         RFx Owner         Mode X           RFx Information         Notes and Attachments         Conditions         Summary         Tracking           • • • • • • • • • • • • • • • • • • •                                                                                                    | _                                                                                              |                                        |                                     |                                  |                                            |                |                              |                                 |                     |
| RFx Information         Notes and Attachments         Conditions         Summary         Tracking           • • • • • • • • • • • • • • • • • • •                                                                                                    | RFx Information         Notes and Attachments         Conditions         Summary         Tracking           • • • • • • • • • • • • • • • • • • •                                                                                                    | RFx Response Number 2511700058 RFx Nu<br>Total Value 0.00 AED RFx Re                           | Imber 2421700001 sponse Version Number | Status In Process<br>Active Version | Submission De<br>RFx Version Num | adline 10.05.2017 11:00:00 UTC+4<br>hber 1 | Remaining Time | 33 Days 20:21:48 RFx         | Owner Mohd Yassar               |                     |
| G 0005 #, AS 620 F (APF), SEMENS, 60P 1661-8AA, Material 2700025851 Z272390 Process control syst 4 4 EA 0.00 AED                                                                                                    | •          •          •                                                                                                    | RFx Information Items Notes an                                                                 | d Attachments Conditi                  | ons Summary                         | Tracking                         |                                            |                |                              |                                 |                     |
|                                                                                                    | • • • • • • • • • • • • • • • • • • •                                                                                                    | - 60000 = AS 620 F (APF), SIEMENS, 60                                                          | OP 1661-8AA, Material                  | 2700025851                          | Z272390                          | Process control syst                       | 4              | 4 EA                         | 0.00 AED                        | 1 On                |
|                                                                                                    | • • • • • • • • • • • • • • • • • • •                                                                                                    | • 🔄 0007 ₹, AS 620 F (APF), SIEMENS, 60                                                        | OP 1310-8AA, F Material                | 2700025847                          | Z272390                          | Process control syst                       | 4              | 4 EA                         | 0.00 AED                        | 1 On                |
| - 💭 0008 = , AS 620 F (APF), SEMENS, 6DP 1360-8BA, F Material 2700025646 Z272390 Process control syst 3 3 EA 0.00 AED                                                                                                    | • • • • • • • • • • • • • • • • • • •                                                                                                    | • 🔄 0008 = AS 620 F (APF), SIEMENS, 60                                                         | OP 1360-8BA, F Material                | 2700025846                          | Z272390                          | Process control syst                       | 3              | 3 EA                         | 0.00 AED                        | 1 On                |
| • 🗐 0009 #, AS 620 F (APF), SEMENS, 6DP 1330-8AA, F Material 2700025845 Z272390 Process control syst 3 3 EA 0.00 AED                                                                                                    | • < 30010 =                                                                                                    | • 60009 = AS 620 F (APF), SIEMENS, 60                                                          | OP 1330-8AA, F Material                | 2700025845                          | Z272390                          | Process control syst                       | 3              | 3 EA                         | 0.00 AED                        | 1 On                |
| • 🗐 0010 = AS 620 F (APF), SEMENS, 6ES 53400-8AA, Material 2700025842 Z272390 Process control syst 2 2 EA 0.00 AED                                                                                                    | • 2 Material 0.000 0.00 AED 1                                                                                                    | <ul> <li> <u>             0010</u>             =, AS 620 F (APF), SIEMENS, 6E      </li> </ul> | S 53400-8AA, Material                  | 2700025842                          | Z272390                          | Process control syst                       | 2              | 2 EA                         | 0.00 AED                        | 1 On                |
| • 2 Material 0.000 AED                                                                                                    |                                                                                                    | • E                                                                                            | Material                               |                                     |                                  |                                            |                | 0.000                        | 0.00 AED                        | 1                   |
| Details for Item 0002 AS 620 F (APF), SIEMENS, 6DP 3501-8AA,                                                                                                    |                                                                                                    | Item Data Questions Notes a                                                                    | ind Attachments Co                     | nditions Deli                       | ivery Subcont                    | racting                                    |                |                              |                                 |                     |
| Details for Item 0002 AS 620 F (APF), SIEMENS, 60P 35018AA,      Item Data Questions Notes and Attachments Conditions Delivery Subcontracting                                                                                                    | tem Data Questions Notes and Attachments Conditions Delivery Subcontracting                                                                                                    |                                                                                                | ACC/N                                  | 1800                                |                                  |                                            |                |                              |                                 |                     |
| Details for Item 0002 AS 620 F (APF), SIEMENS, 60P 35016AA,      Item Data Questions Notes and Attachments Conditions Delivery Subcontracting                                                                                                    | tem Data Questions Notes and Attachments Conditions Delivery Subcontracting                                                                                                    | ✓ Conditions                                                                                   |                                        |                                     |                                  |                                            |                |                              |                                 |                     |
| Image: Conditions         Notes and Attachments         Conditions         Delivery         Subcontracting           Image: Conditions         Conditions         Delivery         Subcontracting                                                                                                    | tem Data Questions Notes and Attachments Conditions Delivery Subcontracting                                                                                                    | Add Condition Scales Duplicate Remove                                                          | ]                                      |                                     |                                  |                                            |                |                              | Filter                          | Settings            |
| Image: Second Second                 | Item Data     Questions     Notes and Attachments     Conditions         Conditions              Conditions              Add Condition     Scales     Duplicate           Filter Settings                                                                                                    | Condition Type                                                                                 | Scal                                   | Amount Cur                          | rrency                           | Price Per Price                            | Valid From     | Location                     | V Location Name                 | e                   |
| Image: Condition Scales       Duplicate       Remove       Filter Settings         Condition Type       Scal       Amount       Currency       Price Per       Price       Valid From       Location       V       Location Name                                                                                                    | Item Data       Questions       Notes and Attachments       Conditions       Delivery       Subcontracting                 Conditions               Conditions               Conditions <td< td=""><th>Price(Contract/Bid)</th><td></td><td>2500.00 Unite</td><td>ed Arab Emirates Di</td><td>▼ 1 EA</td><td>06.04.2017</td><td></td><td>31.12.</td><td></td></td<>                                                                                                    | Price(Contract/Bid)                                                                            |                                        | 2500.00 Unite                       | ed Arab Emirates Di              | ▼ 1 EA                                     | 06.04.2017     |                              | 31.12.                          |                     |
| Image: Condition Scales       Duplicate       Remove         Condition Scales       Duplicate       Remove         Condition Type       Scal       Amount       Currency       Price Price       Valid From       Location       V       Location Name         Price(Contract/Bid)       2500.00[       Unked Arab Emirates Di *       1       EA       06.04.2017       31.12                                                                                                    | Item Data     Questions     Notes and Attachments     Conditions <ul> <li>Conditions</li> <li>Add Condition Scales</li> <li>Duplicate</li> <li>Remove</li> <li>Filter Settings</li> <li>Condition Type</li> <li>Scal</li> <li>Amount</li> <li>Currency</li> <li>Price Per</li> <li>Price</li> <li>Valid From</li> <li>Location</li> <li>V</li> <li>Location Name</li> <li>Scales</li> <li>Price(Contract/Bid)</li> <li>2500.00</li> <li>United Arab Emirates DL *</li> <li>1</li> <li>EA</li> <li>06.04.2017</li> <li>31.12</li> <li>Condition Scales</li> <li>Condition Scales<th>•</th><td></td><td></td><td></td><td></td><td></td><td></td><td></td><td>•</td></li></ul>                                                                                                    | •                                                                                              |                                        |                                     |                                  |                                            |                |                              |                                 | •                   |

## Quote price in different currency for Turn key:

In case you want to quote a price component like CIF in currency other than default currency AED,

change the currency for CIF value by clicking Add Condition and then selecting the right currency from

the drop down list under currency.

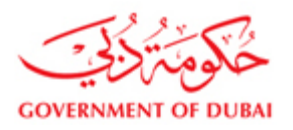

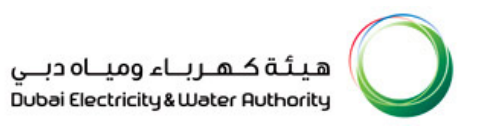

| onse - SAP NetWeaver Portal - Windows Internet Exp                                                                                                    | lorer                   |                                 |                                              |                          |                             |                                        | and the second second |                                      |                                    |                     |
|----------------------------------------------------------------------------------------------------|-------------------------|---------------------------------|----------------------------------------------|--------------------------|-----------------------------|----------------------------------------|-----------------------|--------------------------------------|------------------------------------|---------------------|
|                                                                                                    |                         |                                 |                                              |                          |                             |                                        |                       | 🔊   Open in New Wi                   | ndow   Personalize   Help   Detail | s   Add to Portal F |
| RECopy Spon Ctrl+C                                                                                                    |                         |                                 |                                              |                          |                             |                                        |                       |                                      |                                    |                     |
| mit   Read Only   Check Technical REx Response   Close                                                                                                    | Print Save              | P Delete Q                      | uestions and Answers (                       | 0)                       |                             |                                        |                       |                                      |                                    |                     |
|                                                                                                    |                         | - Council of                    |                                              | • /                      |                             |                                        |                       |                                      |                                    |                     |
| lease ensure that you have to submit the supportive documents                                                                                                    |                         |                                 |                                              |                          |                             |                                        |                       |                                      |                                    |                     |
| lease maintain Variation Factor 1                                                                                                    |                         |                                 |                                              |                          |                             |                                        |                       |                                      |                                    |                     |
| lease maintain Variation Factory Currency 1                                                                                                    |                         |                                 |                                              |                          |                             |                                        |                       |                                      |                                    |                     |
| orm of Tender must be submitted.                                                                                                    |                         |                                 |                                              |                          |                             |                                        |                       |                                      |                                    |                     |
| ender Bond copy to be attached if applicable.                                                                                                    |                         |                                 |                                              |                          |                             |                                        |                       |                                      |                                    |                     |
|                                                                                                    |                         |                                 |                                              |                          |                             |                                        |                       |                                      |                                    |                     |
| Response Number 2511700001 RFx Number 2051600001<br>RFx Response Version Number Active Version RFx Version                                                                                                    | Status S<br>sion Number | Saved Sul<br>5                  | bmission Deadline 20                         | 0.03.2017 11:00:00 UTC+4 | Remaining Tir               | ne 76 Days 20:28:50                    | RFx Owner Natchi      | Total Value                          | 1,200,000.00 AED                   |                     |
| DEvictorian Views Views and American                                                                                                    | Continue                | C                               | Tractice                                     |                          |                             |                                        |                       |                                      |                                    |                     |
| Rex information Items Notes and Attachments                                                                                                    | Conditions              | Summary                         | Tracking                                     |                          |                             | ~~~                                    |                       |                                      |                                    |                     |
| GO003 =, TRANSFORMER: 1500 KVA: 11/0.4KV: M/R OIL/6                                                                                                    | - Material              | 2700057784                      | Z270312                                      | Output transformer       |                             | 40                                     | 40 EA                 | 0.00 AED                             | 1 On 08.04.2017                    | 0.00                |
| 0004 =, TRANSFORMER: 1500 KVA: 11/0.4KV: M/R OIL/F                                                                                                    | - Material              | 2700057784                      | Z270312                                      | Output transformer       |                             | 40                                     | 40 EA                 | 0.00 AED                             | 1 On 08.04.2017                    | 0.00                |
| 0005 =, TRANSFORMER: 1500 KVA: 11/0.4KV; M/R OIL/F                                                                                                    | - Material              | 2700057784                      | Z270312                                      | Output transformer       |                             | 40                                     | 40 EA                 | 0.00 AED                             | 1 On 08.04.2017                    | 0.00                |
| 0006 =, TRANSFORMER: 1500 KVA: 11/0.4KV; M/R OIL/F                                                                                                    | F Material              | 2700057784                      | Z270312                                      | Output transformer       |                             | 50                                     | 50 EA                 | 0.00 AED                             | 1 On 08.04.2017                    | 0.00                |
|                                                                                                    | Material                | 2700057788                      | Z270312                                      | Output transformer       |                             | 20                                     | 20 EA                 | 0.00 AED                             | 1 On 08.04.2017                    | 0.00                |
| 0008 =, TRANSFORMER; 1000 KVA; OIL; 11/0.4KV; SI                                                                                                    | Material                | 2700057786                      | Z270312                                      | Output transformer       |                             | 20                                     | 20 EA                 | 0.00 AED                             | 1 On 08.04.2017                    | 0.00                |
| - 0009 =, TRANSFORMER; 1000 KVA; OIL; 11/0.4KV; SI                                                                                                    | Material                | 2700057786                      | Z270312                                      | Output transformer       |                             | 20                                     | 20 EA                 | 0.00 AED                             | 1 On 08.04.2017                    | 0.00                |
| - 0010 =, TRANSFORMER; 1000 KVA; OIL; 11/0.4KV; SI                                                                                                    | Material                | 2700057788                      | Z270312                                      | Output transformer       |                             | 20                                     | 20 EA                 | 0.00 AED                             | 1 On 08.04.2017                    | 0.00                |
|                                                                                                    |                         |                                 |                                              |                          |                             |                                        |                       |                                      |                                    |                     |
| Details for they good TRANSCORNER-4500 (000-04/0 4/0/ H)                                                                                                    |                         |                                 | _                                            |                          |                             |                                        |                       |                                      |                                    |                     |
| Details for item ooot TRANSPORMER, 1300 RVR, 11/0.4RV, M                                                                                                    | Conditions              | Delivery                        | Subcentracting                               | 6                        |                             |                                        |                       |                                      |                                    |                     |
| Item Lists (Juestiens Nietes and Attachments                                                                                                    | Conditions              | Derivery                        | Subcontracting                               | <u> </u>                 |                             |                                        |                       |                                      |                                    |                     |
| Item Data Questions Notes and Attachments                                                                                                    |                         |                                 |                                              |                          |                             |                                        |                       |                                      |                                    | =                   |
| Conditions                                                                                                    |                         |                                 |                                              |                          |                             |                                        |                       |                                      |                                    |                     |
| Conditions     Add Condition Scales Duplicate Remove                                                                                                    |                         |                                 |                                              |                          |                             |                                        |                       |                                      |                                    | Filter Settings     |
| Conditions<br>Condition cales Duplicate Remove<br>Condition Type                                                                                                    | Scales                  | Amount                          | ourrency                                     | > Price Per              | Price Unit                  | /alid Location                         |                       | Valid To                             | Location Name                      | Filter Settings     |
| tem Usta Questons Notes and Attachments Condition Condition Condit | Scales                  | Amount 0                        | Currency<br>United States Dollar             | Price Per                | Price Unit 1                | /alid Location                         |                       | Valid To<br>31.12.9999               | Location Name                      | Filter Settings     |
| Tem Usta Questions Notes and Attachments Conditions Add Condition (scales Duploate Remove Condition Type Price(ContractBid) Custom Duty-Absolute                                                                                                    | Scales                  | Amount 0<br>24,000.00<br>300.00 | United States Dollar<br>United States Dollar | Price Per                | Price Unit<br>1 EA 0<br>0 0 | /alid Location<br>2.01.201<br>2.01.201 |                       | Valid To<br>31.12.9999<br>31.12.9999 | Location Name                      | Filter Settings     |

Price entry for CD (Customs duty) for the item for which CIF price already entered:

From the drop down list of Condition type ,select CD (Customs Duty),enter price under Amount and

select the currency

| Please ensure that you have to submit the supportive doc     Form of Tender must be submitted.     Tender Bond copy to be attached if applicable.     Currented auticulars is be Filed. | ments                       |                                         |                                 |                      |                               |          |            |                       |                     |                 | Ţ |
|----------------------------------------------------------------------------------------------------|-----------------------------|-----------------------------------------|---------------------------------|----------------------|-------------------------------|----------|------------|-----------------------|---------------------|-----------------|---|
| RFx Response Number 2511700059 RFx Number<br>Total Value 260,000.00 AED RFx Respo                                                                                                    | 2421700002<br>nse Version N | Status In Proce<br>umber Active Version | ess Submissio<br>on RFx Version | on Deadli<br>n Numbe | ine 22.04.2017 00:00:<br>er 1 | 00 UTC+4 | Remaining  | Time 12 Days 09:36:58 | RFx Owner Mohd Yass | ar              |   |
| RFx Information Items Notes and Attac                                                                                                    | nments C                    | onditions Summ                          | ary Tracking                    |                      |                               |          |            |                       |                     |                 |   |
| • 52                                                                                                    | Material                    |                                         |                                 |                      |                               |          |            | 0.000                 | 0.00 AED            | 1               |   |
| • 52                                                                                                    | Material                    |                                         |                                 |                      |                               |          |            | 0.000                 | 0.00 AED            | 1               |   |
| • 🗉                                                                                                    | Material                    |                                         |                                 |                      |                               |          |            | 0.000                 | 0.00 AED            | 1               |   |
| • 2                                                                                                    | Material                    |                                         |                                 |                      |                               |          |            | 0.000                 | 0.00 AED            | 1               |   |
| Details for Item 0001.AA.001A.001A Gram per so<br>Item Data Cuestions Notes and Attac<br>Conditions                                                                                     | uare meter is<br>hments     | a surface densi<br>Conditions           | Delivery Subc                   | contractin           | g                             |          |            |                       |                     |                 | × |
| Add Condition Scales Duplicate Remove                                                                                                    |                             |                                         |                                 |                      |                               |          |            |                       |                     | Filter Settings |   |
| Condition Type                                                                                                    | Scales                      | Amount                                  | Currency                        |                      | Price Per                     | Price U  | Valid From | Location              | Va Location         | on Name         |   |
| Price(Contract/Bid)                                                                                                    |                             | 260,000.00                              | United States Dollar            | •                    | 1 (                           | GM2      | 09.04.2017 |                       | 31.1                |                 |   |
| Customs Duty Amount                                                                                                    |                             | 2500,00                                 | United States Dollar            | •                    | 0                             |          | 09.04.2017 |                       | 31.1                |                 |   |

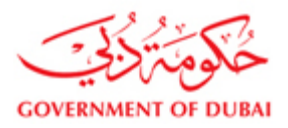

## Price entry for LT (Local transport expenses) for the item for which CIF price already entered:

From the drop down list of Condition type ,select LT (Local transport expenses), enter price under

#### Amount and select the currency

| ase ensure that you have to submit the supportive documen                                     | ts                   |                                                       |                                |                                  |                |                  |                       |           |
|-----------------------------------------------------------------------------------------------|----------------------|-------------------------------------------------------|--------------------------------|----------------------------------|----------------|------------------|-----------------------|-----------|
| m of Tender must be submitted.                                                                |                      |                                                       |                                |                                  |                |                  |                       |           |
| der Bond copy to be attached if applicable.                                                   |                      |                                                       |                                |                                  |                |                  |                       |           |
| prantoad particulars to be filled                                                             |                      |                                                       |                                |                                  |                |                  |                       |           |
| Response Number 2511700059 RFx Number 2421<br>Total Value 260,000.00 AED RFx Response         | 700002<br>/ersion Nu | Status In Process Submi<br>mber Active Version RFx Ve | ission Deadlin<br>rsion Number | e 22.04.2017 00:00:00 UTC+4<br>1 | Remaining Time | 12 Days 09:35:11 | RFx Owner Mohd Yassar |           |
| RFx Information Items Notes and Attachmen                                                     | ts Co                | nditions Summary Tracki                               | ng                             |                                  |                |                  |                       |           |
| • E                                                                                           | terial               |                                                       |                                |                                  |                | 0.000            | 0.00 AED              | 1         |
| • E Ma                                                                                        | terial               |                                                       |                                |                                  |                | 0.000            | 0.00 AED              | 1         |
| • 🗉 Ma                                                                                        | terial               |                                                       |                                |                                  |                | 0.000            | 0.00 AED              | 1         |
| Details for Item 0001.AA.001A.001A Gram per square<br>Item Data Questions Notes and Attachmen | meter is a<br>nts    | surface densi<br>Conditions Delivery 1                | Subcontracting                 |                                  |                |                  |                       |           |
| Add Condition Scales Duplicate Remove                                                         |                      |                                                       |                                |                                  |                |                  | Filte                 | r Setting |
| Condition Type                                                                                | Scales               | Amount Currency                                       |                                | Price Per Price U                | Valid From     | Location         | Va Location Nan       | ne        |
| Price(Contract/Bid)                                                                           |                      | 260,000.00 United States Do                           | ollar 👻                        | 1 GM2                            | 09.04.2017     | 67               | 31.1                  |           |
| Customs Duty Amount                                                                           |                      | 2,500.00 United States Do                             | ollar 👻                        | 0                                | 09.04.2017     |                  | 31.1                  |           |
|                                                                                               |                      |                                                       |                                |                                  |                |                  |                       |           |

Price entry for ETC (Erection testing and commissioning cost) for the item for which CIF price already entered:

From the drop down list of Condition type ,select ETC (Erection testing and commissioning cost), enter price under Amount and select the currency.

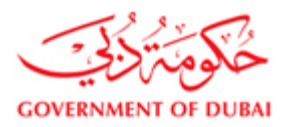

| ease ensure that you have to submit the supportive d                                                                                                    | ocuments                                               |                                                                 |                                                                    |                      |                       |                |                                                      |                  |                                                 |                           |
|----------------------------------------------------------------------------------------------------|--------------------------------------------------------|-----------------------------------------------------------------|--------------------------------------------------------------------|----------------------|-----------------------|----------------|------------------------------------------------------|------------------|-------------------------------------------------|---------------------------|
| rm of Tender must be submitted.                                                                                                    |                                                        |                                                                 |                                                                    |                      |                       |                |                                                      |                  |                                                 |                           |
| nder Bond copy to be attached if applicable.                                                                                                    |                                                        |                                                                 |                                                                    |                      |                       |                |                                                      |                  |                                                 |                           |
| prostood particulars to be filled                                                                                                    |                                                        |                                                                 |                                                                    |                      |                       |                |                                                      |                  |                                                 |                           |
| Response Number 2511700059 RFx Number 260,000.00 AED RFx Res                                                                                                    | er 2421700002<br>ponse Version Nur                     | Status In Process<br>nber Active Version                        | Submission<br>RFx Version                                          | n Deadline<br>Number | 22.04.2017 00:00:     | 00 UTC+4       | Remaining Time                                       | 12 Days 09:23:00 | RFx Owner Mohd Yassa                            | ır                        |
| RFx Information Items Notes and Att                                                                                                    | tachments Cor                                          | ditions Summary                                                 | Tracking                                                           |                      |                       |                |                                                      |                  |                                                 |                           |
| • 🕅                                                                                                    | Material                                               |                                                                 |                                                                    |                      |                       |                |                                                      | 0.000            | 0.00 AED                                        | 1                         |
|                                                                                                    |                                                        |                                                                 |                                                                    |                      |                       |                |                                                      | 0.000            | 0.00                                            | 1                         |
| •                                                                                                    | Material                                               |                                                                 |                                                                    |                      |                       |                |                                                      | 0.000            | 0.00 AED                                        |                           |
| Details for Item 0001.AA.001A.001A Gram per Item Data Questions Notes and At                                                                                                    | Material<br>square meter is a<br>tachments             | surface densi<br>onditions Deliv                                | ery Subco                                                          | ontracting           |                       |                |                                                      | 0.000            | 0.00 AED                                        |                           |
| Details for Item 0001.AA.001A.001A Gram per<br>Item Data Cuestions Notes and At Conditions                                                                                                    | Material square meter is a tachments C                 | surface densi<br>onditions                                      | ery Subco                                                          | ontracting           |                       |                |                                                      | 0.000            | 0.00 AED                                        |                           |
| Details for Item 0001.AA.001A.001A Gram per<br>Item Data Cuestions Notes and At     Conditions  Add Condition Scales Duplicate Remove                                                                                       | Material<br>square meter is a<br>tachments C           | surface densi<br>onditions                                      | ery Subco                                                          | ontracting           |                       |                |                                                      | 0.000            | 0.00 AED                                        | Filter Settings           |
| Details for Item 0001.AA.001A.001A Gram per<br>Item Data Questions Notes and At Conditions Add Condition Scales Duplicate Remove Condition Type                                                                             | Material<br>square meter is a<br>tachments C<br>Scales | Amount Cu                                                       | ery Subco                                                          | ontracting           | Price Per             | Price U        | Valid From                                           | Location         | Va Location                                     | Filter Settings           |
| Details for Item 0001.AA.001A.001A Gram per<br>Item Data Questions Notes and At     Conditions     Add Condition Scales Duplicate Remove     Condition Type     Price(Contract/Bid)                                         | Material<br>square meter is a<br>tachments C<br>Scales | Amount Cu<br>260,000.00 Units                                   | ery Subco<br>rrency<br>ed States Dollar                            | ontracting           | Price Per             | Price U<br>SM2 | Valid From<br>09.04.2017                             | Location         | Va Locatio<br>31.1                              | Filter Settings<br>n Name |
| Details for Item 0001.AA.001A.001A Gram per<br>Item Data Questions Notes and Al     Conditions     Add Condition Scales Duplicate Remove     Condition Type     Price(Contract/Bid)     Customs Duty Amount     Text Series | Material<br>square meter is a<br>tachments C<br>Scales | Amount Cur<br>260,000 00 Unite<br>2,500 00 Unite                | ery Subco<br>rrency<br>ed States Dollar<br>ed States Dollar        | ontracting           | Price Per<br>1 C<br>0 | Price U<br>SM2 | Valid From<br>09.04.2017<br>09.04.2017               | Location         | Va Locatio<br>31.1<br>31.1                      | Filter Settings<br>n Name |
| Details for Item 0001.AA.001A.001A Gram per<br>Item Data Questions Notes and At Conditions Add Condition Scales Duplicate Remove Condition Type Price(Contract/Bid) Customs Duty Amount ETC Amount                          | Material square meter is a tachments C Scales          | Amount Cu<br>2,500,000 Unit<br>4,500,000 Unit<br>2,500,000 Unit | rrency<br>ed States Dollar<br>ed States Dollar<br>ed States Dollar | entracting           | Price Per<br>1 (<br>0 | Price U<br>SM2 | Valid From<br>09.04.2017<br>09.04.2017<br>09.04.2017 | Location         | Va         Location           31.1         31.1 | Filter Settings<br>n Name |

#### Notes :

- CIF price field is primary/mandatory field for the system.So for a line item where no CIF price is applicable, for instance for the Civil cost, please enter at least 0.01 AED (one fil) in the CIF price ,then system shall allow to quote only for ETC component.
- 2. System though shall take into account all the component prices like CD,LT and ETC added as condition to main CIF price, it may not show in the screen the grand total of all the prices and may only show the total prices entered against CIF field only. To see all the prices entered against all the price component and the foreign currency details if any, the tenderer should take a print out of the quotation by clicking on the Print tab in the header and compare with his/her excel sheet created separately for price calculation.
- 3. For Turn key Tenders ,you can give discounts in % or in amount for Grand Total or for any line item following the process described above in pages 22 and 23.

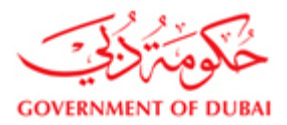

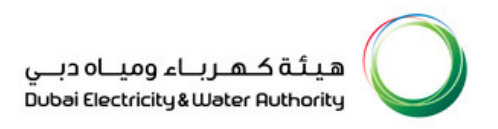

#### Notes and Attachments

Notes and Attachments are available to view the notes given by Buyer and you can also insert your notes to Buyer.

| Create RFx Response - DEWA SRM Q           | QA Portal - Windows Internet Explorer                                                                                                    |                |
|--------------------------------------------|----------------------------------------------------------------------------------------------------|----------------|
| http://vqdsrm.dewa.gov.ae:50100/irj/portal | afNavigatonTarget=navur%3A%2P%2Ff68fd26658a6412d7f459655d4aef7c38dropPRTEvent=OBNEvent&BOTechnicaName=qte8B05ystemAlas=SAP_SRM6Operation=createbild6isoBN=true6APPL                              | ID-SAPS        |
|                                            | ♥ Open in New Window   Personalize   Help   Details   Add to P                                                                                                    | ortal Favorite |
| Create RFx Respon                          | nse                                                                                                    | Help           |
| Click Notes                                | RFx Number 2331000003 Status Saved Submission Deadline 12:10:2011 13:00:00 UTC+4 Remaining Time 0 Days 00:18:48 RFx Owner NATCHI NATCHI ponse Version Number Active Version RFx Version Number 2 |                |
| Submit Close Read Only Prin                | T Check, Save Delete Questions And Answers (0)                                                                                                    |                |
| RFx Information Items                      | Notes and Attachments Conditions Summary Tracking                                                                                                    |                |
| ▼ Notes                                    |                                                                                                    |                |
| Add A Clear                                | Filter S                                                                                                    | Settings       |
| Assigned To Category                       | Text Preview                                                                                                    |                |
| Document Heater Header text                | Installation of fencing                                                                                                    |                |
|                                            |                                                                                                    |                |
|                                            |                                                                                                    |                |
| <ul> <li>Collaboration</li> </ul>          |                                                                                                    |                |
| Create Assign Delete                       |                                                                                                    |                |
| Collaboration Room                         | Created on                                                                                                    |                |
| REXResp 2511000105 Ms                      |                                                                                                    |                |
|                                            |                                                                                                    |                |
|                                            |                                                                                                    |                |
|                                            |                                                                                                    |                |
|                                            |                                                                                                    |                |
|                                            |                                                                                                    |                |
|                                            |                                                                                                    |                |
|                                            |                                                                                                    |                |

#### **1.14.** Tender Documents Download and Upload of Technical Documents

Click on Technical RFx Response button to download the Tender Documents and upload the Form of Tender, technical documents, tender bond copy and tender payment receipt. Tech RFx Response button used to download the Tender Documents and upload the supportive documents relevant to the RFx Response

| Create RFx Response - DFWA SRM QA Portal - Win                                                | dows Internet Expl                  | lorer               |                              |                    |                    |              |                 |                |                  |         |
|-----------------------------------------------------------------------------------------------|-------------------------------------|---------------------|------------------------------|--------------------|--------------------|--------------|-----------------|----------------|------------------|---------|
| http://vqdsrm.dewa.gov.ae:50100/irj/portal?NavigationTarge                                    | =navurl%3A%2F%2Ff                   | 68fd26858a8412d7f4  | 59855d4aef7e38dropPRTEvent   | =OBNEvent&BOTech   | nicalName=qte&BOS  | stemAlias=SA | _SRM&Operat     | ion=createb    | id8isO8N=true8AP | P 🗟     |
|                                                                                               |                                     |                     |                              |                    | 🧐   Open in        | New Window   | Personalize   H | lelp   Details | Add to Portal Fa | vorites |
| 2                                                                                             |                                     |                     |                              |                    |                    |              |                 |                |                  |         |
| Create RFx Response                                                                           |                                     |                     |                              |                    |                    |              |                 |                |                  |         |
| RFx Response Number 2511000103 RFx Number 2<br>RFx Response Version Number Active Version RFx | 121000022 Statu<br>Version Number 1 | s in Process S      | ubmission Deadline 06.10.2   | 011 08:00:00 UTC+4 | Remaining Tir      | me 0 Days 1  | 16:04 Rf        | x Owner        |                  | т       |
| Please ensure that you have to subm<br>Please maintain the Price Validity End<br>Click Ted    | hnical                              |                     |                              |                    |                    |              |                 |                |                  | -       |
| Form of Tender must be submitted. RFx Rest                                                    | onse                                |                     |                              |                    |                    |              |                 |                |                  |         |
| Tender Bond copy to be attached if a                                                          | ,                                   |                     |                              |                    |                    |              |                 |                |                  |         |
| Guaranteed particulars to be filled.                                                          |                                     |                     |                              |                    |                    |              |                 |                |                  | _       |
| Submit Close Deart Only Brint Chark Saw                                                       | Questions And Ans                   | were ( 0)           | al DEv Deenoned              |                    |                    |              |                 |                |                  |         |
|                                                                                               | Concationa And Ana                  | weis ( u/) Freeinie | und x heaponar               |                    |                    |              |                 |                |                  |         |
| RFx Information Items Notes and Attachr                                                       | ents Conditions                     | Summary             | Tracking                     |                    |                    |              |                 |                |                  |         |
|                                                                                               |                                     |                     | -                            |                    |                    |              |                 |                |                  |         |
| tem Overview                                                                                  |                                     |                     |                              |                    |                    |              |                 |                |                  |         |
| Details                                                                                       |                                     |                     |                              |                    |                    |              |                 |                |                  |         |
| Line Number Description Item                                                                  | ype Product ID                      | Product Category    | Product Category Description | Required Quantity  | Submitted Quantity | Unit Unit Pr | ce Currency     | Price Per      | Delivery Date    | Te      |
| C101 E Excavate cable trench Outlin                                                           | e                                   | SCS01               | Civil Services               | 1                  | 1                  | AU 0         | 00 AED          |                | From 23.10.2011  | -       |
| O.3 metres minimum width Servi                                                                | ce                                  | SCS01               | Civil Services               | 100                | 100                | KM 300       | 00 AED          | 1              | From 23.10.2011  |         |
| O1_AB      O.45 metres minimum width Servi                                                    | ce .                                |                     | Civil Services               | 50                 | 50                 | KM 200       | 00 AED          | 1              | From 23.10.2011  | 1       |

#### Select the Folder to upload the supportive documents

Tender Documents can be downloaded from the PUBLIC AREA folder and Supportive Documents & Technical Documents

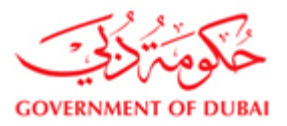

for the RFx Response can be uploaded in the folder with the name of the Vendor Number.

Ex: If the Vendor Number is 100001 then the folder name will be 100001

| 💪 Create RFx Response - DEWA SRM QA Portal - Windows Internet Explorer                    |                                                                                                    |
|-------------------------------------------------------------------------------------------|----------------------------------------------------------------------------------------------------|
| http://vqdsrm.dewa.gov.ae:50100/iri/portaPNavigationTarget=navurl%3A%2F%2Ff68fd26858a841  | 2d7f459855d4aef7e3&dropPRTEvent=OBNEvent&BOTechnicalName=qte&BO5ystemAlias=SAP_SRM&Operation=createbid&isO8N=true&APP 📔 🔎                                                                                                    |
|                                                                                           | 🦃   Open in New Window   Personalize   Help   Details   <u>Add to Portal Favorites</u>                                                                                                    |
| Create RFx Response                                                                       |                                                                                                    |
| C Launchpad Start URL - DEWA SRM QA P                                                     | ortal - Windows Internet Explorer                                                                                                    |
| RFx Response Number 2511000103 R<br>RFx Re http://vgdsrm.dewa.gov.ae:50100/irj/portal?Nav | vigationTarget=ROLE5%3A%2F%2Fportal_content%2Fcom.sap.pct%2Fevery_user%2Fcom.sap.pct.erp                                                                                                    |
| Click Vendor                                                                              | Open in New Window   Personalize   Help   Details   Add to Portal Favorites                                                                                                    |
| Pleas mySAP PLM                                                                           |                                                                                                    |
| Code CFolders                                                                             |                                                                                                    |
| > Tender Hand convite be attached if applicable                                           |                                                                                                    |
| Guaranteed particulars to be filled.                                                      | Folder 100001                                                                                                    |
| De Technical Details                                                                      | Current Bath: Collaboration > > > 100001                                                                                                    |
| Submit Close   Read Only Print                                                            |                                                                                                    |
| PEx Information Items Not                                                                 | Folder                                                                                                    |
|                                                                                           | To save any changes made, click Save.                                                                                                    |
|                                                                                           | Name 100001                                                                                                    |
| Line Number Department                                                                    | Subscribe                                                                                                    |
| T C101 E Excevere cable tren                                                              | Authorization Read                                                                                                    |
| 0.3 metres minimum                                                                        | Save Notifications Additional Functions Cancel                                                                                                    |
| GO 01.AB E     0.45 metres minimun                                                        | 1 From 23.10.2011                                                                                                    |
|                                                                                           | Choose an object to display the folder objects. To copy objects, select the required obj                                                                                                    |
|                                                                                           | Folder Contents                                                                                                    |
|                                                                                           | Name Current Version Status Changed by Current Version Current Version Current |
|                                                                                           |                                                                                                    |

Click on Tech Bid to upload the technical and supportive documents

| Create RFx Response - DEWA SRM QA P<br>7 http://vqdsrm.dewa.gov.ae:50100/irj/portal?Na                                                                                                    | Portal - Windows Internet Explorer avigationTarget=navurl%3A%2F%2Ff68fd26658a8412d7f459855d4aef7e38dropPRTEvent=OBNEvent8BOTechnicalName=qte8BOSystemAlias=SAP_SRM8.dt | peration=c                                                                                                    | createbi                       | id&isOBN=true&AP   | 2   |
|----------------------------------------------------------------------------------------------------|----------------------------------------------------------------------------------------------------|----------------------------------------------------------------------------------------------------|--------------------------------|--------------------|-----|
| Z http://wdsm.dewa.gov.ae.50100/ri/porta2hta         Create RFx Response         RFx Response Number 2511000103         RFx Response Version Number Active Version Number Active Version Number Active Version Number Active Version Number active Version Number active Version Number active Version Number Active Version Number Active Version Number Active Version Number Active Version Number Beached If applicable & Guaranteed particulars to be filed.         Submit Close       Read Ony         Print       RFx Information         Net       Net         Vetem Overview       Details         Line Number       Description         Med 10.2       Excavate cable tree minimum |                                                                                                    | serationerce<br>ize   Help  <br>  P Real<br>  P Real<br>  P | cceatebil<br>Details<br>wner N | JAdd to Portal Fax |     |
| • 保O1AB E 0.45 metres minimur                                                                                                    | Choose an object to display the folder objects. To copy objects, select the require                                                                                    | l obj                                                                                                    | 1                              | From 23.10.2011    |     |
|                                                                                                    | Current Version Status Changed by                                                                                                    |                                                                                                    |                                |                    | esp |

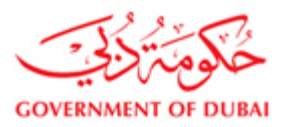

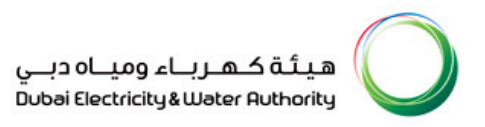

#### Click on Create button to upload the supportive and technical documents

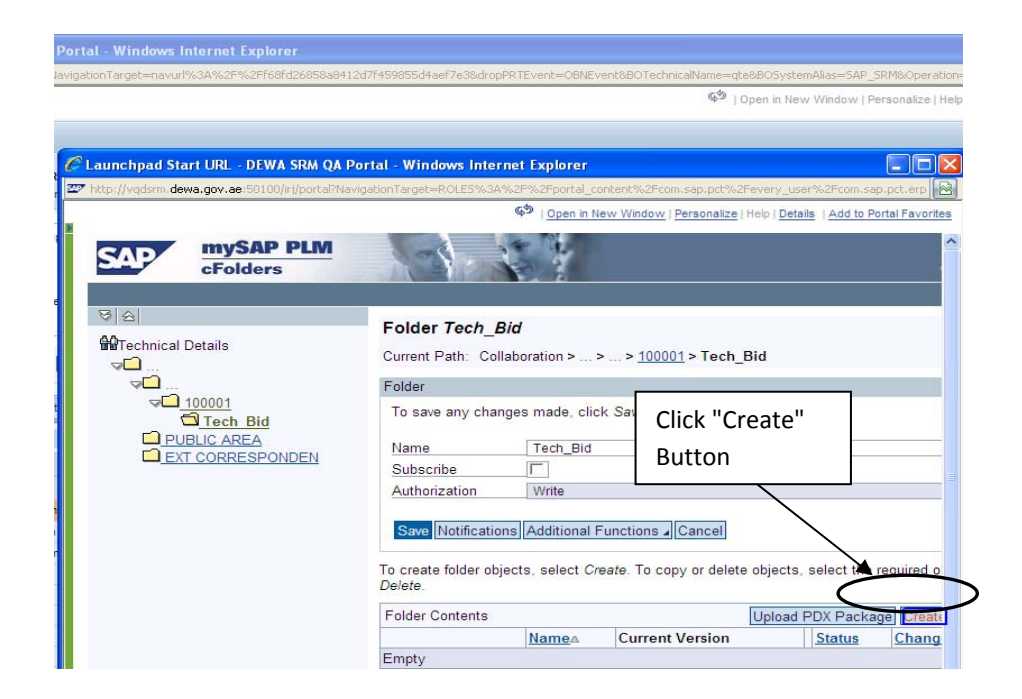

#### Click on Document to attach the documents

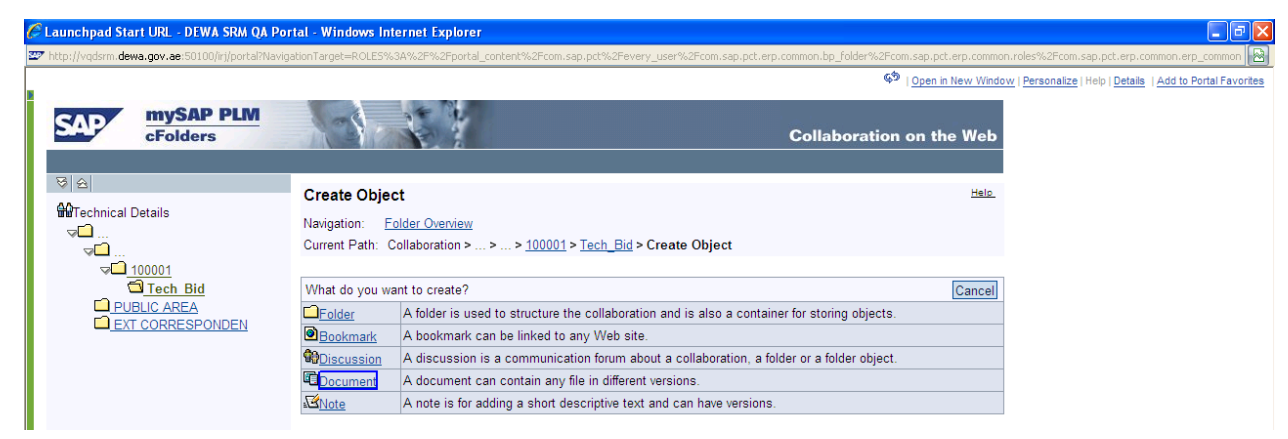

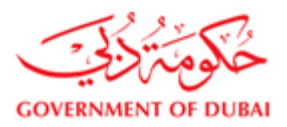

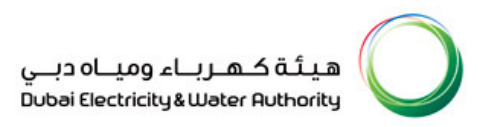

## Continue to browse the document needs to be uploaded

| 🌈 Launchpad Start URL - DEWA SRM QA Por            | rtal - Windows Internet Explorer                                      |                                                                                                    |                         |                                                        |
|----------------------------------------------------|-----------------------------------------------------------------------|----------------------------------------------------------------------------------------------------|-------------------------|--------------------------------------------------------|
| http://vqdsrm.dewa.gov.ae:50100/irj/portal?Navig   | ationTarget=ROLE5%3A%2F%2Fportal_co                                   | ontent%2Fcom.sap.pct%2Fevery_user%2Fcom.sap.pct.erp.common.bp_folder%2Fco                                | om.sap.pct.erp.common.r | roles%2Fcom.sap.pct.erp.common.erp_common              |
| -                                                  |                                                                       | ඉත                                                                                                    | Open in New Window      | Personalize   Help   Details   Add to Portal Favorites |
| SAP mySAP PLM<br>cFolders                          |                                                                       | Collaboration                                                                                            | ı on the Web            |                                                        |
| ଞ <u>କ</u>                                         | Create Document                                                       |                                                                                                    | Help                    |                                                        |
| Give the file name                                 | Navigation: <u>Folder Overview</u><br>Current Path: Collaboration > : | > > <u>100001</u> > <u>Tech_Bid</u> > Create Document                                                    |                         |                                                        |
|                                                    | Create Document                                                       |                                                                                                    |                         |                                                        |
|                                                    | Enter the name and a descriptio                                       | n. Decide whether or not you want to upload a local file now or later. The                               | n choose Next.          |                                                        |
| LEXT CORRESPONDEN                                  | Name<br>Description<br>Subscribe<br>PGP Documents                     | Cable Cable Vou are only allowed to use PGP files in this document.  Upload Local File Create File Later |                         |                                                        |
| http://vqdcf.dewa.gov.ae:8000/sap(bD1lbiZ)PTUwMCZk | PW1pbg==)/bc/bsp/sap/cfx_rfc_ui/doc_de                                | _create.htm?p_col_id=4E8C28C205130980E1                                                                  | Ir                      | nternet 🥠 🔹 🔍 100% 🔹 💡                                 |

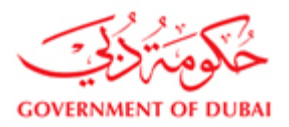

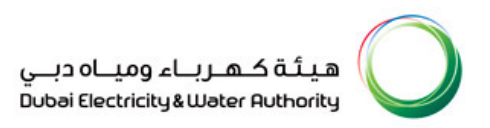

#### **Browse the file**

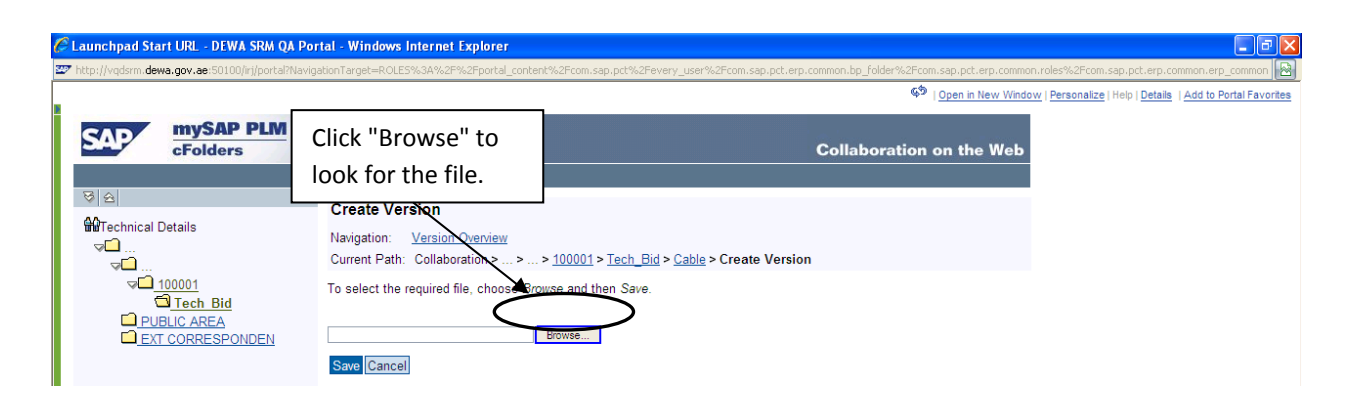

#### Select the file

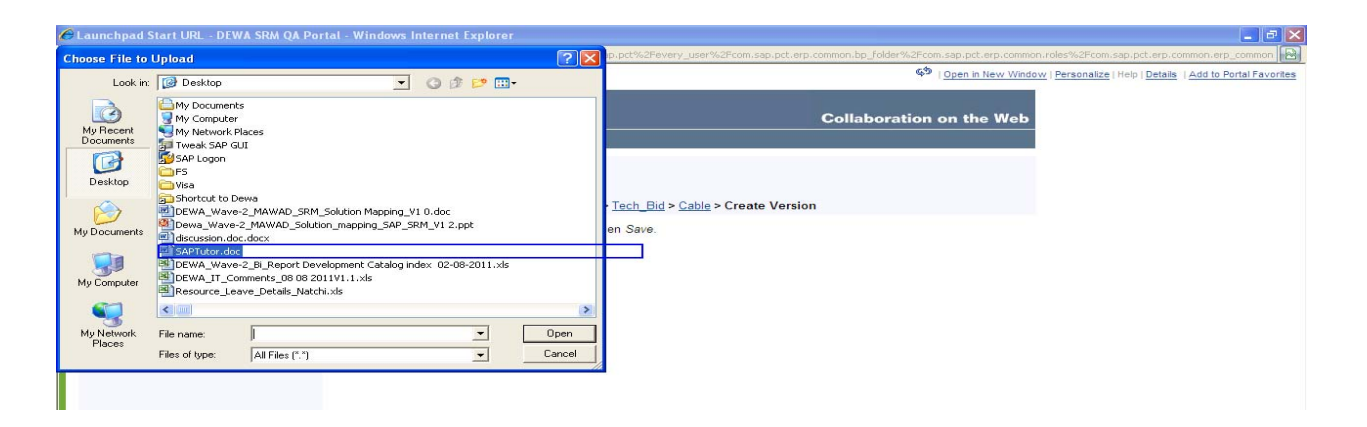

#### **Document Saving**

Click on Save Button to Save the documents and close the web browser to go back to the RFx Response Screen.

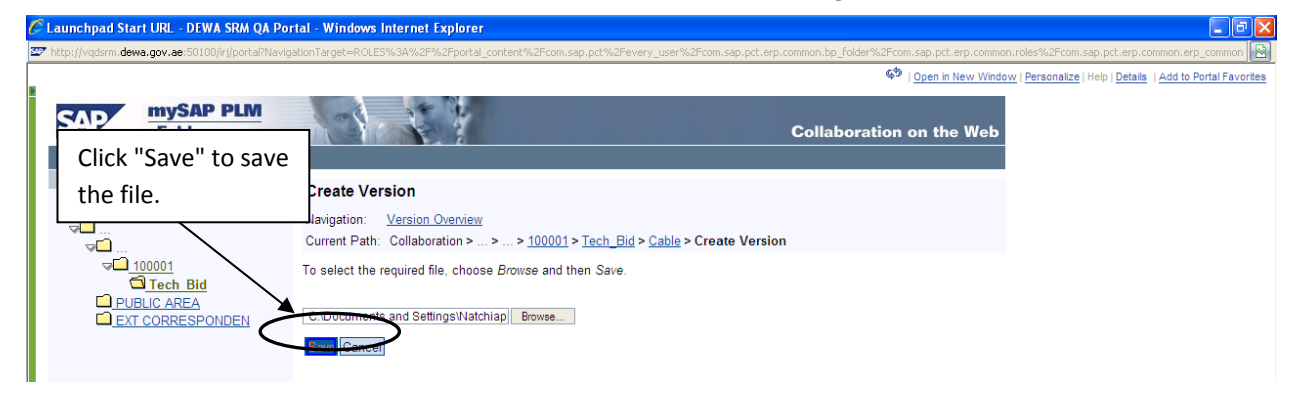

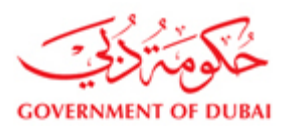

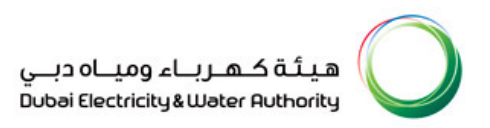

## 1.15. Check RFx Response

| Create RFx Response                           | - DEWA SRM QA Portal                        | - Windows I               | Internet          | Explorer                                           | DUE LODAT I        |                     |                      |            |              |               |                   |
|-----------------------------------------------|---------------------------------------------|---------------------------|-------------------|----------------------------------------------------|--------------------|---------------------|----------------------|------------|--------------|---------------|-------------------|
| <pre>rttp://vdosrm.dewa.gov.</pre>            | ae: 50100/in) portairiva vigatio            | ni arget=navur            | ProdA Yozh*       | %2Probra2665888412d7r459855648er7e38dropPK1Event=4 | ABINE VENCOBU LECT | InicalName=gtesBUSy | /scemaiia<br>New Wir | is=5AP_5F  | sonalize   H | elp   Details | Add to Portal Fav |
| Create RFx                                    | Response                                    |                           |                   |                                                    |                    |                     |                      |            |              |               |                   |
| RFx Response Number<br>RFx Response Version I | 2511000103 RFx Num<br>Number Active Version | ber 2121000<br>RFx Versio | 022 S<br>n Number | tatus In Process Submission Deadline 06.10.201     | 1 08:00:00 UTC+4   | Remaining Tir       | me 0 Da              | ays 15:16: | 04 RF        | x Owner I     | IATCHI NATCHI     |
| > Please ensure that you h                    | ave to submit the supportive                | documents                 |                   |                                                    |                    |                     |                      |            |              |               |                   |
| > Please maintain the Price                   | Validity End Date                           |                           |                   |                                                    |                    |                     |                      |            |              |               |                   |
| > Form of Tender must be                      | submitted.                                  |                           |                   |                                                    |                    |                     |                      |            |              |               |                   |
| > Tender Bond copy to be                      | attached if applicable.                     |                           |                   |                                                    |                    |                     |                      |            |              |               |                   |
| Suaranteed particulars t                      | o be filled.                                | <b>`</b>                  |                   |                                                    |                    |                     |                      |            |              |               |                   |
| Submit Close Re                               | ad Only Print Check                         | Save Que                  | stions And        | Answers (0) Technical RFx Response                 |                    |                     |                      |            |              |               |                   |
| RFx Information                               | Items Notes and                             | Attachments               | Sanditio          | ons Summary Tracking                               |                    |                     |                      |            |              |               |                   |
| ▼ Item Overview                               |                                             |                           |                   |                                                    |                    |                     |                      |            |              |               |                   |
| Details                                       |                                             |                           |                   | Click "Check" to verify                            |                    |                     |                      |            |              |               |                   |
| Line Number                                   | Description                                 | Item Type                 | Product I         | whether any error is                               | puired Quantity    | Submitted Quantity  | Unit L               | Jnit Price | Currency     | Price Per     | Delivery Date     |
|                                               | Excavate cable trench                       | Outline                   |                   | whether any error is                               | 1                  | 1                   | AU                   | 0.00       | AFD          |               | From 23 10 2011   |
| • <b>GA</b> 01.AA KI                          | 0.3 metres minimum width                    | Service                   |                   | there or not                                       | 100                | 100                 | KM                   | 300.00     | AED          | 1             | From 23.10.2011   |
| • 00.01.AB E                                  | 0.45 metres minimum width                   | Service                   |                   |                                                    | 50                 | 50                  | KM                   | 200.00     | AFD          | 1             | Ener 02 40 0044   |
|                                               |                                             |                           |                   |                                                    |                    |                     |                      |            |              |               | F101123.10.2011   |

#### Save RFx Response

| reate RFx Response - DEWA                              | SRM QA Portal - Windows Internet Exp                                    | lorer                                                                               | apor L i      |                                  |                                |
|--------------------------------------------------------|-------------------------------------------------------------------------|-------------------------------------------------------------------------------------|---------------|----------------------------------|--------------------------------|
| (ccp://vqdsrm.dewa.gov.ae:Su100)                       | )in))portai:wavigation i arget=havun%3A%2H%2h                           | rosfd2bbbsas412d/F4596b5d4aer/e3&dropPK1Evenc=UblyEven                              | ISBU Lechnica | Open in New Window   Personalize | Help   Details   Add to Portal |
| RFx Response Number 25112<br>Total Value 50,000.00 AED | 301984 RFx Number 2051300031 S<br>RFx Response Version Number Active Ve | tatus In Process Submission Deadline 31.08.2013 00:0<br>eraion RFx Version Number 1 | 00:00 UTC+4   | Remaining Time 26 Days 05:40:36  | RFx Owner Natchi               |
| Offer validity shall be atleast 1                      | 20 days from the tender closing date                                    |                                                                                     |               |                                  |                                |
| For detailed description of I en                       | der see header text under Notes and Attach                              |                                                                                     |               |                                  |                                |
| Guaranteed particulars to be fi                        | illed.                                                                  |                                                                                     |               |                                  |                                |
| Ferm of Tender must be autom                           | ted if applicable.                                                      |                                                                                     |               |                                  |                                |
| T Porm of Tender must be submi                         |                                                                         |                                                                                     |               |                                  |                                |
| Submit Close Read On                                   | ly Print Check Save Questions And                                       | Answers (0) Technical RFx Response                                                  |               |                                  |                                |
|                                                        | Save                                                                    |                                                                                     |               |                                  |                                |
| RFx Information It                                     | ems Notes and Attachments Condition                                     | s Summary Tracking                                                                  |               |                                  |                                |
| Basic Data   Questions   Notes                         | and Attachments   Conditions   Payment                                  |                                                                                     |               |                                  |                                |
| Front Descenter of                                     |                                                                         | Click "Save" to save the                                                            |               |                                  |                                |
| Event Parameters                                       | Hadad Asak Emission Distant                                             |                                                                                     | d Statistic   | s                                |                                |
| currency.                                              | United Arab Emirates Dimam                                              | RFx Response in draft                                                               | n:            | 04.08.2013 18:18:34 UTC+4        |                                |
| Design Fred Dates                                      | 24.02.2042                                                              |                                                                                     | с.            | Ms. MULTI-TEK INTERNATIONAL      |                                |
| Price validity End Date:                               | 31.06.2013 H2                                                           | mode                                                                                | essed on:     | 04.08.2013 18:18:34 UTC+4        |                                |
| Tender Bond Applicability:                             | Vee                                                                     |                                                                                     | ssed by:      | Ms. MULTI-TEK INTERNATIONAL .    |                                |
| Exchange Rate:                                         |                                                                         |                                                                                     |               |                                  |                                |
| LME Base Item 1:                                       | cu                                                                      |                                                                                     |               |                                  |                                |
| Rate:                                                  | 1.00                                                                    |                                                                                     |               |                                  |                                |
| Currency:                                              | United States Dollar                                                    |                                                                                     |               |                                  |                                |
| Variation Factor:                                      | 0.00                                                                    |                                                                                     |               |                                  |                                |
| Variation Factory Currency:                            |                                                                         | •                                                                                   |               |                                  |                                |
| LME Base Item 2:                                       | LEAD                                                                    |                                                                                     |               |                                  |                                |
| Rate:                                                  | 2.00                                                                    |                                                                                     |               |                                  |                                |
| Currency:                                              | United States Dollar                                                    |                                                                                     |               |                                  |                                |
| Variation Factor:                                      | 0.00                                                                    |                                                                                     |               |                                  |                                |

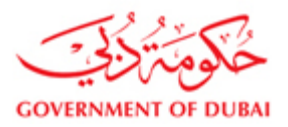

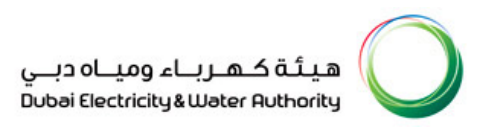

## **Print RFx Response**

| 🖉 Response - DEWA SRM QA Port                           | al - Windows Internet Explorer                                                                                              |                                                                                                    |        |
|---------------------------------------------------------|----------------------------------------------------------------------------------------------------|----------------------------------------------------------------------------------------------------|--------|
| http://vqdsrm.dewa.gov.ae:50100/ir                      | j/portal?NavigationTarget=navurl%3A%2F%2Fc681b8bf2f724dbf4cd0ef838c1795538#                                                 | dropPRTEvent=OBNEvent&BOTechnicalName=qte&BO5ystemAlias=SAP_SRM&Operation=displayresponse&isOBN=tru |        |
|                                                         |                                                                                                    | 🦃   Open in New Window   Personalize   Help   Details   Add to Portal Fav                           | orites |
| Display Respons                                         | se : 2511301984                                                                                                    | Hele                                                                                                |        |
| RFx Response Number 251130<br>Total Value 50,000.00 AED | 11984 RFx Number 2051300031 Status Saved Submission Deac<br>RFx Response Version Number Active Version RFx Version Number 1 | tline 31.08.2013 00:00:00 UTC+4 Remaining Time 26 Days 05:38:00 RFx Owner Natchi                    |        |
| Edit Cose   Print   R                                   | fresh Check Questions And Answers (0) Technical RFx Response                                                                |                                                                                                    |        |
| RFx Information                                         | otes and Attachments Conditions Summary Tracking                                                                            |                                                                                                    |        |
| Event Parameters                                        | $\overline{\}$                                                                                                    |                                                                                                    |        |
| Currency:                                               | United                                                                                                    | Status and Statistics<br>Created on: 04 08 2013 18:18:34 UTC+4                                      |        |
|                                                         | Click "Print" to view the                                                                                                   | Created by: Ms. MULTI-TEK INTERNATIONAL .                                                           |        |
| Price Validity End Date:                                | 31.08.2                                                                                                    | Last Processed on: 04.08.2013 18:18:34 UTC+4                                                        |        |
| Offer Type:                                             | Main RFx Response print                                                                                                    | Last Processed by: Ms. MULTI-TEK INTERNATIONAL .                                                    |        |
| Tender Bond Applicability:                              | Yes                                                                                                    |                                                                                                    |        |
| Exchange Rate:                                          |                                                                                                    |                                                                                                    |        |
| LME Base Item 1:                                        | cu                                                                                                    |                                                                                                    |        |
| Rate:                                                   | 1.00                                                                                                    |                                                                                                    |        |
| Currency:                                               | United States Dollar                                                                                                    |                                                                                                    |        |
| Variation Factor:                                       | 0.00                                                                                                    |                                                                                                    |        |
| Variation Factory Currency:                             |                                                                                                    |                                                                                                    |        |
| LME Base Item 2:                                        | LEAD                                                                                                    |                                                                                                    |        |
| Rate:                                                   | 2.00                                                                                                    |                                                                                                    |        |
| Currency:                                               | United States Dollar                                                                                                    |                                                                                                    |        |
| Variation Factor:                                       | 0.00                                                                                                    |                                                                                                    |        |
| Variation Factory Currency:                             |                                                                                                    |                                                                                                    |        |
| LME Base Item 3:                                        | AL                                                                                                    |                                                                                                    |        |
| Rate:                                                   | 3.00                                                                                                    |                                                                                                    |        |
| Currency:                                               | United States Dollar                                                                                                    |                                                                                                    |        |

|                                | <u> </u>                                       |                                                                                          |         |            |                                        |                                                         |                                                                                             |        |
|--------------------------------|------------------------------------------------|------------------------------------------------------------------------------------------|---------|------------|----------------------------------------|---------------------------------------------------------|---------------------------------------------------------------------------------------------|--------|
| GOVERNME                       | NT OF DUBAI                                    |                                                                                          | (       | OFFER      |                                        | بـــاه دېـــي<br>Dubai Elec                             | هیئة کهرباء ومر<br>tricity&Water Authority                                                  | O      |
| M/s<br>ADDRESS<br>TEL          | : Ms. MUI<br>: POST B<br>: <del>44-44</del> 01 | LTI-TEK INTERNATIONAL.<br>OX: 9999, London, UNITED KINGDOM<br>713720191 FAX: 44-00440171 | 3720115 |            | OFFEI<br>TENDI<br>OATE<br>DESC<br>CLOS | R NUMBER<br>ER NUMBER<br>RIPTION<br>NG DATE<br>ING TIME | : 2511301984<br>: 2051300031<br>: 01.08.2013<br>: Transformer<br>: 31.08.2013<br>: 00:00:00 |        |
| SL NO ITEN                     | ITEM CODE                                      | DESCRIPTION                                                                              | QTY     |            | AMOUNT                                 | CURR. EXCHA                                             | ANGE AMOUNT                                                                                 | CURR.  |
| 1 1                            | 950000374                                      | 500 KVA TRANSFORMER 6.6 KV<br>WITH DB/CABLE BOX                                          | 10 E    | A 5,000.00 | 50,000.00                              | AED 1.0                                                 | 0000 50,000.00                                                                              | AED    |
| HEADER SUM<br>Total An<br>50,0 | IMARY<br>nount C                               | AED                                                                                      |         |            |                                        |                                                         |                                                                                             |        |
|                                |                                                |                                                                                          |         |            |                                        |                                                         | Page                                                                                        | 1 of 1 |

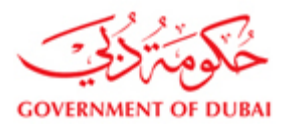

## **1.16.** Submit the Response

RFx Response can't be submitted after the submission deadline upon clicking on submit button. RFx Response success message will come -> Slide down in the top message screen to see the message.

| eate RFx Response                                                                                                    | - DEWA SRM QA Portal                                                                                                    | - Windows                   | Internet Expl                | orer               |                              |                    |                               |                   |             |               | 1.1                         |                   |
|----------------------------------------------------------------------------------------------------|----------------------------------------------------------------------------------------------------|-----------------------------|------------------------------|--------------------|------------------------------|--------------------|-------------------------------|-------------------|-------------|---------------|-----------------------------|-------------------|
| ttp://vqdsrm.dewa.gov.                                                                                                    | ae:50100/irj/portal/Navigatio                                                                                                    | n1arget=navi                | JT%3A%2F%2Ff                 | 68hd26858a8412d/r4 | 159855d4aer7e38dropPRTEvent  | =OBNEvent8BOTech   | nicalName=qte8805<br>(Open in | vstemAli<br>New W | las=5AP_5P  | rsonalize   H | on=createb<br>elp   Details | Add to Portal Fav |
| reate RFx                                                                                                    | Response                                                                                                    |                             |                              |                    |                              |                    |                               |                   |             |               |                             |                   |
| x Response Number<br>x Response Version                                                                                             | 2511000103 RFx Num<br>Number Active Version                                                                                                    | nber 212100<br>RFx Versi    | 0022 Statu<br>on Number 1    | s in Process S     | ubmission Deadline 06.10.2   | 011 08:00:00 UTC+4 | Remaining Ti                  | me OC             | )ays 15:16: | 04 RF         | x Owner 1                   | ИАТСНІ МАТСНІ     |
| Please ensure that you i<br>Please maintain the Price<br>Form of Tender must be<br>Tender Bond copy to be<br>Guaranteed particulars | ave to submit the supp<br>Validity End Date<br>submitted.<br>attached if applicable.<br>attached if applicable.<br>attached if applicable.<br>attached if applicable. | Click ":<br>comple<br>Submi | Submit"<br>ete the<br>ssion. | ' to<br>RFx        | al RFx Response              |                    |                               |                   |             |               |                             |                   |
| RFx Information                                                                                                    | Items Notes and                                                                                                    | Attachments                 | Conditions                   | Summary            | Tracking                     |                    |                               |                   |             |               |                             |                   |
| Details                                                                                                    |                                                                                                    |                             |                              |                    |                              |                    |                               |                   |             |               |                             |                   |
| Line Number                                                                                                    | Description                                                                                                    | Item Type                   | Product ID                   | Product Category   | Product Category Description | Required Quantity  | Submitted Quantity            | Unit              | Unit Price  | Currency      | Price Per                   | Delivery Date     |
|                                                                                                    | Excavate cable trench                                                                                                    | Outline                     |                              | SCS01              | Civil Services               | 1                  | 1                             | AU                | 0.00        | AED           | 1                           | From 23.10.2011   |
|                                                                                                    | 0.45 metres minimum width                                                                                                    | Service                     |                              |                    | Civil Services               | 50                 | 50                            | KM                | 200.00      | AFD           | 1                           | From 23 10 201    |
| • • • • • • • • • • • • • • • • • • •                                                                                               |                                                                                                    |                             |                              |                    |                              |                    |                               |                   | 200.00      |               |                             | 1101123.10.201    |

#### Close the RFx Response

|                                                                                                    | 50100/irj/portal?NavigationTa                                                                                              | irget=navurl%         | 63A%2F%2Ff68f                            | d26858a8412d7f459        | 855d4aef7e3&dropPRTEvent=O   | BNEvent&BOTechnic  | alName=qte8BO5yste | mAlias=  | SAP_SRM8    | kOperation= | createbid&i     | sOBN=true&APPLIC      | D=SAI |
|----------------------------------------------------------------------------------------------------|----------------------------------------------------------------------------------------------------|-----------------------|------------------------------------------|--------------------------|------------------------------|--------------------|--------------------|----------|-------------|-------------|-----------------|-----------------------|-------|
|                                                                                                    |                                                                                                    |                       |                                          |                          |                              |                    | 69 I O             | pen in N | lew Windo   | w   Persona | lize   Help   [ | Details   Add to Port | tal F |
| Display Res                                                                                                    | ponse : <b>2511</b>                                                                                                    | 00010                 | 3                                        |                          |                              |                    |                    |          |             |             |                 |                       |       |
| Fx Response Number<br>Fx Response Version                                                                                                    | 2511000103 RFx Num<br>Number Active Version                                                                                | ber 212100            | 0022 Statu                               | s Submitted Se           | ubmission Deadline 06.10.20  | 011 08:00:00 UTC+4 | Remaining Tim      | ne O Da  | ays 15:14:3 | 35 RFx      | Owner N         | АТСНІ NATCHI          | т     |
| Guaranteed particulars i<br>of Guaranteed particulars i<br>of detailed description<br>offer validity shall be att<br>RFx response 255 1000<br>Edit Close Print | attached if applicable.<br>to be filled.<br>of Tender see header text un<br>least 120 days term the tende<br>180 Submitted | NO<br>RF:<br>NU<br>"C | ite dowi<br>x Respo<br>imber a<br>lose'' | n the<br>nse<br>nd click | sponse                       |                    |                    |          |             |             |                 |                       |       |
| RFx Information                                                                                                    | Items Notes and                                                                                                    | Attachments           | Conditions                               | Summary                  | Tracking                     |                    |                    |          |             |             |                 |                       |       |
| Item Overview     Details                                                                                                    |                                                                                                    |                       |                                          |                          |                              |                    |                    |          |             |             |                 |                       |       |
| Line Number                                                                                                    | Description                                                                                                    | Item Type             | Product ID                               | Product Category         | Product Category Description | Required Quantity  | Submitted Quantity | Unit     | Unit Price  | Currency    | Price Per       | Delivery Date         | Тс    |
|                                                                                                    | Excavate cable trench                                                                                                    | Outline               |                                          | SCS01                    | Civil Services               | 1                  | 1                  | AU       | 0.00        | AED         |                 | From 23.10.2011       |       |
| ▼ □01 5                                                                                                    |                                                                                                    |                       |                                          |                          | 01.11.00                     | 100                | 100                | K11      | 200.00      | AED         | 4               | E 00 40 0044          |       |
| ▼ 101 € • \$\$ 01.AA €                                                                                                    | 0.3 metres minimum width                                                                                                   | Service               |                                          |                          | Civil Services               | 100                | 100                | NIII     | 300.00      | ALD         | · · ·           | From 23.10.2011       |       |

Go to the main page and click on refresh, you will find that the response status

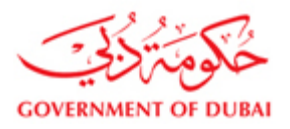

| AC                     | ive Queries                                                                  |                                                                                                    |                                                                                                | <b>u</b>                                            |                                                                      |                                                           |                                            |     |       | 1             |
|------------------------|------------------------------------------------------------------------------|----------------------------------------------------------------------------------------------------|------------------------------------------------------------------------------------------------|-----------------------------------------------------|----------------------------------------------------------------------|-----------------------------------------------------------|--------------------------------------------|-----|-------|---------------|
| eR<br>eA               | Fxs All (18)<br>uctions <u>All (1</u> 8) B                                   | Publisted (18) Ended (8) Consisted (1<br>distred (8) Ended (8) Consisted (8)                                             | 01                                                                                             |                                                     |                                                                      |                                                           |                                            |     |       |               |
|                        | tide Quick Criteria Main                                                     | tenance                                                                                                    |                                                                                                |                                                     |                                                                      |                                                           |                                            |     |       |               |
| Evi<br>Evi<br>My<br>RF | int Number: 🔷<br>int Status:<br>Responses From:<br>( Description: 🔷          | To [                                                                                                    | 8                                                                                              |                                                     | ľ                                                                    |                                                           |                                            |     |       | [             |
| A                      | pply                                                                         |                                                                                                    |                                                                                                |                                                     | +                                                                    |                                                           |                                            |     |       |               |
| A                      | pply]<br>ew/[Standard View]                                                  | Ornate Response Display Ev                                                                                               | vent Claptey Response Pr                                                                       | nt Prevente Re                                      | tresh Export a                                                       |                                                           |                                            |     |       |               |
| 「A<br>V<br>段           | ew (Standard View)<br>Event Number                                           | Create Response     Display Ev Event Description                                                                         | ent   Display Response     Pr<br>Event Type                                                    | et Preverw Re                                       | thresh Export .<br>End Date                                          | Response Number                                           | Response Status                            | GBA |       | Eve           |
| N B                    | ew [Standard View]<br>Event Number<br>2331200078                             | Conste Response     Display Ev Event Description Reper of Ultramet23NOrCO                                                | Event Type<br>LPS Service One Env                                                              | nt Preverw Re<br>Event Status<br>Published          | End Date                                                             | Response Number<br>2511201133                             | Response Status<br>Saved                   | GEA | 0     | Eve<br>1      |
| A<br>B                 | ew (Standard View)<br>Event Number<br>2331200078<br>2331200054               | Create Response     Dephy Event Description     Repair of Ultramet23NO/CO     Repire of power supply module              | Event Type<br>LPS Service One Env<br>LPS Service One Env                                       | Event Status<br>Published<br>Published              | End Date<br>08.03.2012<br>07.03.2012                                 | Response Number<br>2511201133<br>2511200895               | Response Status<br>Saved<br>Saved          | GEA | 0     | Eve<br>1      |
| A P                    | 2001/2000055<br>2001/2000055<br>2001/2000055<br>2001/2000055<br>2001/2000055 | Create Response     Deplay Event Description     Repar of Utramet23NO:CO     Repire of power supply module     ENCLOSURE | Event Type<br>Event Type<br>LPS Service One Env<br>LPS Service One Env<br>LPS NonStock One Env | Event Status<br>Published<br>Published<br>Published | Fresh Export -<br>End Date<br>08.03.2012<br>07.03.2012<br>07.03.2012 | Response Number<br>2511201133<br>2511200895<br>2511201234 | Response Status<br>Saved<br>Saved<br>Saved | GBA | 0 0 0 | Eve<br>1<br>1 |

## 1.17. Alternative offer submission:

If the Tenderer wants to submit more than one offer i.e. Alternative offers, they need to use different user name

& passwords given to them after registration. A Tenderer can offer maximum of 4 offers for a RFx.

| eate RFx Response - DEWA SRM QA Portal - Windows Interne                                                                                                    | et Explorer                                                      |                                                                                                    |                                           | i l          |
|----------------------------------------------------------------------------------------------------|------------------------------------------------------------------|----------------------------------------------------------------------------------------------------|-------------------------------------------|--------------|
| tp://vqdsrm. <b>dewa.gov.ae</b> :50100/irj/portal?NavigationTarget=navurl%3A%;                                                                                                    | 2F%2Ff68fd26858a8412d7f459855d4a                                 | f7e3&dropPRTEvent=OBNEvent&BOTechnicalName=qte&BOS                                                                                                    | /stemAlias=SAP_SRM&Operation=createbi     | d&isOBN=true |
|                                                                                                    |                                                                  | ፍ୭   Open in                                                                                                    | New Window   Personalize   Help   Details | Add to Porte |
| Create RFx Response                                                                                                    |                                                                  |                                                                                                    |                                           |              |
| RFx Response Number 2511000103 RFx Number 2121000022<br>RFx Owner NATCHINATCHI Total Value 0.00 AED RFx Res                                                                                                    | Status In Process Submis<br>ponse Version Number Active Vers     | sion Deadline 06.10.2011 08:00:00 UTC+4 Remaining<br>ion RFx Version Number 1                                                                                                    | Time 0 Days 15:17:02                      |              |
| Please maintain the Offer Type                                                                                                    |                                                                  |                                                                                                    |                                           |              |
| Please ensure that you have to submit the supportive documents                                                                                                    |                                                                  |                                                                                                    |                                           |              |
| Please maintain the Price Validity End Date                                                                                                    |                                                                  |                                                                                                    |                                           |              |
| <ol> <li>Form of Tender must be submitted.</li> </ol>                                                                                                    |                                                                  |                                                                                                    |                                           |              |
| 1 Tender Bond copy to be attached if applicable.                                                                                                    |                                                                  |                                                                                                    |                                           |              |
| Submit         Close         Read Only         Print         Check         Save         Question           RFx Information         tems         Notes and Attachments         Notes and Attachments         Save         Question           Basic Data         Questions         Notes and Attachments         Conditions         Pay           Event Parameters         United Arab Emirates Dirham         Price         Price         Price         Price           Price Validity End Date:         Transformer Loss Applicability:         Transformer Loss Applicability:         Att 2         Price         Price | se And Answers (ο) ] Technical RFx I<br>Select the Offer<br>Γγρε | Itatus and Statistics           Treated on:         (05.10.2011 16.42.58 UTC-4)           Created by:         Ms. Ms.ELECTRICAL.RELAYS EI           Last Processed on:         (05.10.2011 16.42.58 UTC-4)           Last Processed on:         (05.10.2011 16.42.58 UTC-4)           Last Processed by:         Ms. Ms.ELECTRICAL.RELAYS EI | 9T.                                       |              |
| Partners and Delivery Inform Alt 3                                                                                                    |                                                                  |                                                                                                    |                                           |              |
| Details   Send E-Mail   Call   Clear                                                                                                    |                                                                  |                                                                                                    |                                           | Filter Se    |
| Function                                                                                                    | Number                                                           | Name                                                                                                    | Phone Number                              |              |
| Goods Recipient     Ship To Address                                                                                                    |                                                                  | UAENFC<br>Distribution Disat                                                                                                    |                                           |              |
| - Incation                                                                                                    |                                                                  | Distribution Plant                                                                                                    |                                           |              |
| - Location                                                                                                    |                                                                  | Distribution Plant                                                                                                    |                                           |              |

For example if the Vendor number is 1000001, then Main offer can be submitted by using User ID 100001 and Alternative -1 offer using User ID 100001\_1 and so on.

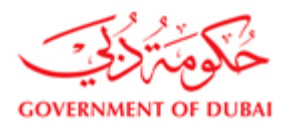

## 1.18. Forgot password

If you forgot your password, click forgot password option to reset password.

| Copy Ctrl+C                                                                                                    | My Account Services Partners Help & Support                                                                       | Search Q    |
|----------------------------------------------------------------------------------------------------|----------------------------------------------------------------------------------------------------|-------------|
| Vendor eServices<br>Register New Online User<br>Forgot Password<br>FAQ<br>Support<br>New Vendor Registration<br>RFx and Quotation submission for<br>Contract Cartion | DEWA Supplier Portal<br>DEWA has adapted a green procurement approach<br>promoting environment friendly products. |             |
| Contracts Section<br>RFx and Quotation submission for<br>Local Purchase Section<br>Purchase Order Review and<br>Acknowlednement                                      | Login to my accou                                                                                                 | ınt         |
| Online Service Entry<br>Online Invoice                                                                                                    | Username                                                                                                    |             |
|                                                                                                    | Password                                                                                                    |             |
|                                                                                                    | Login Clear                                                                                                    |             |
|                                                                                                    | Forgot Password? Register New C                                                                                   | inline User |

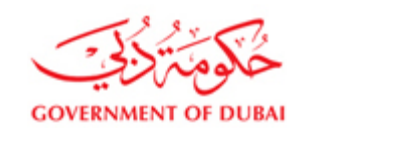

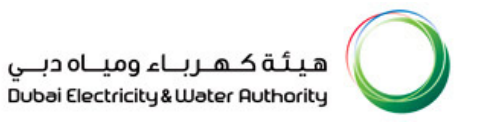

| Copy Ctrl+C                                                                                                    | COVERNMENT OF DUAN<br>Home Customer Consultants & Contractors Suppliers & Partners About DEWA | هيئة كـهـرباء وميـاه دبـي<br>Dubel Bectricity ف Weter Ruthonity<br>منافعات هما Accessibility |
|----------------------------------------------------------------------------------------------------|-----------------------------------------------------------------------------------------------|----------------------------------------------------------------------------------------------|
|                                                                                                    | 8 My Account Services Partners Help & Support                                                 | Search Q                                                                                     |
| Vendor eServices<br>Register New Online User<br>Forgot Password<br>FAQ<br>Support<br>New Vendor Registration<br>RFx and Quotation submission for<br>Contracts Section<br>RFx and Quotation submission for<br>Local Purchase Section<br>Purchase Order Review and<br>Acknowledgement<br>Online Service Entry<br>Online Invoice | Forgot Password<br>Vender No: *<br>E-Atul Address: *                                          |                                                                                              |

Provide vendor code and registered email ID to reset password. You will receive an email with change password link. New password should be entered by you of your choice; ideally it should be alpha numeric combination and comply DEWA password policy per given in the screen.

Note: Old passwords cannot be repeated again. Vendor has to use a completely new password when resetting.